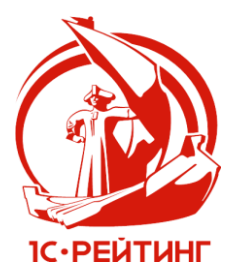

ТОО 1С-Рейтинг

#### 1С:Предприятие 8.3

### Руководство пользователя

# «1С-Рейтинг: Расширенный учет рабочего времени»

Усть-Каменогорск

2025

### ПРАВО ТИРАЖИРОВАНИЯ ПРОГРАММНЫХ СРЕДСТВ И ДОКУМЕНТАЦИИ ПРИНАДЛЕЖИТ ТОО "1С-РЕЙТИНГ-СОФТ"

© «TOO «1С-Рейтинг-Софт» Казахстан, г. Усть-Каменогорск, ул. Казахстан, 27 телефон линии консультации: (7232) 20-30-10 e-mail: sol@1c-rating.kz URL: <u>https://1c-rating.kz/</u>.

Разработка расширения — М. Долгин, Д. Соломянко Документация — Н. Тараненко, Т. Тюрина, Т.Кенишева Группа тестирования — Н. Тараненко, Т. Тюрина, Т.Кенишева Группа консультационной поддержки — Н. Тараненко, Т. Тюрина, Т.Кенишева

Наименование книги: 1С-Рейтинг: Расширенный учет рабочего времени. Руководство пользователя

#### ЛИНИЯ КОНСУЛЬТАЦИЙ

#### Электронная почта: sol@1c-rating.kz

Пользователям отраслевых решений «1С-Рейтинг» предоставляются услуги линии консультаций. Для получения услуг ЛК необходимо зарегистрироваться, заполнив и выслав в компанию «1С–Рейтинг» регистрационную анкету. Для пересылки можно воспользоваться почтой (конверт с маркой и адресом входит в состав приобретенного Вами комплекта программ) или факсом.

В стоимость комплекта поставки отраслевого решения включено обслуживание по линии консультаций в течение льготного периода, указанного в Вашей регистрационной анкете. Лицензия на бесплатное обслуживание по линии консультаций входит в состав приобретенного Вами комплекта программ.

После окончания срока льготного обслуживания продукта, пользователю необходимо оформить платную поддержку на приобретенные отраслевые решения «1С Рейтинг» (ТОР, подробнее: <u>https://1c-rating.kz/sol/support.php</u>) и подписку на Информационно-Технологическое Сопровождение (1С:ИТС, подробнее: <u>https://its.1c.kz/db/itsinfk</u>).

Консультации по использованию расширения «1С-Рейтинг: Расширенный учет рабочего времени» можно получить по электронной почте sol@1c-rating.kz.

Обращаясь на линию консультаций, следует указывать информацию по регистрационным номерам ИТС по типовому решению «1С:Бухгалтерия для Казахстана» и ТОР по расширению «1С-Рейтинг: Расширенный учет рабочего времени», по версиям релиза программного продукта и технологической платформы «1С:Предприятие 8.3» (подробнее: <u>https://1crating.kz/sol/hotline\_rules.php</u>).

#### МЫ ВСЕГДА РАДЫ ВАМ ПОМОЧЬ!

# ОГЛАВЛЕНИЕ

| Введение                                                                                                    | 7                                            |
|----------------------------------------------------------------------------------------------------|----------------------------------------------|
| Глава 1. Назначение и функциональные<br>возможности расширения                                                                                                    | 9                                            |
| Глава 2. Подключение расширения<br>Система защиты лицензирования<br>Профиль групп доступа<br>Защита от нелицензионного использования<br>Основные положения                                                                                                    | <b>11</b><br>13<br>14<br>16<br>16            |
| Глава 3. Обновление расширения                                                                                                    | 17                                           |
| Глава 4. Отключение расширения                                                                                                    | 19                                           |
| Глава 5. Удаление расширения                                                                                                    | 21                                           |
| Глава 6. Настройка расширения для РИБ                                                                                                    | 23                                           |
| Глава 7. Начало работы с расширением<br>Настройка пользователей расширения<br>Управление доступом пользователей к информации<br>Профили групп доступа<br>Начало работы с системой                                                                                                    | <b>25</b><br>25<br>26<br>26<br>26            |
| Глава 8. Настройки нормативно-справочной информации                                                                                                    | 31                                           |
| Настройка «Используемые для расчета часовой ставки<br>начисления»<br>Настройка «Классификатор использования рабочего времени»<br>Настройка «Коэффициенты оплаты сверхнормативных работ»<br>Регистр сведений «Сведения о графиках работы»<br>Регистр сведений «Сведения о невыходах в организации»<br>Справочник «Графики работ»<br>Справочник «Причины невыходов»<br>Справочник «Смены» | 31<br>32<br>34<br>35<br>35<br>36<br>40<br>41 |

| 45              |
|-----------------|
| 45<br>48        |
| 49              |
| 51              |
|                 |
| 55              |
| <b>55</b><br>55 |
|                 |

Данная книга является руководством по работе с расширением «1С-Рейтинг: Расширенный учет рабочего времени» для платформы «1С:Предприятие 8.3». Книга содержит описание функциональных возможностей расширения.

Расширение «1С-Рейтинг: Расширенный учет рабочего времени» не является самостоятельным решением и предназначено для использования с типовой конфигурацией «Бухгалтерия для Казахстана», редакция 3.0.

Расширение имеет назначение «Дополнение» и не требует внесения изменений в типовую конфигурацию.

Данное расширение предназначено для дополнения и реализации новых возможностей по автоматизации расчета зарплаты, удержаний работников, налогов и взносов, и их отражения в учете в едином окне в конфигурации «Бухгалтерия для Казахстана», редакция 3.0.

Расширение разработано в среде «1С:Предприятие 8.3».

Рекомендуемая к использованию версия платформы «1С:Предприятие 8.3» определяется функционалом расширяемой конфигурации. Для каждого релиза конфигурации указывается в файле readme.txt из поставки.

Для работы расширения «1С-Рейтинг: Расширенный учет рабочего времени» необходима технологическая платформа «1С:Предприятие 8.3» версии не ниже 8.3.23.2040, а так же типовое решение «1С:Бухгалтерия 8 для Казахстана», редакция 3.0, не ниже 3.0.64.1. Перечисленные программные продукты не включены в поставку расширения.

Профиль безопасности для клиент-серверного варианта работы дополнительных настроек не требует.

### Глава 1. Назначение и функциональные возможности расширения

Расширение «1С-Рейтинг: Расширенный учет рабочего времени» предназначено для дополнения и реализации новых возможностей по автоматизации расчета заработной платы, удержаний работников, налогов и взносов в конфигурации «Бухгалтерия для Казахстана», редакция 3.0.

Обработка «Расчет зарплаты, удержаний, налогов, взносов и отчислений» (раздел «Расширенный учет рабочего времени» -«Расчет зарплаты, удержаний, налогов, взносов и отчислений») представляет инструмент для расчета зарплаты, удержаний работников, налогов и взносов, отражения данных в учете в едином окне.

Для пользователя в табличных частях рабочего места визуализирована работа с данными отдельных документов по расчету и отражению зарплаты, налогов и взносов.

Пользователь имеет возможность рассчитывать, добавлять и изменять данные непосредственно в обработке, как при работе с единым документом. Первичные документы создаются и корректируются программой без непосредственного участия пользователя. При необходимости, можно перейти к данным первичного документа из строк обработки.

Все операции проведенные с помощью обработки «Расчет зарплаты, удержаний, налогов, взносов и отчислений» (раздел «Расширенный учет рабочего времени» - «Расчет зарплаты, удержаний, налогов, взносов и отчислений») хранятся в «Журнале произведенных расчетов зарплаты, удержаний, налогов, взносов и отчислений».

В расширении предусмотрена возможность вести учет рабочего времени:

• учет графиков работы (пятидневка, шестидневка, посменные и т.д.);

- табель учета рабочего времени;
- учет сверхнормативных работ и расчет оплаты по ним (ночные, сверхурочные и т.д.).

Сведения о графиках работы хранятся в справочнике «Графики работ». Для заполнения данного справочника предназначен подчиненный справочник «Смены», в котором хранится информация по видам и периодичности смен в организации.

При формировании табеля в расширении предусмотрена возможность вести учет невыходов работников организации. Для этого служит документ «Невыходы в организациях». Для отражения возможных причин невыходов ведется справочник «Причины невыходов». Учтенные невыходы автоматически переносятся в документ «Табели учета рабочего времени организации».

Для оплаты сотрудникам организаций за работу в выходные и праздничные дни, отработанное сверхурочное, ночное время предусмотрен Регистр сведений «Коэффициенты оплаты сверхнормативных работ». В данном регистре хранится информация о размере коэффициентов оплаты работ в ночное время, сверхурочных работ и работ в праздничные и выходные дни. Информация о коэффициентах оплаты используется при расчете начислений документом «Начисление зарплаты работникам организаций».

**Внимание!** Коэффициенты оплаты в регистре задаются именно как для оплаты (полный коэффициент), а уже при выборе данных из данного регистра производится вычитание единицы, в случае если вид расчета - доплата.

Расширение «1С-Рейтинг: Расширенный учет рабочего времени» содержит набор специализированных форм, дополняющих возможности типового решения, и предназначенный для оптимизации процесса начисления и отражения в учете заработной платы, удержаний, налогов, взносов и отчислений.

Расширение не является самостоятельным решением и предназначено для использования с типовой конфигурацией «Бухгалтерия для Казахстана», редакция 3.0.

# Глава 2. Подключение расширения

Последовательность подключения расширения:

- 1. Распаковать архив в любой каталог жесткого диска.
- 2. Создать резервную копию информационной базы, в которую устанавливается расширение.
- Запустить программу в режиме «Предприятие». Все другие сеансы работы с базой должны быть завершены, режим «Конфигуратор» отключен.

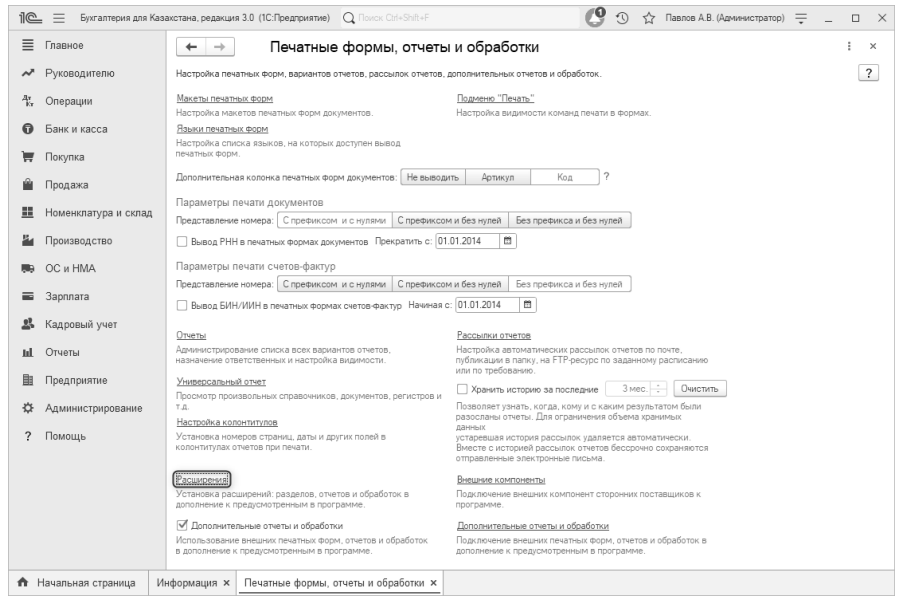

 В форме «Расширения» раздела «Администрирование – Печатные формы, отчеты и обработки – гиперссылка Расширения» по команде «Добавить из файла» выбрать файл РасширенныйУчетРабочегоВремени.cfe.

| 1@       | = 📃 Бухгалтерия для Ка | захстана, редакция 3.0 (1С:Предприятие) Q Поиск Cbf+Shft+F                                                                         | 👃 😗 🟠 Павлов А.В. (Администратор) 🗮 💷 🗙                                     |
|----------|------------------------|----------------------------------------------------------------------------------------------------|-----------------------------------------------------------------------------|
| ≣        | Главное                | 🗲 → 📩 Расширения                                                                                                    | ∂                                                                           |
| ~        | Руководителю           | Добавить из файла Удалить ФрОбновить из файла                                                                                      | Поиск (Ctrl+F) × Еще - ?                                                    |
| Ar<br>Kr | Операции               | Наименование Версия                                                                                                    | Назначение Безопасный режим                                                 |
| 0        | Банк и касса           |                                                                                                    |                                                                             |
| Ħ        | Покупка                |                                                                                                    |                                                                             |
| <b></b>  | Продажа                |                                                                                                    |                                                                             |
| =        | Номенклатура и склад   | Предупреждение безопасности                                                                                                    | : • ×                                                                       |
| 8        | Производство           | При подключении расширения конфигурации<br>внимание на источник, из которото был полу<br>Если вы на источник, из которото был полу | «рекомендуется обращать<br>учен файл расширения.<br>Ники или в со источнике |
|          | OC и HMA               | то расширение не рекомендуется подключат                                                                                           | ь к программе.                                                              |
| =        | Зарплата               | CH. Takke. <u>Elphrest riscorensi i Bajricula Bo</u> r                                                                             | Продолжить Отмена                                                           |
| 뢂        | Кадровый учет          |                                                                                                    |                                                                             |
| ш        | Отчеты                 |                                                                                                    |                                                                             |
| B        | Предприятие            |                                                                                                    |                                                                             |
| \$       | Администрирование      | Расширение подключено                                                                                                    |                                                                             |
| ?        | Помощь                 | <ul> <li>Будет подключено после перезапуска программы</li> </ul>                                                                   |                                                                             |
|          |                        | Не удалось подключить при входе в программу                                                                                        |                                                                             |
| <b>A</b> | Начальная страница     | Информация × Печатные формы, отчеты и обработки × <u>Расширения ×</u>                                                              |                                                                             |

5. После выбора файла расширения снять флаг с настройки **Безопасный режим**.

| 1) 🖳 📃 Бухлалтерия для К       | азахстана, редакция 3.0 (1С:Предприятие) Q Поиск Old-Shift                                                            |                            | 1 the C 🕲  | Тавлов А.В. (Администратор) 🌐 💷 🗙 |
|--------------------------------|----------------------------------------------------------------------------------------------------|----------------------------|------------|-----------------------------------|
| 🔳 Главное                      | ♠ ← → ☆ Расширения                                                                                                    |                            |            | € i ×                             |
| Руководителю                   | Добавить из файла                                                                                                    |                            |            | « (Ctrl+F) × Еще • ?              |
| <sup>д</sup> т.<br>Ка Операции | Чтобы продолжить работу с учетом сделанных изменений, необходи                                                        | моперезапустить программу. |            |                                   |
| Банк и касса                   | Наименование                                                                                                    | Версия                     | Назначение | Безопасный режим                  |
| 👿 Покупка                      | ПС-Рейтинг: Расширенный учет рабочего времени                                                                         | 1.0.1.1                    | Дополнение |                                   |
| 🛍 Продажа                      |                                                                                                    |                            |            |                                   |
| 🏥 Номенклатура и склад         |                                                                                                    |                            |            |                                   |
| и Производство                 |                                                                                                    |                            |            |                                   |
| 🛤 ОСиНМА                       |                                                                                                    |                            |            |                                   |
| 🗃 Зарплата                     |                                                                                                    |                            |            |                                   |
| 🞎 Кадровый учет                | Расширение подключено                                                                                                 |                            |            |                                   |
| и Отчеты                       | <ul> <li>Будет подключено после перезапуска программы</li> <li>На извлась полключить пок входа в посграмми</li> </ul> |                            |            |                                   |
| Bi Decembra                    | <ul> <li>По удались подключить при входа в программу</li> </ul>                                                       |                            |            |                                   |
| на предприятие                 | Сообщения:                                                                                                    |                            |            | ×                                 |
| Администрирование              | <ul> <li>Новый объект: Справочник.rкп_ГрафикиРаботы</li> </ul>                                                        |                            |            | A                                 |
| ? Помощь                       | <ul> <li>Новый объект: Справочник.лкп_ПричиныНевыходов</li> <li>Новый объект: Справочник лкп_Сиены</li> </ul>         |                            |            |                                   |
|                                | — Создана таблица: DataHistoryVersionsExt                                                                             |                            |            |                                   |
|                                | — Создана таблица: DataHistoryLatestVerExt                                                                            |                            |            | •                                 |
| 🕞 Текущие вызовы: 2 Накопле    | ные вызовы: 73                                                                                                    |                            |            |                                   |

- 6. Перезапустить программу по гиперссылке перезапустить.
- Первоначальное заполнение информационной базы пройдет автоматически после перезапуска программы. На завершение процесса потребуется некоторое время.
- 8. Функционал расширения доступен в разделе **Расширен**ный учет рабочего времени.

### Система защиты лицензирования

 Установить связь с сервером лицензий в разделе «Расширенный учет рабочего времени» – «Сервис» – «Настройка связи с сервером лицензий».

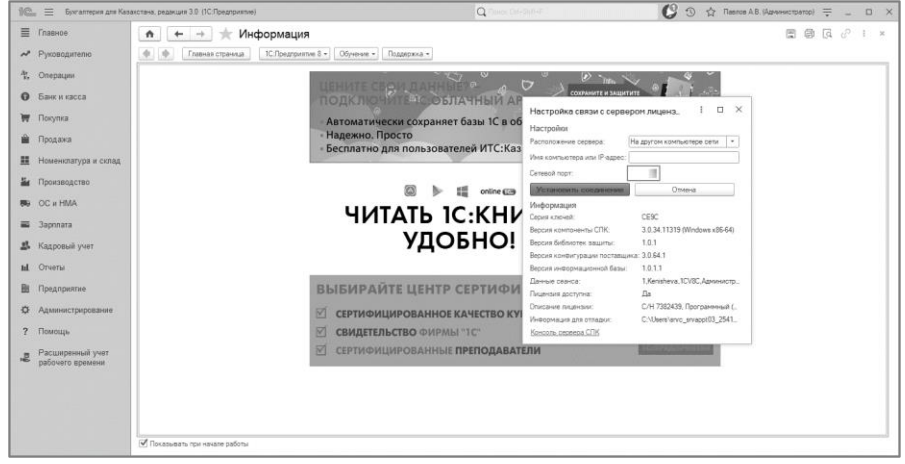

 Активировать Лицензию в разделе «Расширенный учет рабочего времени» – «Сервис» – «Сведения о Лицензии на поддержку», указав данные регистрационной анкеты ТОР.

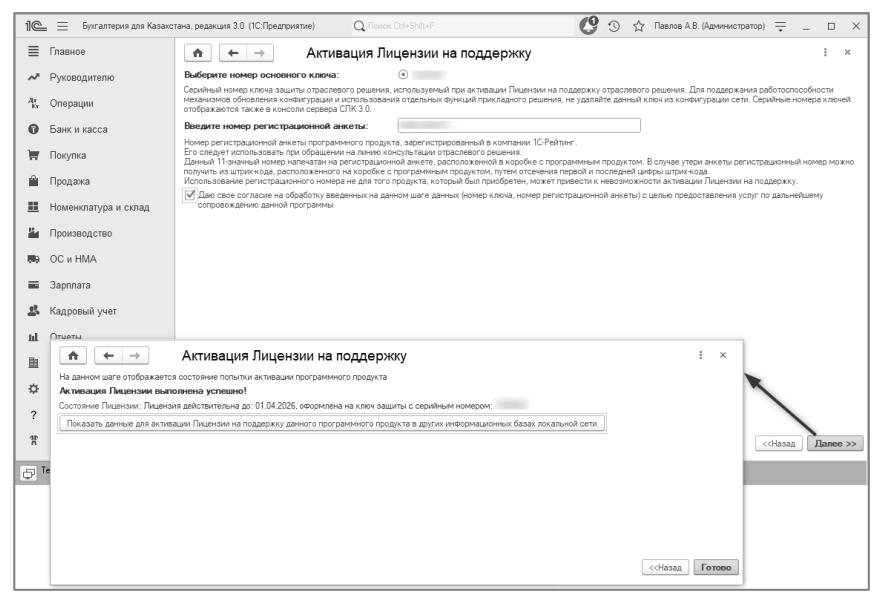

Основная информация и инструкции по активации лицензий доступны в форме «Активация Лицензии на поддержку».

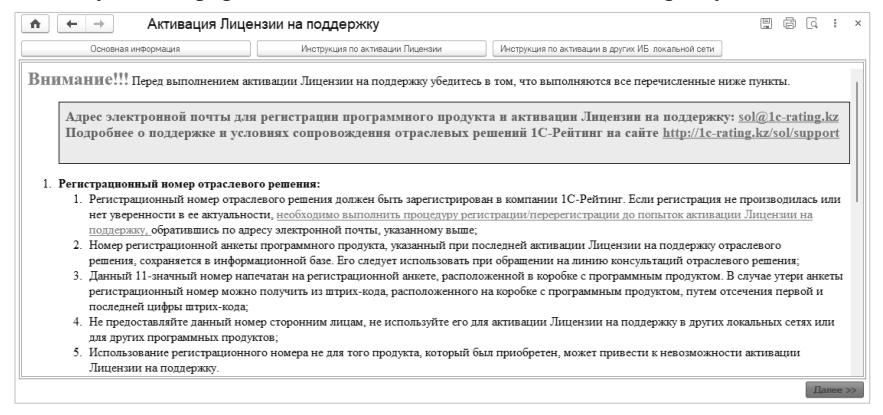

### Профиль групп доступа

Для организации работы в системе по учету рабочего времени и невыходов, реализован профиль «Табельщик». При наличии в организации лиц ответственных за ведение табельного учета необходимо выполнить нужную настройку (раздел «Администрирование» - «Настройки пользователей и прав».

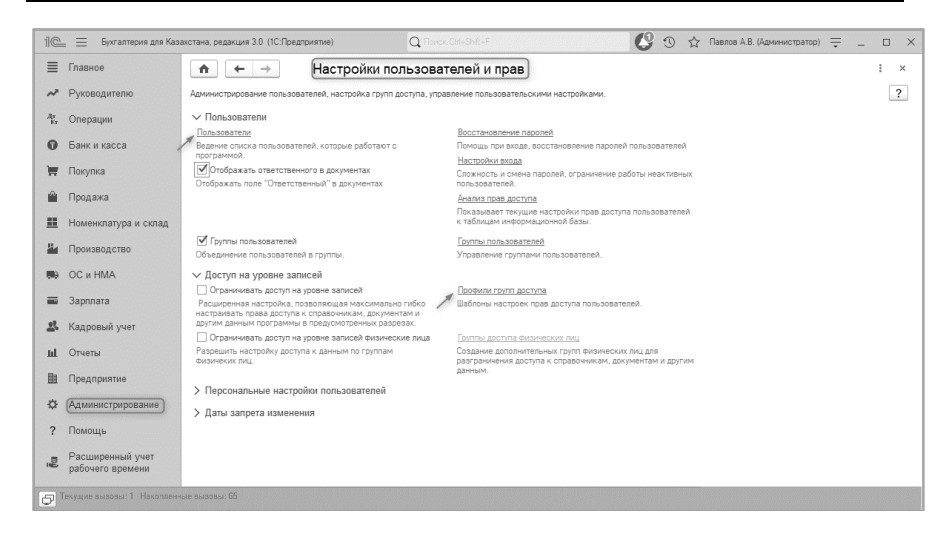

«Профили групп доступа» проверить отражение доступности Профиля «Табельщик».

| 1 🖳 🔲 Бухгалтерия дл                 | я Казахстана, редакция 3.0 (1С:Предприятие)                       | Q Ronex Ctrl+Shitt+F | 🎐 😗 🏠 Павлов А.В. (Администратор) ᆕ _ | o ×               |
|--------------------------------------|-------------------------------------------------------------------|----------------------|---------------------------------------|-------------------|
| 🔳 Главное                            | 🛖 🗲 🔿 📩 Профили груп                                              | л доступа            | Ð                                     | : ×               |
| Руководителю                         | Показать: Все профили • ? Назначение:                             |                      | к                                     |                   |
| ли<br>ки Операции                    | Создать Создать группу                                            |                      | +F) × Q, • ШОтчеты • Еш               | ic • ?            |
| Банк и касса                         | <ul> <li>Дополнительные профили</li> <li>Администратор</li> </ul> |                      |                                       |                   |
| 👿 Покупка                            | <ul> <li>Бухгалтер</li> <li>Главный бухгалтер</li> </ul>          |                      |                                       |                   |
| 🋍 Продажа                            | <ul> <li>Кадровик</li> <li>Менеджер по закупкам</li> </ul>        |                      |                                       |                   |
| 🏭 Номенклатура и скл                 | = Менеджер по продажам<br>= Расчетчик зарплаты                    |                      |                                       |                   |
| и Производство                       | Пабельщик                                                         |                      |                                       |                   |
| 🛤 ОСиНМА                             |                                                                   |                      |                                       |                   |
| 🗃 Зарплата                           |                                                                   |                      |                                       |                   |
| 🚨 Кадровый учет                      |                                                                   |                      |                                       |                   |
| ыі. Отчеты                           |                                                                   |                      |                                       |                   |
| 🗎 Предприятие                        |                                                                   |                      |                                       |                   |
| 🔅 Администрирование                  |                                                                   |                      |                                       |                   |
| ? Помощь                             |                                                                   |                      |                                       |                   |
| Расширенный учет<br>рабочего времени |                                                                   |                      |                                       | <b>v</b> <u>x</u> |
| Текудие вызовы: 4 Нако               | пленные вызовы: 75                                                |                      |                                       |                   |

Для включения профиля определенному пользователю (раздел «Администрирование» - «Настройки пользователей и прав» - «Пользователи» - кнопка «Права доступа» - булево «Табельщик»).

| 1@       | = 🗧 Бухгалтерия для Каза             | акстана, редакция 3.0. (1С.Предприятие) 🔍 Пысск СИ-Shift-F 🔮 😗 🏠 Паелов А.В. (Администратор) 👳 💷 🗆 🗙                                                                  |
|----------|--------------------------------------|----------------------------------------------------------------------------------------------------|
| ≣        | Главное                              | 💼 🗲 🔶 🏠 Громова Ж.Б. (Бухгалтер-расчетчик) (Пользователь) 🖉 : 🛛 🗴                                                                                                    |
| ~        | Руководителю                         | Основное Прулпы Значения прав пользователя Настройки пользователя Пользователи ИС.ЭСФ Еще                                                                             |
| Ar<br>Fr | Операции                             | Записать и закрыть Записать 📳 👔 Кинтактиая информация 💷 Права доступа 🕅 Отиеты •                                                                                      |
| 0        | Банк и касса                         | Полное имя: Громова Ж.Б. (Булсалтер расчетчик) Педействителен ?                                                                                                    |
| Ħ        | Покупка                              | Физическое лидо: Громова Жанна Борисовна • Ø                                                                                                    |
|          | Продажа                              |                                                                                                    |
| =        | Номенклатура и склад                 | права доступа (Громова Ж.Б. (Бухгалтер-расчетчик))     1 ×     Плавное Комментарий     Слевное Комментарий     Слет Поватовлания     Слет Поватовлания                |
| <u> </u> | Производство                         | Имя (для входа): Бухгаптер-расчетчик Пончитик Понч (С. Ангичество                                                                                                    |
|          | ОС и НМА                             | Ayrethispokausa 1C.Предприятия     Grawning     Trawning forums     Votretinguts neonone     Votretinguts neonone     Votretinguts                                    |
| =        | Зарплата                             | Потребовать установку пароля при входе ?     Оприебовать установку пароля при входе ?     Оприебовать установку пароля при входе ?                                    |
| 25       | Кадровый учет                        | Пользователю запрещено изменять пароль Институт Соронали с дугимитораннами Опровызователю запрещено восстанавликать пароль Институтутутутутутутутутутутутутутутутутут |
| ш        | Отчеты                               | ✓ Показывать в списке выбора                                                                                                    |
| 1        | Предприятие                          | Язык интерейса (Русский т х) Режим<br>пострамы:                                                                                                    |
| \$       | Администрирование                    |                                                                                                    |
| ?        | Помощь                               |                                                                                                    |
| , and a  | Расширенный учет<br>рабочего времени |                                                                                                    |
| Ø        | Гекущие вызовы: 0 Накопленн          | we substant 109                                                                                                    |

# Защита от нелицензионного использования

#### Основные положения

Расширение «1С-Рейтинг: Расширенный учет рабочего времени» поставляется со средствами лицензирования и защиты от нелицензионного использования.

При запуске прикладного решения система лицензирования устанавливает соединение с сервером лицензий, который разрешает или запрещает дальнейшую работу в зависимости от наличия ключа защиты и количества свободных лицензий.

Связь с сервером организована по протоколу HTTP, поэтому для работы системе необходимо наличие свободного HTTP порта. При первом запуске защищенного расширения система лицензирования предлагает пользователю настроить необходимые параметры связи (порт и имя сервера).

Состав установочного пакета описан в файле readme.txt каталога .\ TimeSheet\X\_X\_X\_X\Protection. Документация по работе с СЛК 3.0 собрана в manuals.zip каталога .\ TimeSheet\X\_X\_X\_X\Protection.

## Глава 3. Обновление расширения

При смене релиза расширяемой конфигурации «1С:Бухгалтерия для Казахстана», редакция 3.0, при необходимости, работоспособность расширения обеспечивается путем предоставления пользователю новой версии, которую можно скачать в виде zipархива, доступном для скачивания пользователями с ресурса https://download.1c-rating.kz/.

Последовательность обновления расширения:

- 1. Распаковать архив в любой каталог жесткого диска.
- 2. Создать резервную копию информационной базы, в которую устанавливается расширение.
- 3. Запустить программу в режиме «Предприятие». Все другие сеансы работы с базой должны быть завершены, режим «Конфигуратор» отключен.

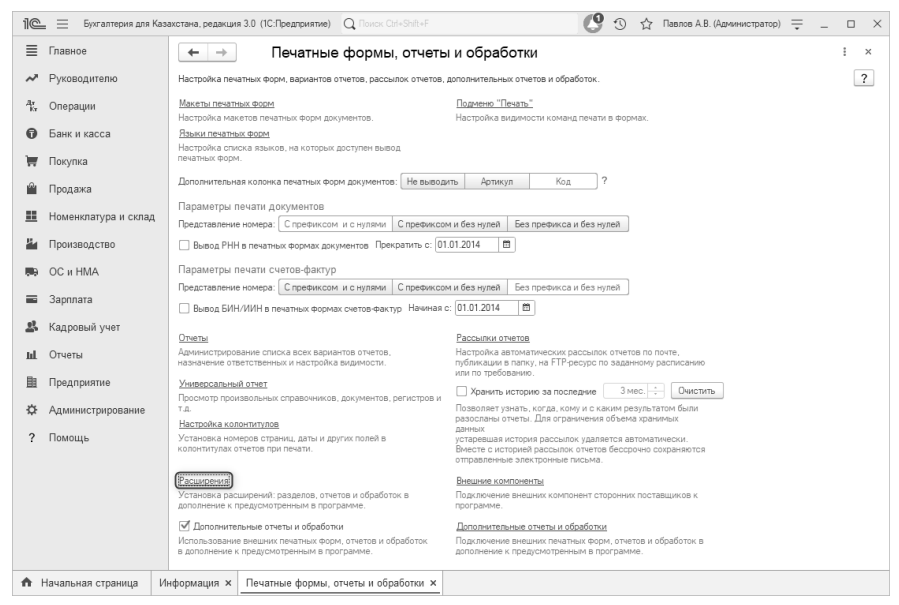

 В форме «Расширения» раздела «Администирование – Печатные формы, отчеты и обработки – гиперссылка Расширения» по команде Обновить из файла выбрать файл РасширенныйУчетРабочегоВремени.cfe.

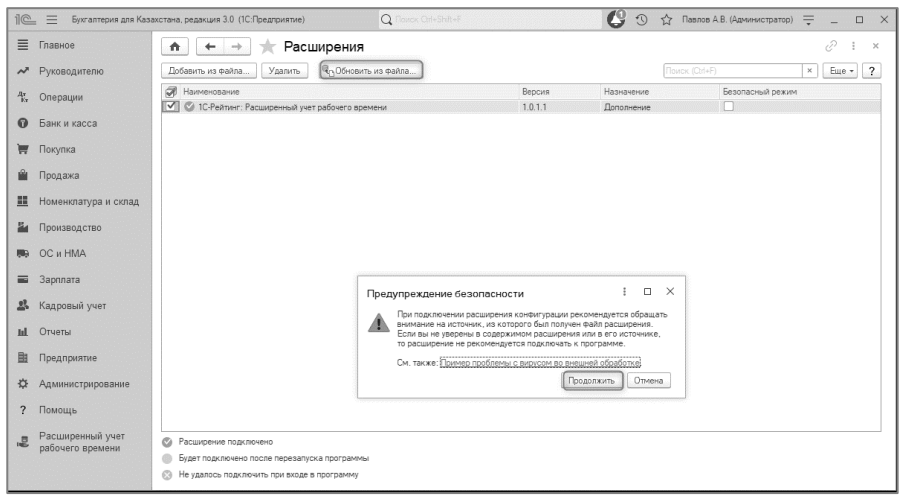

5. Установка обновления расширения пройдет после перезапуска системы по гиперссылке **перезапустить**.

| 10 вустатном для Кал                                     | RETRIES, DEGREGAR 2.8 (TC / DESIGNATION)                                                         |               | Q - constant            | 😗 🗇 🏠 Remaika Generatural 😤 _ d 🚿 |
|----------------------------------------------------------|--------------------------------------------------------------------------------------------------|---------------|-------------------------|-----------------------------------|
| E Thateor                                                | ♠ ← → ☆ Расширения                                                                               |               |                         | ∂1×                               |
| № Руководително                                          | Addeers in mater. Yames Qubbeers in mater.                                                       |               |                         | [Then Cited] + [ Bas + ] 2        |
| 12 Orospitum                                             |                                                                                                  |               |                         |                                   |
| <ul> <li>Банк и насса</li> <li>Покуми</li> </ul>         | 에 Namestan<br>또 는 Thatse: Facagement per follows somme                                           | Bapon<br>1011 | Hoberson<br>Discoveries | Centracived periors               |
| <ul> <li>Продажа</li> <li>Номенлатура и сопед</li> </ul> |                                                                                                  |               |                         |                                   |
| 🚂 Прокаводство                                           |                                                                                                  |               |                         |                                   |
| B OC # HMA                                               |                                                                                                  |               |                         |                                   |
| 🙇 Kaaponsek yeer                                         |                                                                                                  |               |                         |                                   |
| al. Oriens                                               |                                                                                                  |               |                         |                                   |
| 🗎 Предприятия                                            |                                                                                                  |               |                         |                                   |
| Ф Администрированно                                      |                                                                                                  |               |                         |                                   |
| 7 Reeoup                                                 |                                                                                                  |               |                         |                                   |
|                                                          | Pocupone toponene     Disar toponene social represente     He patros reactives possible topogene |               |                         |                                   |

# Глава 4. Отключение расширения

Отключение расширения выполняется при обнаружении ошибок и невозможности дальнейшего использования расширяемой типовой конфигурации. Чтобы отключить расширение необходимо иметь права администратора или полные права.

В случае, отказа пользователя от работы в программе с использованием расширения его отключение проводится по команде «Отключить» после снятия флага использования в списке расширений.

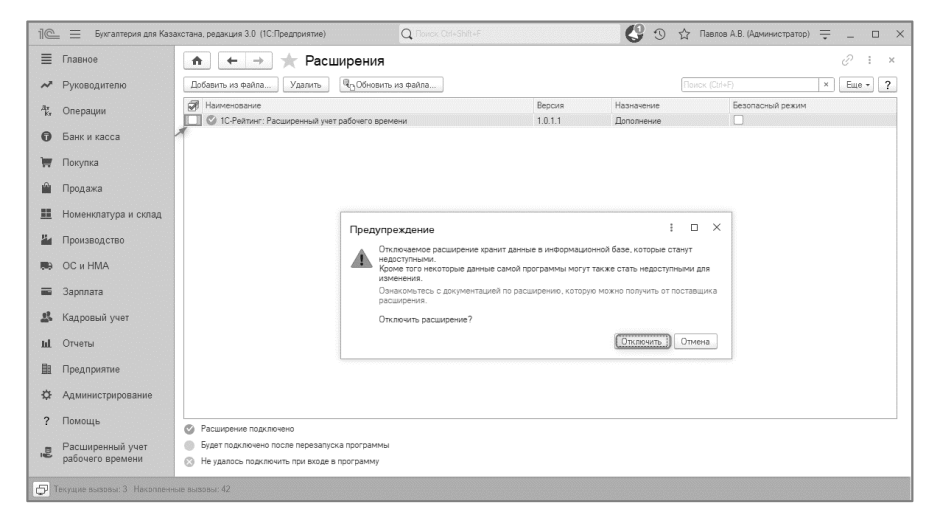

## Глава 5. Удаление расширения

Удаление расширения приведет к безвозвратной потере данных. Перед выполнением данной операции необходимо создать резервную копию информационной базы. Чтобы удалить расширение необходимо иметь права администратора или полные права

Удалить расширение в режиме «Предприятие» можно по команде «Удалить».

| 11@        | 📰 🗮 Бухгалтерия для Каз    | ахстана, редакция 3.0 (1С:Предприятие) | Q Flower: Orl+Shift+F                                             |                                           | C 🖸 🗘                                                       | Тавлов А.В. (Администр   | атор) 🚎 _ 🗆 🗙 |
|------------|----------------------------|----------------------------------------|-------------------------------------------------------------------|-------------------------------------------|-------------------------------------------------------------|--------------------------|---------------|
| ≣          | Главное                    | 🔺 🔶 🛧 Paci                             | ширения                                                           |                                           |                                                             |                          | 0 : ×         |
| ~          | Руководителю               | Добавить из файла (Удалить             | Обновить из файла                                                 |                                           |                                                             | к (Ctrl+F)               | × Еще • ?     |
| Ar<br>Kr   | Операции                   | Наименование                           | 17 D3601020 DD600014                                              | Версия                                    | Назначение                                                  | Безопасный ре            | миж           |
| 0          | Банк и касса               | I a for entries a designment of        | т рассто с оренени                                                | 1.0.1.1                                   | LUINNEENE                                                   |                          |               |
| 1          | Покупка                    |                                        |                                                                   |                                           |                                                             |                          |               |
| <b>m</b>   | Продажа                    |                                        | -                                                                 |                                           |                                                             |                          |               |
| =          | Номенклатура и склад       |                                        | Предупреждение                                                    |                                           |                                                             | 1 0 ×                    |               |
| -          | Производство               |                                        | Удаляемое расширение хранит да<br>Ознакомътесь с документацией п  | нные в информационн<br>расширению, котору | юй базе, которые будут безво<br>ю можно получить от поставш | заратно потеряны.<br>ика |               |
| <b>100</b> | ОС и HMA                   |                                        | расширения.<br>Если требуется<br>• обновить расширение, то вместо | удаления и добавлен                       | ия нажмите кнопку Обновит                                   | ь:                       |               |
| =          | Зарплата                   |                                        | <ul> <li>временно отключить расширения<br/>входе.</li> </ul>      | э, следует снять флаж                     | ок Подключать расширен                                      | ие при                   |               |
| <u></u>    | Кадровый учет              |                                        | Перед хвалением расширения рек<br>резервное копирование информа.  | оменауетсявыполнит<br>ионной базы         |                                                             |                          |               |
| ш          | Отчеты                     |                                        | Удалить расширение?                                               |                                           | [V-                                                         |                          |               |
| 朣          | Предприятие                |                                        |                                                                   |                                           | 2 <u>4</u> d                                                | Отмена                   |               |
| \$         | Администрирование          |                                        |                                                                   |                                           |                                                             |                          |               |
| ?          | Помощь                     | Расширение подключено                  |                                                                   |                                           |                                                             |                          |               |
|            | Расширенный учет           | Будет подключено после перезапу        | ска программы                                                     |                                           |                                                             |                          |               |
|            | рассчего времени           | Не удалось подключить при вкоде        | в программу                                                       |                                           |                                                             |                          |               |
| Ð          | екущие вызовы: 0 Накоплен- | ные вызовы: 38                         |                                                                   |                                           |                                                             |                          |               |

# Глава 6. Настройка расширения для РИБ

Настройка РИБ осуществляется согласно инструкции портала ИТС, размещенная по ссылке <u>https://its.1c.ru/db/intgr83/content/164/hdoc</u>. Возможность использования расширения «1С-Рейтинг: Расширенный учет рабочего времени» в распределенной информационной базе для миграции в подчиненные информационные базы определяет наличие свойства Используется в распределенной информационной базе (режим «Конфигуратор»).

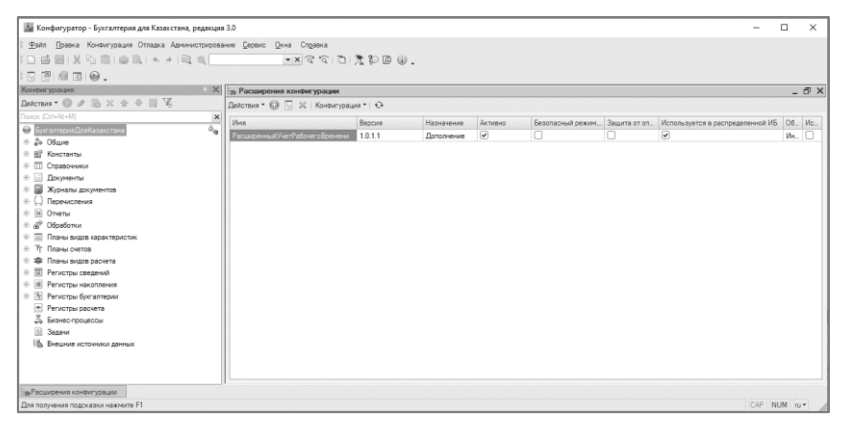

Установка данного свойства обеспечивает единый состав расширений в рамках распределенной системы.

| 🌆 Конфигуратор - Бухгалтерия для Казахстана, редакция                                                                                                    | a 3.0                                                            |                   |                          |         |                                                                                                    |                                                                                                    |                                                                                                    | -                                |            | ×   |
|----------------------------------------------------------------------------------------------------|------------------------------------------------------------------|-------------------|--------------------------|---------|----------------------------------------------------------------------------------------------------|----------------------------------------------------------------------------------------------------|----------------------------------------------------------------------------------------------------|----------------------------------|------------|-----|
| 294π                                                                                                    | ание <u>С</u> ервис <u>О</u> кна Сл <u>о</u> вяка<br>(*) * © © © | 1 P B Q           |                          |         |                                                                                                    |                                                                                                    |                                                                                                    |                                  |            |     |
| Конфигурация                                                                                                    | В Расширения конфигурации                                        |                   |                          |         |                                                                                                    |                                                                                                    |                                                                                                    |                                  | 120        | n x |
| Действия * 🛞 🔌 🐘 🐇 👘 🥳                                                                                                    | Действия * 😳 🕤 😥 Конфигура.                                      | er = Ru           |                          |         |                                                                                                    |                                                                                                    |                                                                                                    |                                  |            |     |
| Descet (2:1-42-10)         ×           ●         Øressensentillemicksweitens         0.9           0         20-Oduse         0.9           0         80-Oduse         0.9 | Имя<br>Расшаранных Учет Рабочего Времени                         | Версия<br>1.0.1.1 | Назначение<br>Дополнение | Активно | Besonad                                                                                                    | ный режим                                                                                                    | Защита от оп.                                                                                                    | Используется в распределенной ИЕ | 06.<br>Ин. | Ис  |
|                                                                                                    |                                                                  |                   |                          | 55      | Des different Packer and<br>Scienters<br>Torrentes<br>Torrentes<br>T | зная<br>Зна<br>Саран<br>Хененсций<br>Рассенсций<br>Рассенский<br>Рассенский<br>Рассенский<br>Рассенский<br>Рассенский<br>Рассенский | Antipatential<br>Philipitestere Formation<br>interpretations for<br>determined there<br>are there are<br>are there are<br>a there are<br>a there are<br>a there are a there<br>a there are a there<br>are a there are a there<br>are a there are a there<br>are a there are a there<br>are a there are a there<br>are a there are a there<br>are a there are a there<br>are a there are a there<br>are a there are a there<br>are a there are a there<br>are a there are a there<br>are a there are a there<br>are a there are a there<br>are a there<br>are a th |                                  |            |     |
| за Расширения конфигурации<br>Для получения подсказки нажните F1                                                                                                    |                                                                  |                   |                          |         |                                                                                                    |                                                                                                    |                                                                                                    | CAP N                            | UM ru      |     |

Для указания того, что план обмена может передавать расширения, необходимо в режиме «Конфигуратор» установить у этого плана обмена свойство **Включать расширения конфигура**ции. Этот флаг можно установить только для планов обмена, которые участвуют в распределенной информационной базе.

**Важно!** При одновременно работающем расширении в главном узле РИБ, создание новых дочерних узлов не предоставляется возможным! Данная схема применима только для уже существующих узлов. Данное поведение связано с особенностями платформы и не имеет официально озвученных способов обхода.

## Глава 7. Начало работы с расширением

Перед началом работы с расширением «1С-Рейтинг: Расширенный учет рабочего времени», необходимо выполнять ряд действий:

- создать список пользователей, настроить права на доступ к информации и определить рабочие интерфейсы;
- освоить общие принципы работы с объектами расширения (справочниками, документами);
- настроить параметры ведения учета в соответствии с видом деятельности предприятия. Указать параметры, требуемые для работы отдельных механизмов расширения;
- заполнить нормативно-справочную информацию, уже известную на момент начала эксплуатации системы;

Приведенное в этой главе описание действий по подготовке расширения «1С-Рейтинг: Расширенный учет рабочего времени» к работе, предполагает, что пользователем уже выполнены все необходимые рекомендации по настройке ведения учета в типовой конфигурации «Бухгалтерия для Казахстана», редакция 3.0.

# Настройка пользователей расширения

Перед началом работы, необходимо определить список пользователей, имеющих доступ к информационной базе и соответствующие права доступа (роли).

# Управление доступом пользователей к информации

#### Профили групп доступа

Для разграничения прав доступа пользователей к определенным объектам расширения и выполнению операций, используется профиль групп доступа «Табельщик». Назначение ролей пользователям выполняется в режиме «Предприятие» (раздел «Администрирование» – «Настройки пользователей и прав» – «Пользователи»). Профиль может назначаться разным пользователям.

### Начало работы с системой

Для начала использования графиков рабочего времени и табеля необходимо выполнить ряд действий:

 открыть форму настройки параметров (раздел «Расширенный учет рабочего времени» - «Настройки» - «Настройка учета рабочего времени и рабочего места расчета зарплаты»);

| 10         | 🛓 📃 Бухгалтерия для Каз              | ахстана, редакция 3.0 (1С:Предприятие) Q Поиск Orl-Sh   | t+F    | C O 🕁                       | 7 Павлов А.В. (Администратор) | ₹_ ¤ ×           |
|------------|--------------------------------------|---------------------------------------------------------|--------|-----------------------------|-------------------------------|------------------|
| ≣          | Главное                              |                                                         |        |                             |                               |                  |
| ~          | Руководителю                         |                                                         |        |                             |                               | ^ @ ^            |
| Ду<br>Ку   | Операции                             |                                                         |        |                             |                               |                  |
| 0          | Банк и касса                         | ых расчетов зарплаты, удержаний, налогов, взносов и отч | слений | правочники                  |                               |                  |
| l.         |                                      | ржаний, налогов, взносов и отчислений                   |        | Графики работы              |                               |                  |
|            | Покупка                              |                                                         |        | Причины невыходов           |                               |                  |
| Ê          | Продажа                              |                                                         |        | Смены                       |                               |                  |
| ==         | Номенклатура и склад                 | 19X                                                     | L      | lacthoŭiru                  |                               |                  |
|            |                                      | зремени организации                                     | '      | астроики                    | -                             |                  |
| -          | производство                         |                                                         |        | Настройка учета рабочего в  | времени и рабочего места      | расчета зарплаты |
| 86         | ОС и НМА                             |                                                         |        | Используемые для расчета ча | совой ставки начисления       |                  |
| -          | 32000.0272                           |                                                         |        | Классификатор использования | я рабочего времени            |                  |
|            | oupiniaru                            |                                                         |        | Коэффициенты оплаты сверхн  | ормативных работ              |                  |
| - 07<br>07 | Кадровый учет                        |                                                         |        | Сведения о графиках работы  |                               |                  |
| ы          | Отчеты                               |                                                         |        |                             |                               |                  |
| 田          | Предприятие                          |                                                         |        |                             |                               |                  |
| \$         | Администрирование                    |                                                         |        |                             |                               |                  |
| ?          | Помощь                               |                                                         |        |                             |                               |                  |
|            | Расширенный учет<br>рабочего времени |                                                         |        |                             |                               |                  |
|            |                                      |                                                         |        |                             |                               |                  |

• Настройка по «Использованию графиков работы сотрудников, и табеля учета рабочего времени» (раздел «Расширенный учет рабочего времени» - «Настройки» -«Настройка учета рабочего времени и рабочего места расчета зарплаты» - вкладка «Учет отработанного времени» вкладка «Графики работы») будет включена по умолчанию. Если организация ранее уже вела учет в базе, но при этом планирует использовать графики работы и табель, можно установить параметр учета «Дата начала использования графиков при расчете начислений». При его установке, месяцы расчета ранее указанной даты будут рассчитываться по-прежнему - только по данным производственного календаря («Настройка учета рабочего времени и рабочего места расчета зарплаты» - вкладка «Учет отработанного времени» - вкладка «Графики работы» -«Дата начала использования графиков при расчете начислений»);

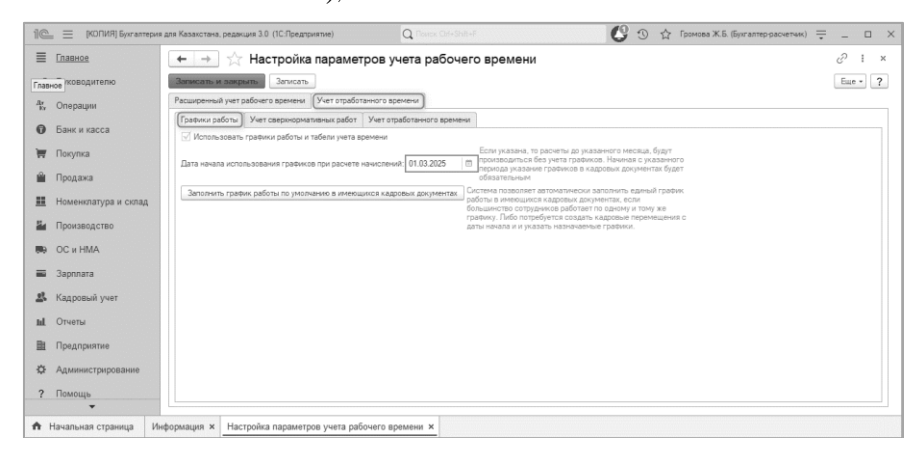

- При использовании Графиков работы, их необходимо указывать в кадровых документах приема и перемещения. Если график не назначен сотруднику, он не будет заполнен также и в документе начисления заработной платы, соответственно, расчет начислений от времени работы не будет произведен. Если организация ранее уже вела учет в базе, то можно воспользоваться одним из вариантов:
  - 1. Сформировать кадровые перемещения для всех сотрудников и назначить графики работы на дату начала их использования;

2. В форме настройки «Настройка учета рабочего времени и рабочего места расчета зарплаты» (вкладка «Учет отработанного времени» - вкладка «Графики работы») выполнить команду «Заполнить график работы по умолчанию в имеющихся кадровых документах». При первом запуске по умолчанию доступно два графика работы: пятидневка и шестидневка.

| 10 | н 🗏 Булгаптерия для Ка                | панстана, редакция 3.0 (10 Предприятие)                                                                                                    | Q Tures Dis Dist             | 🔇 🕥 🏠 Raanse A.B. (Azeveniscitisattes) 🚎 💷 🗙 |
|----|---------------------------------------|----------------------------------------------------------------------------------------------------|------------------------------|----------------------------------------------|
| ≣  | Главное                               | 💼 🔶 🕂 Начальное заполнение графика работи                                                                                                    | ы по умолчанию               | Ø I ×                                        |
| ~  | Руководително                         | (Mennsowin (potes))                                                                                                    |                              | Eur - ?                                      |
| 丧  | Операции                              | Организация: ТД Паконка / Ф                                                                                                    |                              |                                              |
| 0  | Банк и касса                          | График работы: пятирнежа • • Ф<br>Обработка истанавливает указанный график работы во все влиениеные                                                                                           |                              |                                              |
| ₩  | Покупка                               | флажкам в таблячной части кадровые документы бранены на работу и<br>кадровые гереняциения), созданные ранее.                                                                                  |                              |                                              |
| Ĥ  | Продажа                               | Кадровые документы:<br>Дабаель 🔶 🖉 🗂 💢                                                                                                    |                              | Timps (201-7) X Eas -                        |
| =  | Номенклатура и склад                  | Документ                                                                                                    | График                       |                                              |
| -  | Производство                          | Прием на работу в организацию ТДЛ00000001 от 01.01.2017 12.00.00     Прием на работу в организацию ТДЛ0000002 от 01.01.2017 12.00.01                                                          | лятьднеека<br>пятьднеека     |                                              |
| 80 | OC # HMA                              | Прием на работу в организацие ТДП00000003 от 01.01.2017 12.00.02     Прием на работу в организацие ТДП00000004 от 01.01.2017 12.00.02                                                         | na tugvetska<br>na tugvetska |                                              |
| =  | Saprinara                             | Прием на работу в организацию ТДЛ00000000 от 01.01.2017 12:00:04     Прием на работу в организацию ТДЛ00000000 от 01.01.2017 12:00:04     Просоводска с 01.01.2017 12:00:04                   | n8742+65K8                   |                                              |
| 5  | Кадровый учет                         | Прием на работу в организацие ТДЛ0000007 от 01.01.2017 12:00.09     Прием на работу в организацие ТДЛ0000007 от 01.01.2017 12:00.09     Полото по стали с с с с с с с с с с с с с с с с с с с | патидненка                   |                                              |
| nt | Отчеты                                | Прием на работу в организацие тдр половой от 10.02.2017 / 10000     Прием на работу в организацие ТДП00000010 от 10.02.2017 12.00.00                                                          | пятидневка<br>пятидневка     |                                              |
| 8  | Предприятие                           | Прием на расоту в организацию тда половой вт 24.02.2017 / 1/0/00     Прием на работу в организацию ТДАПО0000011 от 14.03.2017 12.00.00     По                                                 | пятидневка<br>пятидневка     |                                              |
| 0  | Администрирование                     | Карровое перемещёние организации ТДЛ00000000 от 10.01.2017 12.00.00     Карровое перемещёние организации ТДЛ000000001 от 10.01.2017 12.00.01                                                  | пятидневка<br>пятидневка     |                                              |
| ?  | Помощь                                | ✓ Карровое перемещение организации ТДП0000000 от 31.01.2017 12.00.00 ✓ Карровое перемещение организации ТДП00000006 от 24.02.2017 0.00.00                                                     | пятидневка<br>пятидневка     |                                              |
| 2  | Расциренный учет<br>рабочего времения | <ul> <li>Кадровое перенещение sprawsащи ТДП0000005 от 01.03.2017 12.00.01</li> <li>Кадровое перенещение sprawsации ТДП0000004 от 03.03.2017 0.00.00</li> </ul>                                | natugweeka<br>natugweeka     |                                              |

установить настройку по «Способу расчета часовой тарифной ставки» (раздел «Расширенный учет рабочего времени» - «Настройки» - «Настройка учета рабочего времени и рабочего места расчета зарплаты» - вкладка «Учет отработанного времени» - вкладка «Учет сверхнормативных работ» - «По всем начислениям / По выбранным начислениям»). Данная настройка определяет способ расчета часовой тарифной ставки для оплаты сверхнормативных работ. В случае если выбран способ расчета «По всем начислениям», часовая тарифная ставка будет рассчитываться по всем начислениям, при выбранном способе «По выбранным начислениям» имеется возможность указать, какие из начислений использовать для расчета часовой тарифной ставки;

| 10  | 🚊 🗏 Букгалтерия для Каза             | котана, редакция 3.0. (10 Предприятие)                                                                            | Q Torror Onf+Shit+F                                                                                 | 0 3              | Павлов А.В. (Адчинистратор)      | ₹_0              | × |
|-----|--------------------------------------|----------------------------------------------------------------------------------------------------|----------------------------------------------------------------------------------------------------|------------------|----------------------------------|------------------|---|
| ≡   | Главное                              | 🏚 🗲 🔶 📩 Настройка параметров учета рабочего времен                                                                | чи                                                                                                  |                  |                                  | 8 I              | × |
| ~   | Руководителю                         | Записать и закрыть Записать                                                                                       |                                                                                                    |                  |                                  | Esse +           | ? |
| 七   | Операции                             | Расширенный учет рабочего времени Учет отработачного времени                                                      |                                                                                                    |                  |                                  |                  |   |
| 0   | Банк и касса                         | Графики работы (Учет сверкнормативных работ) Учет отработанного времени                                           |                                                                                                    |                  |                                  |                  |   |
| 1   | Покупка                              | Способ расчита чассвои параниот спавои<br>Способ расчита: По всем начислен/ями и                                  |                                                                                                    |                  |                                  |                  |   |
| ŵ   | Продажа                              | Определяет спосі По воня нанастанням вных работ - в случае, если<br>опасобе "По выбранным нанастанням нанастанням | выбран способ расчета "По всем начислениям", часовая тариёна<br>для расчета насовой тариёной ставки | я ставка будет р | асочитываться по всем начисления | л, при выбранном |   |
| #   | Номенилатура и склад                 |                                                                                                    |                                                                                                    |                  |                                  |                  |   |
| ä   | Производство                         |                                                                                                    |                                                                                                    |                  |                                  |                  |   |
| 80  | OC # HMA                             |                                                                                                    |                                                                                                    |                  |                                  |                  |   |
| -   | Зарплата                             |                                                                                                    |                                                                                                    |                  |                                  |                  |   |
| 2   | Кадровый учет                        |                                                                                                    |                                                                                                    |                  |                                  |                  |   |
| ni. | Отчеты                               |                                                                                                    |                                                                                                    |                  |                                  |                  |   |
| B   | Предприятие                          |                                                                                                    |                                                                                                    |                  |                                  |                  |   |
| 0   | Администрирование                    |                                                                                                    |                                                                                                    |                  |                                  |                  |   |
| ?   | Помощь                               |                                                                                                    |                                                                                                    |                  |                                  |                  |   |
| ų   | Расширенный учет<br>рабочего времени |                                                                                                    |                                                                                                    |                  |                                  |                  |   |

 установить настройку по «Способу учета отработанного времени только методом сплошной регистрации» (раздел «Расширенный учет рабочего времени» - «Настройки» -«Настройка учета рабочего времени» - «Настройки» ета зарплаты» - вкладка «Учет отработанного времени» вкладка «Учет отработанного времени» вкладка «Учет отработанного времени» - «Учет рабочего времени только методом сплошной регистрации»). Данная настройка определяет способ учета отработанного времени при расчете заработной платы. Если данный параметр установлен, тогда отработанное время учитывается только по табелю, и для тех сотрудников, для которых данные в табеле не введены, отработанное время не исчисляется. Если параметр не установлен, тогда для сотрудников, отсутствующих в табеле, рабочее время рассчитывается по графику.

| 10 | , 🗮 Булгалтерия для Каз              | акотана, редакция 3.0. (ПС Предприятие)                                                                                                    |                                                                                                    | Q from Directory                               | 🔇 🕥 🏠 Павлов А.В. (Адиннистратор) 🗮    | = x     |
|----|--------------------------------------|----------------------------------------------------------------------------------------------------|----------------------------------------------------------------------------------------------------|------------------------------------------------|----------------------------------------|---------|
| ≣  | Главное                              | 🏠 🔶 🔶 🏠 Настройка па                                                                                                    | раметров учета рабочего времен                                                                                     | и                                              |                                        | e? ⊧ ×  |
| ~  | Руководителю                         | Затисать и операль Затисать                                                                                                    |                                                                                                    |                                                |                                        | Eur - ? |
| ÷. | Операции                             | Расширенный унет рабочего времени (Учет отрабо                                                                                                    | TBHHOTO BDRMRHAT                                                                                                   |                                                |                                        |         |
| 0  | Банк и касса                         | Графики работы Учет сверинормативных работ                                                                                                    | Учет отработанного времени                                                                                         |                                                |                                        |         |
| W  | Покупка                              | Способ учета отработанного времени при расчете в<br>Учет рабочего времени только методом сплош-<br>Если данный парамето установлен, тогда отработа | нартлаты<br>най регистрации<br>чное ерина унитывается только по табелю, и для тек сот                              | оудчиков, для которых дачные в табеле не векае | ны, отработанное время не искисляется. |         |
|    | Продажа                              | Если флакок не установлен, тогда для сотрудников<br>В расскитивать дательновные нанасления г                                                       | <ul> <li>в. опрутотвующих в табили, рабочие время рассчитывают<br/>три отоутствии отработанного времяни</li> </ul> | ck no rpedvecj                                 |                                        |         |
| H  | Номенилатура и склад                 |                                                                                                    |                                                                                                    |                                                |                                        |         |
| 2  | Производство                         |                                                                                                    |                                                                                                    |                                                |                                        |         |
| 86 | OC # HMA                             |                                                                                                    |                                                                                                    |                                                |                                        |         |
| -  | 3apnnara                             |                                                                                                    |                                                                                                    |                                                |                                        |         |
| \$ | Кадровый учет                        |                                                                                                    |                                                                                                    |                                                |                                        |         |
| nt | Отчеты                               |                                                                                                    |                                                                                                    |                                                |                                        |         |
| в  | Предприятие                          |                                                                                                    |                                                                                                    |                                                |                                        |         |
| 0  | Администрирование                    |                                                                                                    |                                                                                                    |                                                |                                        |         |
| ?  | Помощь                               |                                                                                                    |                                                                                                    |                                                |                                        |         |
| 2  | Расширенный учет<br>рабочего времени |                                                                                                    |                                                                                                    |                                                |                                        |         |

• Настройка «Не рассчитывать дополнительные начисления при отсутствии отработанного времени» (раздел «Расширенный учет рабочего времени» - «Настройки» -«Настройка учета рабочего времени и рабочего места расчета зарплаты» - вкладка «Учет отработанного времени» вкладка «Учет отработанного времени» - «Не рассчитывать дополнительные начисления при отсутствии отработанного времени»). Данная настройка становится доступной к выбору при включенной настройке «Учет рабочего времени только методом сплошной регистрации». При включенной настройке дополнительные начисления не будут рассчитываться при отсутствии табеля учета рабочего времени.

### Глава 8. Настройки нормативно-справочной информации

Перед началом работы с разделом «Расширенный учет рабочего времени» необходимо выполнить настройки для данного раздела (раздел «Расширенный учет рабочего времени» - «Настройки»).

### Настройка «Используемые для расчета часовой ставки начисления»

Настройкой «Используемые для расчета часовой ставки начисления» устанавливаются начисления из плана видов расчета «Основные начисления организации» при помощи команды «Со-Создать открываются «Основные начисления организазлать» Выбрать ции», при помощи команды «Выбрать» лобавляются данные в форму записи, включается булево «Использовать для расчета часовой ставки» Использовать для расчета часовой ставки: 🕅 . команла «Записать»/«Записать И закрыть» Записать и закрыть Записать в настройку добавлена запись.

Данный вид настройки заполняется в случае, если в настройках по «Способу расчета часовой тарифной ставки» установлено значение «По выбранным начислениям».

| 🕼 🚊 Букгазтерия для Каз              | акстана, редакция 3.0. (10 Предприятие)                            | Q Des Certeral                                                                                                    | 😲 🕤 🏠 Raanoa A.B. (Agreenencepartup) 🗮 🔔 🗆 🗙 |
|--------------------------------------|--------------------------------------------------------------------|----------------------------------------------------------------------------------------------------|----------------------------------------------|
| 🗏 Главное                            | 🏠 🔶 🛧 Используемые для расчета часовой ставки начи                 | сления                                                                                                    | 6 <sup>0</sup> I ×                           |
| Руководителю                         | Cossame                                                            |                                                                                                    | Forme Cirely * Q.+ Ease + ?                  |
| 🐮 Операции                           | Вид расчета                                                        |                                                                                                    | Использовать для расчета часовой ставки      |
| • Банк и касса                       | Ido: Donan no secali<br>Rel Onana o myoka<br>Rel Donaja o dopanora | 🔅 Начисления организаций 🖉 I                                                                                                    | o × Š                                        |
| 📅 Покупка                            | 660 Okraa no an                                                    | Instrume Consta 61 Hatte. E                                                                                                    | ae = ?                                       |
| 🚔 Продажа                            | BBI Dhaara Sone 177 Vicnone-3yemee gmill pocueira vacoso           | Код Наименование                                                                                                    | 1                                            |
| 🗱 Номенилатура и склад               | Bis povera: • d9                                                   | <ul> <li>полоти полити за ночные</li> <li>полоти полити за ночные</li> </ul>                                                                       |                                              |
| 📓 Промаводство                       | Использовать для расчета часовой ставки: 🗹                         | <ul> <li>ф 000015 Доплата за граздничная и выходные</li> <li>ф 000016 Доплата за сверхурочные</li> <li>ф 000016 Доплата за сверхурочные</li> </ul> |                                              |
| R OC w HMA                           |                                                                    | <ul> <li>ф. 000004 Докоды, не облагаемые у источника вы</li> <li>ф. 000002 Конструкции в сталать облагаемые у источника вы</li> </ul>              | nitattu                                      |
|                                      |                                                                    | Ф. 00012 Контенсация отпуска                                                                                                    |                                              |
| 🗰 Зарелата                           |                                                                    | в 000013 Конпенсация отпуска при увольнении                                                                                                    |                                              |
| et Commission                        |                                                                    | <ul> <li>ФО0016 Материальная помощь</li> </ul>                                                                                                    |                                              |
| - colloons Add.                      |                                                                    | <ul> <li>000016 Материальная помощь оппата мед услу</li> </ul>                                                                                     | e la la la la la la la la la la la la la     |
| M. Orvena                            |                                                                    | 🔩 000008 Оклад от обратного                                                                                                    |                                              |
|                                      |                                                                    | Ф. 000009 Оклад от обратного по дням                                                                                                    |                                              |
| 🛅 Предприятие                        |                                                                    | <ul> <li>000011 Оклад от обратного по часам</li> <li>000001</li> <li>Оклад от обратного по часам</li> </ul>                                        |                                              |
| Ф Администрирование                  |                                                                    | *, 000010 Okreano vecem                                                                                                    |                                              |
| ? Помощь                             |                                                                    | A .                                                                                                    |                                              |
| Расширенный учет<br>рабочего времени |                                                                    |                                                                                                    | x + x                                        |

- «Вид расчета» начисления организации из плана видов расчета «Основные начисления организации».
- «Использовать для расчета часовой ставки» булево, для использования начисления.

| 10  | 🗈 🗏 Булгаттерия для Казанстана, реданция 3.0 (ССПредприятие) 🗘 🗇 🟠 Павлов А.8. (Дан |                                                                |       |                    | ) = _ o ×             |
|-----|-------------------------------------------------------------------------------------|----------------------------------------------------------------|-------|--------------------|-----------------------|
| ≡   | Главное                                                                             | 🏚 🖛 🕂 🏠 Используемые для расчета часовой ставки начис          | ления |                    | c? ≣ ×                |
| ~   | Руководителю                                                                        | Cosam                                                          |       | Nonce (Out+P)      | Q Eue - ?             |
| 七   | Операции                                                                            | Big pacvera                                                    |       | Использовать для р | асчета часовой ставки |
| 0   | Банк и касса                                                                        | INC Constants Houses<br>INC Constant of The Constants          |       |                    |                       |
| ١Ħ  | Покупка                                                                             | ISEI Duning un opparitient                                     |       | 1                  |                       |
| Ĥ   | Продажа                                                                             | ног иллата ослечиных листов<br>1821 Оклад от обратного ло дням |       | 1                  |                       |
| =   | Номенилатура и склад                                                                |                                                                |       |                    |                       |
| 24  | Производство                                                                        |                                                                |       |                    |                       |
| 80  | OC # HMA                                                                            |                                                                |       |                    |                       |
| -   | Зарплата                                                                            |                                                                |       |                    |                       |
| 프   | Кадровый учет                                                                       |                                                                |       |                    |                       |
| ni. | Отчеты                                                                              |                                                                |       |                    |                       |
| B   | Предприятие                                                                         |                                                                |       |                    |                       |
| ٥   | Администрирование                                                                   |                                                                |       |                    |                       |
| ?   | Помощь                                                                              |                                                                |       |                    |                       |
| ų   | Расширенный учет<br>рабочего времени                                                |                                                                |       |                    | X A V X               |

### Настройка «Классификатор использования рабочего времени»

Настройка «Классификатор использования рабочего времени», при помощи команды «Создать» Создать открывается окно создание новой записи, из перечисления видов времени нужно выбрать Вид времени, и задать для него буквенный код, команда «Записать» /«Записать и закрыть» Записать и закрыть В настройку добавлена запись. Классификатор предназначен для соответствий буквенных кодов, вводимых в документе «Табель учета рабочего времени организации» со способом ввода данных «По дням», видам рабочего времени.

| 1 Букгалтерия для Каз                | анстана, редакция 3.0 (1С:Предприятие) | Q Teace Dif-Shit+F                                               | 🕐 🕥 🏠 Rasnos A.B. ( | Администратор) 🌐 💷 🗙 |
|--------------------------------------|----------------------------------------|------------------------------------------------------------------|---------------------|----------------------|
| ≣ Главное                            | 🖈 🔶 🛧 Классификатор использовани       | я рабочего времени                                               |                     | 0 i ×                |
| и Руководителю                       | Cosarto                                |                                                                  |                     | × Q, + Eue + ?       |
| 🐮 Операции                           | Вид времени                            |                                                                  |                     | Буквенный код        |
| Банк и касса                         | Bill Reva                              |                                                                  |                     | я                    |
| 👿 Покупка                            | USE Lannata se mpasgerreeue            |                                                                  |                     | HB                   |
| 🛍 Продажа                            | IRE Horse sou                          | Классификатор испо С <sup>7</sup> : Ц Х                          |                     | нч                   |
| 🗮 Номенклатура и склад               | IRI Доплата за сверкурочные            | Barancam, e pargeras, 3arecam, Euje • ?<br>Bira sperierer: Piece |                     | ДC                   |
| 🏭 Пронаводство                       |                                        | Eykeenhalk Kod. PI                                               |                     |                      |
| BO OC # HMA                          |                                        |                                                                  |                     |                      |
| 🗰 3apnnara                           |                                        |                                                                  |                     |                      |
| 🍰 Кадровый учет                      |                                        |                                                                  |                     |                      |
| м Отчеты                             |                                        |                                                                  |                     |                      |
| 🛍 Предприятие                        |                                        |                                                                  |                     |                      |
| Ф Администрирование                  |                                        |                                                                  |                     |                      |
| ? Помощь                             |                                        |                                                                  |                     |                      |
| Расширенный учет<br>рабочего времени |                                        |                                                                  |                     | X A V X              |

- «Вид времени» выбор вида времени из перечисления.
- «Буквенный код» код для вида времени, и использования в документе «Табель учета рабочего времени».
- В графе «Вид времени» допустимо указывать одно из следующих значений:
- Явка входит в фонд отработанного времени (оклад, тариф и т.п.);
- Ночные часы входит в состав отработанного времени для определенного вида расчета «Доплата за ночные часы»;
- Доплата за праздничные входит в состав отработанного времени для определенного вида расчета «Доплата за праздничные и выходные»;
- Доплата за сверхурочные входит в состав отработанного времени для предопределенного вида расчета «Доплата за сверхурочные»;
- Оплата за праздничные входит в состав отработанного времени для предопределенного вида расчета «Оплата за праздничные и выходные»;
- Оплата за сверхурочные входит в состав отработанного времени для предопределенного вида расчета «Оплата за сверхурочные»;
- Невыход входит в состав неотработанного времени, не подлежит оплате.

| 1 Бухгалтерия для                    | Казанстана, редакция 3.0. (1С.Предприятие)     | Q Flower, CM+Shilt+F | 😗 😗 🏠 Павлов А.В. (4) | 🗙 🗆 🐺 (дотвартор) |
|--------------------------------------|------------------------------------------------|----------------------|-----------------------|-------------------|
| ≣ Главное                            | 🏟 🗲 🕂 🖄 Классификатор использования рабочего в | ремени               |                       | 8 I ×             |
| Руководителю                         | Cosam                                          |                      |                       | × Q Eue - ?       |
| 🐮 Операции                           | Вид времени                                    |                      |                       | Буквенный код     |
| • Банк и касса                       | 80 Apra<br>90 Departs as contracted            |                      |                       | 8                 |
| 👿 Покупка                            | ана данала за прадочната<br>1920 Невьюра       |                      |                       | HB                |
| 🛍 Продажа                            | IRE Horeat vacu                                |                      |                       | нч                |
| Номенклатура и склад                 | 18rl Доплата за сверкурочные                   |                      |                       | ДC                |
| 📓 Производство                       |                                                |                      |                       |                   |
| BOC # HMA                            |                                                |                      |                       |                   |
| 3apnnara                             |                                                |                      |                       |                   |
| 🚨 Кадровый учет                      |                                                |                      |                       |                   |
| ы. Отчеты                            |                                                |                      |                       |                   |
| 🏙 Предприятие                        |                                                |                      |                       |                   |
| Администрирование                    |                                                |                      |                       |                   |
| ? Помощь                             |                                                |                      |                       |                   |
| Расширенный учет<br>рабочего времени |                                                |                      |                       | X A Y X           |

# Настройка «Коэффициенты оплаты сверхнормативных работ»

Настройка «Коэффициенты оплаты сверхнормативных работ», при помощи команды «Создать» Создать открывается окно создания новой записи, указывается период - с которого начинают действовать указанные коэффициенты, организация для которой вводятся коэффициенты, и для видов времени, установка нужного коэффициента, команда «Записать»/«Записать и закрыть» Записать и закрыть Записать , в настройку добавлена запись. Информация о коэффициентах используются при расчете заработной платы в документе «Начисление зарплаты работникам организации».

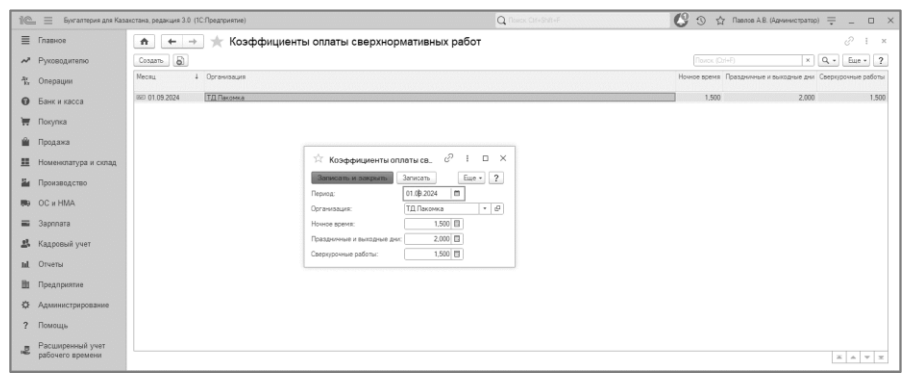

- «Период» установка периода, с которого начнут действовать коэффициенты.
- «Организация» выбор организации из справочника «Организации».
- «Ночное время» установка коэффициента для оплаты отработанного ночного времени.
- «Праздничные и выходные дни» установка коэффициента для оплаты отработанного времени в праздничные и выходные дни.
- «Сверхурочные работы» установка коэффициента для оплаты отработанного сверхурочного времени.

# Регистр сведений «Сведения о графиках работы»

Регистр сведений «Сведения о графиках работы» - предназначен для хранения данных о количестве рабочих дней и часов графиков работы. Запись в регистр сведений происходит при проведении справочника «Графики работы».

| » 🚊 — Булгаттерия для Казанотана, редакция 3.0. (ПС Предприятие) — — — — — — — — — — — — — — — — — — — |                                    |            |            | S 🗇 Tasace A.B. (Agreemonstratio) 🚍 | -                 |             |         |
|----------------------------------------------------------------------------------------------------|------------------------------------|------------|------------|-------------------------------------|-------------------|-------------|---------|
| 📱 Главное                                                                                              | 🖈 🔶 🔶 🏫 Сведения о графиках работы |            |            |                                     |                   | 0           | . >     |
| <ul> <li>Руководителю</li> </ul>                                                                       | Cosarto                            |            |            |                                     | (Times Elter) K   | Eue -       | . ?     |
| C. Onenauur                                                                                            | График работы                      | Дата       | Месяц      | Вид рабочего времени                | Branderive o grax | listences a | и часан |
|                                                                                                    | CO nanupeesea                      | 03.01.2024 | 01.01.2024 | Rece                                | 1.00              |             | 8.00    |
| Ванк и касса                                                                                           | 680 natupeeka                      | 04.01.2024 | 01.01.2024 | Явка                                | 1,00              |             | 8.0     |
|                                                                                                    | IBB manupreeka                     | 05.01.2024 | 01.01.2024 | Явка                                | 1,00              |             | 8.0     |
| 🖉 Покупка                                                                                              | RRI natupreska                     | 08.01.2024 | 01.01.2024 | 9bka                                | 1.00              |             | 8,0     |
|                                                                                                    | 85 nanapeeeka                      | 09.01.2024 | 01.01.2024 | Явка                                | 1,00              |             | 8,0     |
| Продажа                                                                                                | 000 nanupreska                     | 10.01.2024 | 01.01.2024 | Явка                                | 1.00              |             | 8.0     |
|                                                                                                    | 660 natupeexa                      | 11.01.2024 | 01.01.2024 | Явка                                | 1,00              |             | 8,0     |
| Номенилатура и склад                                                                                   | BBI minupreeka                     | 12.01.2024 | 01.01.2024 | Явка                                | 1,00              |             | 8,0     |
| - Hereiter and a state of the                                                                          | RRI natupreska                     | 15.01.2024 | 01.01.2024 | Явка                                | 1,00              |             | 8)      |
| <ul> <li>I ipovasodiciso</li> </ul>                                                                    | 190 mmspeaka                       | 16.01.2024 | 01.01.2024 | Явка                                | 1.00              |             | 8,6     |
| DC = HMA                                                                                               | 890 nanopeaka                      | 17.01.2024 | 01.01.2024 | Явка                                | 1.00              |             | 8.0     |
| e ocariana                                                                                             | GEI nankpieska                     | 18.01.2024 | 01.01.2024 | Явка                                | 1.00              |             | 8)      |
| a Gaormana                                                                                             | 680 nanupreeka                     | 19.01.2024 | 01.01.2024 | Явка                                | 1.00              |             | 8,0     |
|                                                                                                    | RRI natupeteka                     | 22.01.2024 | 01.01.2024 | Явка                                | 1,00              |             | 8)      |
| Кадровый учет                                                                                          | ISD nanapieska                     | 23.01.2024 | 01.01.2024 | Явка                                | 1.00              |             | 8)      |
|                                                                                                    | 000 mmtgveska                      | 24.01.2024 | 01.01.2024 | Явка                                | 1.00              |             | 8.)     |
| 4 Отчеты                                                                                               | БЕ патирнерка                      | 25.01.2024 | 01.01.2024 | Явка                                | 1.00              |             | 8)      |
|                                                                                                    | BBI manupreeka                     | 26.01.2024 | 01.01.2024 | Ярка                                | 1,00              |             | 8)      |
| Предприятие                                                                                            | RRI natupeska                      | 29.01.2024 | 01.01.2024 | Roka                                | 1,00              |             | 8)      |
| 100                                                                                                    | 001 netupeexa                      | 30.01.2024 | 01.01.2024 | Явка                                | 1.00              |             | 8)      |
| » Администрирования                                                                                    | 660 naturpresia                    | 31.01.2024 | 01.01.2024 | Явка                                | 1.00              |             | 8.0     |
| Deserves                                                                                               | 68 латирневка                      | 01.02.2024 | 01.02.2024 | Явка                                | 1.00              |             | 8.0     |
| Tanaoute                                                                                               | 680 minupreeka                     | 02.02.2024 | 01.02.2024 | Явка                                | 1.00              |             | 3,6     |
| Descurrence                                                                                            | RPI networks                       | 05.02.2024 | 01 02 2024 | Явка                                | 1.00              |             | 8,0     |

# Регистр сведений «Сведения о невыходах в организации»

Регистр сведений «Сведения о невыходах в организации» предназначен для хранения сведений о зарегистрированных невыходах сотрудников организации: даты начала и завершения невыходов сотрудников, а также их причина. Запись в регистр сведений происходит при проведении документа «Невыходы в организациях».

| 1С-Рейтинг: | Расширенный | учет | рабочего | времени |
|-------------|-------------|------|----------|---------|
|-------------|-------------|------|----------|---------|

| 10       | 🛝 🚔 (КОЛИЯ) Булгантерна для Казакстана, реданция 3.0 (С. Продприятике) 📮 🗆 🗙 |                                          |              |                |             |                |                                  |                          |
|----------|------------------------------------------------------------------------------|------------------------------------------|--------------|----------------|-------------|----------------|----------------------------------|--------------------------|
|          | •                                                                            | 🔶 🔶 🏠 Сведения о н                       | евыходах     | в организациях |             |                |                                  | ∂ I ×                    |
| Ar<br>Fr | Операции                                                                     |                                          |              |                |             |                |                                  | х Q Еще - ?              |
|          | Банк и касса                                                                 | Регистратор                              | Номер строки | Организация    | Дата начала | Дата окончания | Сотрудник                        | Причина                  |
| -        |                                                                              | Невыходы в организациях БКТДП00000.      | ] 1          | ТД Лакомка     | 02.09.2024  | 03.09.2024     | Семенов Алексей Сергеевич (осн.) | отгул                    |
| 1        | Покупка                                                                      | (88) Невыходы в организациях БКТДЛ00000. | 2            | ТД Лаконка     | 03.09.2024  | 05.09.2024     | Ковалева Ирина Викторовна (осн.) | отгул                    |
|          |                                                                              | (ЭЕ) Невыходы в организациях БКТДП00000. | 1            | ТД Пакомка     | 06.01.2025  | 10.01.2025     | Абилькасенов Булат Омарбеков     | по болезни               |
|          | Продажа                                                                      | (ВЕ) Невыкоды в организациях БКТДП00000. | 2            | ТД Лакомка     | 13.01.2025  | 15.01.2025     | Гончаров Максим Викторович (ос   | отгул                    |
|          |                                                                              | (88) Невыходы в организациях БКТДЛ00000. | 3            | ТД Лакомка     | 15.01.2025  | 10.02.2025     | Громова Жанна Борисовна (осн.)   | отпуск.                  |
|          | Номенклатура и склад                                                         | Невыходы в организациях БКТДП00000.      | 1            | ТД Лакомка     | 03.03.2025  | 05.03.2025     | Жамурбаев Марат Асканович (ос    | по болезни               |
| 5.       | Пориаволотво                                                                 | (ж) Невыходы в организациях БКТДП00000.  | 2            | ТД Лакомка     | 06.03.2025  | 07.03.2025     | Карцев Василий Викторович (осн.) | отгул                    |
|          | производство                                                                 | (ж) Невыходы в организациях БКТДЛ00000.  | 3            | ТД Лакомка     | 10.03.2025  | 12.03.2025     | Крылов Андрей Петович (осн.)     | по невыясненным причинам |
| 80       | ОС и НМА                                                                     |                                          |              |                |             |                |                                  |                          |
| = =      | Зарплата<br>Кадровый учет                                                    |                                          |              |                |             |                |                                  |                          |
| ы        | Отчеты                                                                       |                                          |              |                |             |                |                                  |                          |
| 8        | Предприятие                                                                  |                                          |              |                |             |                |                                  |                          |
| ۵        | Администрирование                                                            |                                          |              |                |             |                |                                  |                          |
| ?        | Помощь                                                                       |                                          |              |                |             |                |                                  |                          |
| ų        | Расширенный учет<br>рабочего времени                                         |                                          |              |                |             |                |                                  | X A V X                  |
| n        | Начальная страница                                                           | Информация × Сведения о невыходах в      | организациях | ×              |             |                |                                  |                          |

### Справочник «Графики работ»

Справочник «Графики работы» (раздел «Расширенный учет рабочего времени» - «Справочники» - «Графики работ») предназначен для хранения списка графиков работы, используемых при начислении заработной платы сотрудникам организаций. Используется для учета рабочего времени по принципу отклонений, либо для автозаполнения документа «Табель учета рабочего времени организации».

| 10       | 😑 Бунгалтерия для Каз | вистана, редакция 3.0 (1C:Гредприятие)                                                                                                    | Q Flores, Oth-Shift+F       | 🔇 🗇 🖞 Павлов А.В. (Администратор) 🊎      | - |      | ×                                                                                                    |
|----------|-----------------------|----------------------------------------------------------------------------------------------------|-----------------------------|------------------------------------------|---|------|----------------------------------------------------------------------------------------------------|
| ≣        | Главное               |                                                                                                    |                             |                                          | н | ŝ    | ×                                                                                                    |
| ~        | Руководителю          |                                                                                                    |                             |                                          |   | 0    |                                                                                                    |
| ł,       | Операции              | w                                                                                                    | Copaparities                |                                          |   | -000 | ware a                                                                                                    |
| 0        | Банк и касса          | мурнал произведенных расчетов зарплаты, удержания, налогов, взносов и отчисля<br>Расчет зарплаты, удержаний, налогов, взносов и отчислений | Графики работы              |                                          |   | Са   | ecentre de la constante de la constante de la |
| 'n       | Покупка               |                                                                                                    | Причины невыходов           |                                          |   | На   | стройн                                                                                                    |
| ÷.       | Продажа               | кументы                                                                                                    | Смены                       |                                          |   |      |                                                                                                    |
| =        | Номенклатура и склад  | Невыходы в организациюх<br>Табели учета рабочего времени организации                                                                       | Настройки                   |                                          |   |      |                                                                                                    |
| <u>5</u> | Производство          |                                                                                                    | Настройка учета рабочего в  | ремени и рабочего места расчета зарплаты |   |      |                                                                                                    |
| 89       | OC # HMA              |                                                                                                    | Используемые для расчета ча | совой ставки начисления                  |   |      |                                                                                                    |
| =        | 3apnnara              |                                                                                                    | Классификатор использования | рабочего времени                         |   |      |                                                                                                    |
| 2        | Кадровый учет         |                                                                                                    | Сведения о графиках работы  | humining have                            |   |      |                                                                                                    |
| ы        | Отчеты                |                                                                                                    |                             |                                          |   |      |                                                                                                    |
|          | Предприятие           |                                                                                                    |                             |                                          |   |      |                                                                                                    |
| ¢        | Администрирование     |                                                                                                    |                             |                                          |   |      |                                                                                                    |
| ?        | Помощь                |                                                                                                    |                             |                                          |   |      |                                                                                                    |
|          | Расширенный учет      |                                                                                                    |                             |                                          |   |      |                                                                                                    |
| Ľ        | рабочего времени      |                                                                                                    |                             |                                          |   |      |                                                                                                    |
|          |                       |                                                                                                    |                             |                                          |   |      |                                                                                                    |
|          |                       |                                                                                                    |                             |                                          |   |      |                                                                                                    |
|          |                       |                                                                                                    |                             |                                          |   |      |                                                                                                    |
|          |                       |                                                                                                    |                             |                                          |   |      | -                                                                                                    |

При помощи команды «Создать» создания нового графика работы.

Создать открывается окно
| 1 🖳 📃 (КОПИЯ) Букгалтери             | ня для Казахстана, редакция 3.0 (1С:Предприятие) | Q СВЕДЕНИЯ О НЕВЫХ | × 🔇 🕚 🏠 Громсва Ж.Б. (Бухгалт | гер-расчетчик) 🊎 💶 🗆        |
|--------------------------------------|--------------------------------------------------|--------------------|-------------------------------|-----------------------------|
| •                                    | 🔶 🔶 🏠 Графики работы                             |                    |                               | c? I 1                      |
| <sup>д</sup> к, Операции             | Создать                                          |                    |                               |                             |
| Банк и касса                         | Наименование                                     |                    | 4 Вид графика                 | Длительность рабочей недели |
| -                                    | — День/ночь                                      |                    | Сменный                       | 40.0                        |
| 👿 Покупка                            | ··· пятидневка                                   |                    | Пятидневка                    | 40.0                        |
|                                      | = сменный (1)                                    |                    | Сменный                       | 40,0                        |
| 🎬 Продажа                            | ··· шестидневка                                  |                    | Шестидневка                   | 48.0                        |
| номенклатура и склад                 |                                                  |                    |                               |                             |
| Производство                         |                                                  |                    |                               |                             |
| но оси НМА                           |                                                  |                    |                               |                             |
| 🖬 Зарплата                           |                                                  |                    |                               |                             |
| 👫 Кадровый учет                      |                                                  |                    |                               |                             |
| ші. Отчеты                           |                                                  |                    |                               |                             |
| Предприятие                          |                                                  |                    |                               |                             |
| Ф Администрирование                  |                                                  |                    |                               |                             |
| ? Помощь                             |                                                  |                    |                               |                             |
| Расширенный учет<br>рабочего времени |                                                  |                    |                               | X A 7 3                     |

Заполнение параметров графиков работы выполняется при переходе на форму настройки графика по нажатию кнопки «Изменить параметры заполнения графика».

| 🕼 🚊 (КОПИЯ) Букталтерия                                                              | аля Казахстан                                            | на, редакция                   | я 3.0 (1C:Пр                               | оедприятие        | e)                                          |              | Q СВЕДЕН                            | NR O HEBЫ             | ĸ                               |                                           |   | C | D 12 | Громова 🛪 | С.Б. (Бухгалт | ер-расчетник | , = | - |    |
|--------------------------------------------------------------------------------------|----------------------------------------------------------|--------------------------------|--------------------------------------------|-------------------|---------------------------------------------|--------------|-------------------------------------|-----------------------|---------------------------------|-------------------------------------------|---|---|------|-----------|---------------|--------------|-----|---|----|
| <ul> <li>Операции</li> <li>Банк и касса</li> <li>Покупка</li> <li>Продажа</li> </ul> | ← →<br>Основное<br>Записать и<br>Наименованы<br>Заполния | Сведя<br>сакрыть<br>ие: Пятидн | рафик<br>ения о сря<br>Записал<br>евка (1) | работ<br>фиках ра | г <b>ы (соз</b> ,<br>ю́оты<br>ка. 40-часова | <b>дание</b> | а)<br>Год графинса<br>ая неделя, Во | 2025 ÷<br>кодные: Суб | Измени<br>Запалня<br>бота. Васи | ть параметря<br>ника графика<br>гресенье. |   |   |      |           |               |              |     | в | I  |
| Номенялатура и склад                                                                 | Месяц                                                    | Дней                           | Часов                                      | 1                 | 2                                           | 3            | 4                                   | 5                     | 6                               | 7                                         | 8 | 9 | 10   | 11        | 12            | 13           | 14  | 1 | 15 |
| Производство                                                                         | Январь                                                   |                                |                                            |                   |                                             |              |                                     |                       |                                 |                                           |   |   |      |           |               |              |     |   |    |
| OC и HMA                                                                             | Февраль                                                  |                                |                                            |                   |                                             |              |                                     |                       |                                 |                                           |   |   |      |           |               |              |     |   |    |
| Зарплата                                                                             | Март                                                     |                                |                                            |                   |                                             |              |                                     |                       |                                 |                                           |   |   |      |           |               |              |     |   |    |
| Кадровый учет                                                                        | Апрель                                                   |                                |                                            |                   |                                             |              |                                     |                       |                                 |                                           |   |   |      |           |               |              |     |   |    |
| Отчеты                                                                               | Май<br>Июнь                                              |                                |                                            |                   |                                             |              |                                     |                       |                                 |                                           |   |   |      |           |               |              |     |   |    |
| Предприятие                                                                          | Июль                                                     |                                |                                            |                   |                                             |              |                                     |                       |                                 |                                           |   |   |      |           |               |              |     |   |    |
| Администрирование                                                                    | Август                                                   |                                |                                            |                   |                                             |              |                                     |                       |                                 |                                           |   |   |      |           |               |              |     |   |    |
| Помощь                                                                               | Сентябрь                                                 |                                |                                            |                   |                                             |              |                                     |                       |                                 |                                           |   |   |      |           |               |              |     |   |    |
| Расширенный учет                                                                     | Октебоь.                                                 |                                |                                            |                   |                                             | _            |                                     |                       |                                 |                                           |   |   |      |           |               |              |     |   |    |

Основной параметр «Вид графика» может принять одно из следующих значений: пятидневка, шестидневка и сменный. Этот параметр влияет на внешний вид формы, заполняемые пользователем данные и автоматическое заполнение рабочего времени графика работы.

Параметр «Длительность рабочей недели» хранит информацию о количестве рабочих часов в неделю для этого вида графика и используется для проверок заполнения пяти- и шестидневных графиков.

Параметр «График полного рабочего времени» заполняется, если график предусматривает работу в режиме неполного или сокращенного рабочего времени.

Графиком может быть предусмотрено сокращение продолжительности ежедневной работы на определенное количество рабочих часов во все дни недели, либо сокращение рабочих дней в рабочей неделе. При использовании неполного рабочего времени можно указать график для расчета нормы времени: график соответствующего ему полного рабочего времени. В таком случае при расчете начислений по тарифным ставкам отработанное время будет рассчитано по назначенному сотруднику графику неполного рабочего времени, а норма времени – по тому графику, который будет задан как график полного рабочего времени. Таким образом, назначенная сотруднику тарифная ставка будет соответствующим образом уменьшена при расчете.

Признак «Учитывать праздничные дни» используется в случаях, когда необходимо, чтобы при заполнении календаря графика учитывались праздничные дни по производственному календарю. Смена, выпавшая на праздничный день, в этом случае будет нерабочей.

Признак «Вести учет ночных часов» устанавливается в случае, если график предусматривает работу в ночное время, а часы работы в ночное время нужно оплачивать сотрудникам в повышенном размере. При установке признака становятся видимы и доступны для заполнения поля «Начало дневных часов» и «Начало ночных часов». В поле «Начало дневных часов» и сов» указывается время начала учета дневных часов (по умолчанию 6:00, согласно п. 1 ст. 76 ТК РК), в поле «Начало ночных часов» указывается время начала учета ночных часов (по умолчанию 6:00, согласно п. 1 ст. 76 ТК РК). В поле заполнения рабочего времени графика работы появляются строки для ввода ночных часов. Ночные часы в этих строках могут быть заполнены автоматически, если время смен попадает в интервал между началом ночных часов и началом дневных часов.

Для пяти- и шестидневных графиков указываются интервалы рабочего времени за каждый рабочий день в табличной части.

При помощи команды «Записать»/«Записать и закрыть» Записать и закрыть Записать, в справочник добавляется новый график работы.

| 10       | 😑 🗮 (КОПИЯ) Бухгалтери               | я для Казакотана, редакция 3.0 (1С:Предприятие) 🛛 Q. СВЕДЕНИЯ О НЕВЫХ 🛛 🗴 🖞 Громова Ж.Б. (Бухгал | ер-расчетчик) | ÷ -      | C    |      |
|----------|--------------------------------------|--------------------------------------------------------------------------------------------------|---------------|----------|------|------|
| ≣        | Главное                              | 🔶 🔶 пятидневка (График работы)                                                                   |               | Ð        | :    | ×    |
| ~        | Руководителю                         | Основное Сведения о графиках работы                                                              |               |          |      |      |
| ₹.<br>*k | Операции                             | Записать и загисть Записать                                                                      |               |          |      |      |
| 0        | Банк и касса                         | Наименование: пятидновка Год графика: 2025 - Парейти к заполнанию                                |               |          |      |      |
| ₩        | Покупка                              | Параметры графика работы                                                                         |               |          |      |      |
| ŵ        | Продажа                              | Вид графика: Пялидивека •                                                                        |               |          |      |      |
| =        | Номенклатура и склад                 | График полного рабонего времени: токоот на                                                       |               |          |      |      |
| 5        | Производство                         | Учитывать праздники:                                                                             |               |          |      |      |
| 89       | ОС и HMA                             | начало дневных часов: 6.00.00 Начало ночных часов: 22.00.00                                      |               |          |      |      |
| =        | Зарплата                             | Добавить 🛧 🕹                                                                                     |               | ×        | E    | цө т |
| 2        | Кадровый учет                        | День недели                                                                                      | Время начала  | Время с  | конч | ямна |
|          |                                      | Torestantia-see                                                                                  | 9:00:00       | 13:00:00 | )    |      |
| ш        | Отчеты                               | I UHIGENI DANK                                                                                   | 9-00-00       | 13:00:00 | )    |      |
| -        |                                      | u uprem<br>Reconstruction                                                                        | 14:00:00      | 18:00:00 | )    |      |
| -        | предприятие                          | Coga                                                                                             | 9:00:00       | 13:00:00 | )    |      |
| -02      | Администрирование                    | Coesa                                                                                            | 14:00:00      | 18:00:07 | )    |      |
|          |                                      | Uersepr                                                                                          | 9:00:00       | 13:00:07 | )    |      |
| ?        | Помощь                               | 4emepr                                                                                           | 14:00:00      | 18:00:07 | )    |      |
|          |                                      | Пятница                                                                                          | 9:00:00       | 13:00:07 | )    |      |
| ų        | Расширенный учет<br>рабочего времени | Пятица                                                                                           | 14:00:00      | 18:00:00 | )    |      |
|          |                                      |                                                                                                  |               |          |      |      |
|          |                                      |                                                                                                  |               |          |      |      |
| n        | Начальная страница И                 | нформация × Сведения о невыходах в организациях × Графики работы × пятидневка (График работь) ×  |               |          |      |      |

Для сменного графика важно указать рабочие смены на каждый день цикла и задать дату отсчета (дата, с которой может начинаться цикл графика, т.е. первый день графика). Нерабочие дни цикла также следует вносить в табличную часть, но при этом в эти дни оставлять смены пустыми.

| 1C       | = (КОПИЯ) Бухгалтери                 | ия для Казакстана, редакция 3.0 (1С.Предприятие) — Q СВЕДЕНИЯ О НЕВЫХ × 😢 🕉 🏠 Громова Ж.Б. (Булгалтер-расчетчик) 🚎 | -    | o x  |
|----------|--------------------------------------|----------------------------------------------------------------------------------------------------|------|------|
| ≣        | Главное                              | 🗕 🕂 сменный (1) (График работы)                                                                                    | 21   | ×    |
| ~        | Руководителю                         | Основное Сведения о графиках работы                                                                                |      |      |
| Ar<br>Kr | Операции                             | Записать и закрыть Записать                                                                                        |      |      |
| 0        | Банк и касса                         | Harvenceanine: Chemical (1) Fog roetwike: 2025 - Deportmic samoneersto                                             |      |      |
| Ħ        | Покупка                              | Параметры графика работы                                                                                           |      |      |
| ŵ        | Продажа                              | Вид правика: Синенный •<br>Длительность рабочай недели: 40.00 🐻                                                    |      |      |
| =        | Номенклатура и склад                 | График полного рабочего времени: • Ø                                                                               |      |      |
| -        | Производство                         | Vertureato ripagareza:                                                                                             |      |      |
| 89       | ОС и HMA                             | Начало дневных часов: 6.00.00 Начало ночных часов: 22.00.00                                                        |      |      |
| =        | Зарплата                             | Дата начала оточета: 01.01.2025 🗂                                                                                  |      |      |
| 뢂        | Кадровый учет                        | Libbearth P                                                                                                    | × [] | ще * |
| ու       | Отчеты                               | 1 1 смона 1 (ревная)                                                                                               |      |      |
| 朣        | Предприятие                          | 2 2 Chimela Giacolo (geno)<br>3 3 Chiesa 2 (HoriHalli)                                                             |      |      |
| ۵        | Администрирование                    | 4 4 смена 8 часов (день)<br>5 5 смена 1 (девная)                                                                   |      |      |
| ?        | Помощь                               | 6 6 смена 8 часов (день)<br>7                                                                                      |      |      |
| ğa       | Расширенный учет<br>рабочего времени |                                                                                                    |      |      |
| ń        | Начальная страница И                 | меформация х Сведения о невыходах в организациях х Графики работы х сменный (1) (График работы) х                  |      |      |

После заполнения/ изменения настроек следует нажать на кнопку «Перейти к заполнению графика» и заполнить рабочее время графика работы.

Рабочее время графика работы хранится в регистре сведений «Сведения о графиках работы». Информация о рабочем време-

ни доступна на форме записи справочника «Графики работы» в виде таблицы с месяцами в строках и порядковыми номерами каждого дня месяца в колонках.

Заполнение таблицы рабочего времени графика работы осуществляется при нажатии на кнопку «Заполнить график». Перед заполнением нужно указать «Год графика» на форме графика работы и необходимые параметры графика, а также убедиться в том, что регламентированный производственный календарь на заполняемый год был заполнен корректно. Таблица формируется по данным регистра сведений.

«Регламентированный производственный календарь» с учетом настроек графика работы. Дни, отмеченные в регламентированном производственном календаре как праздничные, суббота или воскресенье, отображаются в таблице ячейками розового цвета; а дни дополнительных выходных выделяются голубым цветом.

| 🖳 📃 (КОПИЯ) Бухгалтерия          | я для Казакстан | а, редакция 3.0     | (1С:Предприя                 | nie)                              |                    | Q СВЕДЕНИ                     | IN O HEB | ЫХ           |           |            | . ( | 3 3 | 1 Fpor | мова Ж.Б. (Б | ухгалтер-ри | счетчик) | ÷ - | 0 |
|----------------------------------|-----------------|---------------------|------------------------------|-----------------------------------|--------------------|-------------------------------|----------|--------------|-----------|------------|-----|-----|--------|--------------|-------------|----------|-----|---|
| Главное                          | - +             | ] 🏠 пяти            | дневка                       | (График р                         | рабо               | ты)                           |          |              |           |            |     |     |        |              |             |          | Ð   | I |
| <ul> <li>Руководителю</li> </ul> | Основное        | Сведения.           | о срафиках                   | работы                            |                    |                               |          |              |           |            |     |     |        |              |             |          |     |   |
| , Операции                       | Записать и      | закрыть За          | писать                       |                                   |                    |                               |          |              |           |            |     |     |        |              |             |          |     |   |
| Банк и касса                     | Наименовани     | е пятифческа        |                              |                                   |                    | Год графика:                  | 2025     | · <u>Mas</u> | CEHERTS O | араметры   |     |     |        |              |             |          |     |   |
| 🛙 Покупка                        | Заполнит        | ь график д          | рафик пятиди<br>невнык часов | еяка, 40-часова<br>6:00. Начало н | я рабоч<br>очных ч | кая неделя, Вы<br>асов: 22:00 | кодные С | уббота,      | Bookpec   | енье. Нача | no  |     |        |              |             |          |     |   |
| Продажа                          | Mecau           | Вид времени         | Дней                         | Часов                             | 1                  | 2                             | 3        | 4            | 5         | 6          | 7   | 8   | 9      | 10           | 11          | 12       | 13  |   |
| Номенклатура и склад             | Январь          | Явка                | 20                           | 160                               |                    |                               |          |              |           | 8          | 8   |     | 8      | 8            | 8           |          |     | 8 |
| Производство                     |                 | Ночные часы         |                              |                                   |                    |                               |          |              |           |            |     |     |        |              |             |          |     |   |
| OC II HMA                        | Февраль         | Явка                | 20                           | 160                               |                    |                               | 8        |              | 8         | B          | 8   | 8   |        |              | В           | 8        | 8   | 8 |
| Зарплата                         |                 | Почные часы         |                              | 100                               |                    |                               |          |              |           |            |     |     |        |              |             |          |     |   |
| Кадровый учег                    | март            | лька<br>Начные часы | 30                           | 136                               |                    |                               |          |              | Ð         | 0          | 0   | 0   |        |              |             | 0        | .0  | 0 |
| Отчеты                           | Апрель          | Явка                | Z                            | 176                               |                    | 8 8                           | 8        |              | 8         |            |     | 8   | 8      | 8            | 8           | 8        |     |   |
| Предприятие                      |                 | Ночные часы         |                              |                                   |                    |                               |          |              |           |            |     |     |        |              |             |          |     |   |
| Администрирование                | Май             | Явка                | 19                           | 152                               |                    | 8                             |          |              |           | 8          | 8   |     | 8      |              |             |          | .8  | 8 |
| Помощь                           |                 | Ночные часы         |                              |                                   |                    |                               |          |              |           |            |     |     |        |              |             |          |     |   |
| Расширенный учет                 | Ионь            | Явка                | 20                           | 160                               |                    | 8                             | 8        |              | 8         | 8          |     |     |        | 8            | 8           | 8        | 8   | 8 |
| pare are specific                |                 | Ночные часы         |                              |                                   |                    |                               |          |              |           |            |     |     |        |              |             |          |     |   |
|                                  | Июль            | Явка                | 22                           | 176                               |                    | 8 8                           | 8        |              | 8         |            |     |     | 8      | 8            | 8           | 8        |     |   |
|                                  | -               |                     |                              |                                   |                    |                               |          |              |           |            |     |     |        |              |             |          |     |   |

#### Справочник «Причины невыходов»

Справочник «Причины невыходов» (раздел «Расширенный учет рабочего времени» - «Справочники» - «Причины невыходов») предназначен для хранения причин невыходов сотрудников на работу. Используется для документа «Невыходы в организациях».

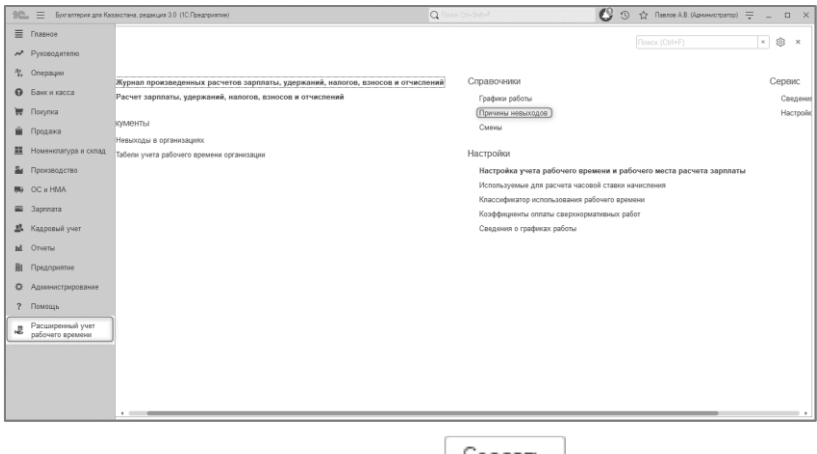

При помощи команды «Создать» Создать открывается окно создания причины невыходов. Указывается наименование причины невыхода, и код присваивается системой автоматически. При помощи команды «Записать» / «Записать и закрыть» Записать и закрыть Записать, в справочник добавляется новая

причина невыхода сотрудника.

| 1 💼 📃 (КОПИЯ) Бухгалтери             | а для Казакстана, редакция 3.0 (1С.Предприятие) Q СВЕДЕНИЯ О НЕВЫХ | × 🔇 😗 🏠 Громова Ж.Б. (Бухгалте | р-расчетчик) 📮 💷 🗙 |
|--------------------------------------|--------------------------------------------------------------------|--------------------------------|--------------------|
| ≣ Главное                            | 🔶 -> 🜟 Причины невыходов                                           |                                | c? ⊨ ×             |
| ✓ Руководителю                       | Создать                                                            |                                | × Q, • Еще • ?     |
| <sup>ду,</sup> Операции              | Наименование                                                       |                                | ↓ Код<br>БК004     |
| Банк и касса                         |                                                                    |                                | 5K003<br>5K001     |
| 🐺 Покупка                            | по солезня                                                         |                                | EK002              |
| 🛍 Продажа                            | й отгул (При-                                                      | нина невыходов) с? і 🗆 🗙       |                    |
| 🗮 Номенклатура и склад               | Записать и вану                                                    | вать Записать Еще • ?          |                    |
| и Производство                       | Kog: 5KG                                                           | .04                            |                    |
| но ос и НМА                          |                                                                    |                                |                    |
| 🗃 Зарплата                           |                                                                    |                                |                    |
| 🎎 Кадровый учет                      |                                                                    |                                |                    |
| ыі Отчеты                            |                                                                    |                                |                    |
| Предприятие                          |                                                                    |                                |                    |
| Администрирование                    |                                                                    |                                |                    |
| ? Помощь                             |                                                                    |                                |                    |
| Расширенный учет<br>рабочего времени |                                                                    |                                |                    |
|                                      |                                                                    |                                | X A V              |
| 🗙 Начальная страница И               | нформация × Причины невыходов ×                                    |                                |                    |

#### Справочник «Смены»

Справочник «Смены» (раздел «Кадровый учет» – «Справочники» – «Смены») предназначен для хранения перечня рабочих смен, для целей учета труда и посменного планирования производства. При помощи команды «Создать» Создать открывается окно создания смены. Указывается наименование смены, код присваивается системой автоматически.

При помощи команды «Добавить» Добавить для целей посменного планирования производства требуется для каждой рабочей смены предприятия указать периоды, из которых состоит смена. Смена может состоять как из одного периода, так и из нескольких. Перечень смен вносится в табличную часть «Периоды».

Важно! Важным является указание времени начала каждого подпериода. При этом применяется следующее правило: если время начала периода меньше времени окончания, то этот период принадлежит одним суткам (не пересекает полночь), если же время начала периода больше или равно времени окончания, то этот период располагается в двух сутках (пересекает полночь). Согласно этому правилу, период со временем начала «22-00» и окончания «06-00» будет расшифровываться как период ночной смены, начинающийся в 22 часа одних суток, и заканчивающийся в 06 утра следующего дня.

Если посменное планирование производства не ведется, то указание периодов смен можно пропустить.

При помощи команды «Записать» / «Записать и закрыть» Записать и закрыть Записать, в справочник добавляется новая смена.

|                                      |                                    | C contraction (                              | O M Handler Handler |              |
|--------------------------------------|------------------------------------|----------------------------------------------|---------------------|--------------|
| Плавное                              | 🔶 🔶 🌟 Смены                        |                                              |                     | 87 I         |
| Руководителю                         | Создать                            |                                              |                     | × Q, + Еще + |
| <sup>в</sup> т. Операции             | Код Наименование                   |                                              |                     |              |
| <b>О</b> Банк и касса                |                                    | <u></u>                                      |                     |              |
| 🖷 Покупка                            | ••• БК0000004 смена 8 часов (ночь) |                                              |                     |              |
| 🖥 Продажа                            |                                    | 🖄 смена 1 (дневная) (Смена)                  | c⁰ i □ ×            |              |
| Номенклатура и склад                 |                                    | Записать и закрыть Записать                  | Euse - ?            |              |
| Производство                         |                                    | Код БК000001 Наименование: смена(1 (дневная) |                     |              |
| li OC π HMA                          |                                    | Периоды смены:<br>Добавить Ф Ф               | F) × Еще -          |              |
| 🖬 3aprinata                          |                                    | N Время начала Время окончания               |                     |              |
| 🖁 Кадровый учет                      |                                    | 1 9:00:00 13:00:00<br>2 14:00:00 18:00:00    |                     |              |
| L Отчеты                             |                                    |                                              |                     |              |
| Предприятие                          |                                    |                                              |                     |              |
| Э Администрирование                  |                                    |                                              |                     |              |
| ? Помощь                             |                                    |                                              |                     |              |
| Расширенный учет<br>рабочего времени |                                    |                                              |                     |              |
|                                      |                                    |                                              |                     | × * *        |
| Начальная стояница                   | Muthornasina x Caesari x           |                                              |                     |              |

### Глава 9. Учет отработанного времени

#### Документ «Невыходы в организациях»

Документ «Невыходы в организациях» (раздел «Расширенный учет рабочего времени» - «Документы» - «Невыходы в организациях») предназначен для регистрации неоплачиваемого невыхода работника.

| 10 | 🚊 🗧 Бухгалтерия для Каза | анстана, реданция 3.0 (10 Предприятие) Q. П                                                                                               | nox OH+ShR+F | 0 3                           | Павлов А.В. (Администрато) | p) = _     |     | ×    |
|----|--------------------------|----------------------------------------------------------------------------------------------------|--------------|-------------------------------|----------------------------|------------|-----|------|
| ≡  | Главное                  |                                                                                                    |              |                               |                            | ×          | \$  | ×    |
| ~  | Руководителю             |                                                                                                    |              |                               |                            |            | 100 |      |
| ñ, | Операции                 | w v                                                                                                    | Capana       |                               |                            |            |     | Cont |
| 0  | Банк и касса             | Журнал произведенных расчетов зарплаты, удержании, напогов, взносов и отчисл<br>Расчет зарплаты, удержаний, напогов, взносов и отчислений | Cipabus      | nanan<br>Nanan                |                            |            |     | Cepe |
| 1  | Покупка                  |                                                                                                    | Причин       | ы невыходов                   |                            |            |     | Ha   |
| -  | Продажа                  | Документы                                                                                                    | Свяены       |                               |                            |            |     |      |
| =  | Номенилатура и склад     | (Невыходы в организациях)                                                                                                    | Hacrook      | 104                           |                            |            |     |      |
| 5  | Поризводство             | завели учета разочего времени организации                                                                                                 | Hactpon      | NI                            | и пабочего места пасчета   | 2000000161 |     |      |
| _  | 00-1446                  |                                                                                                    | Vicnom       | ауемые для расчета часовой ст | гавки начисления           | Supranaron |     |      |
| _  | 0                        |                                                                                                    | Класси       | фикатор использования рабоче  | го времени                 |            |     |      |
| -  | Japanara                 |                                                                                                    | Kos¢¢        | ициенты оппаты сверхнормативи | ных работ                  |            |     |      |
| 25 | Кадровый учет            |                                                                                                    | Сведен       | ния о графиках работы         |                            |            |     |      |
| ы  | Отчеты                   |                                                                                                    |              |                               |                            |            |     |      |
| B  | Предприятие              |                                                                                                    |              |                               |                            |            |     |      |
| ٥  | Администрерование        |                                                                                                    |              |                               |                            |            |     |      |
| ?  | Помощь                   |                                                                                                    |              |                               |                            |            |     |      |
|    | Расширенный учет         |                                                                                                    |              |                               |                            |            |     |      |
| -  | paccover o apennenn      |                                                                                                    |              |                               |                            |            |     |      |
|    |                          |                                                                                                    |              |                               |                            |            |     |      |
|    |                          |                                                                                                    |              |                               |                            |            |     |      |
|    |                          |                                                                                                    |              |                               |                            |            |     |      |
|    |                          |                                                                                                    |              |                               |                            |            |     |      |
|    |                          |                                                                                                    |              |                               |                            |            |     |      |

При помощи команды «Создать» Создать открывается окно создания документа «Невыходы в организациях».

| Плавное                                                                                                    | ← → 👉 Невыходы в организациях                                                                                                    | No. 2 10/10 for some an feature and and a 10 10 for particular O (2020-01 ) of the C (20 O for an A A A A A A A A A A A A A A A A A A                                                                                                    | for an an an an an an an an an an an an an |
|----------------------------------------------------------------------------------------------------|----------------------------------------------------------------------------------------------------|----------------------------------------------------------------------------------------------------|--------------------------------------------|
| Главное           Руководителю           Уководителю           Соперация           Банки касса           Поридка           Поридка           Поридка           Новенситура и солад           Цородка           Каровонй учет           Окинстрирование           Окинстрирование           Поридование           Поридование           Поридование           Поридование           Поридование           Поридование | Image: Classify and the second second seco | Control of the second second sec | 2 - 0 - 0 - 0 - 0 - 0 - 0 - 0 - 0 - 0 -    |
|                                                                                                    |                                                                                                    |                                                                                                    |                                            |

В документе необходимо заполнить «Организацию», по которой формируется документ, выбором из справочника «Структурные подразделения». На вкладке сотрудники заполняются реквизиты:

- «Сотрудник» указывается сотрудник не вышедший на работу по определенной причине, выбором из справочника «Сотрудники организации»,
- «Дата начала» указывается дата начала невыхода сотрудника по определенной причине,
- «Дата окончания» указывается дата окончания невыхода сотрудника по определенной причине,
- «Причина» указывается причина, по которой сотрудник не выходил на работу в определенный период.

| 1C      | = (КОПИЯ) Бухгалтерия                | в для Казахстана, редакция 3 | I.0 (1С:Предприятие)            | Q СВЕДЕНИЯ О НЕВ         | ых          | × 🕲 :          | Промова Ж.Б. (Бухгалтер-расчетия) | x) 🚍 _ 🗆 X |
|---------|--------------------------------------|------------------------------|---------------------------------|--------------------------|-------------|----------------|-----------------------------------|------------|
| ≣       | Главное                              | ← → ☆ He                     | выходы в организ                | ациях: Проведен          |             |                |                                   | e? ⊫ ×     |
| ~       | Руководителю                         | Провести и закрыты           | Записать Провести               | 📳 Связанные документы    | ]           |                |                                   | Еще - ?    |
| 4       | Операции                             | Номер: БКТДЛ000002           |                                 | от: 31.03.2025           | 23:59:59    |                |                                   |            |
|         | E                                    | Структурная единица: ТД      | Пакомка                         | P                        |             |                |                                   |            |
| U       | Dank in kacca                        | Сотрудники Дополнит          | онапо                           |                          |             |                |                                   |            |
| T       | Покупка                              | Добавить 🔶 🏺                 | Подбор                          |                          |             |                |                                   | × Еще •    |
| <b></b> | Продажа                              | N Taő. №                     | Сотрудник                       |                          | Дата начала | Дата окончания | Причина                           |            |
|         |                                      | 1 000000021                  | Жамурбаев Марат Асканович       | 4 (DCH.)                 | 03.03.2025  | 05.03.2025     | по болезни                        |            |
| =       | Номенклатура и склад                 | 2 000000029                  | Карцев Василий Викторович       | (OCH.)                   | 06.03.2025  | 07.03.2025     | отул                              |            |
| -       | Производство                         | 3 000000048                  | Крылов Андрей Петович (рон      | 1                        | 10.03.2025  | 12.03.2025     | по невыясненным причинам          |            |
| 899     | OC и HMA                             |                              |                                 |                          |             |                |                                   |            |
| =       | Зарплата                             |                              |                                 |                          |             |                |                                   |            |
| 르       | Кадровый учет                        |                              |                                 |                          |             |                |                                   |            |
| nl      | Отчеты                               |                              |                                 |                          |             |                |                                   |            |
| 8       | Предприятие                          |                              |                                 |                          |             |                |                                   |            |
| ۵       | Администрирование                    |                              |                                 |                          |             |                |                                   |            |
| ?       | Помощь                               |                              |                                 |                          |             |                |                                   |            |
| ,g      | Расширенный учет<br>рабочего времени |                              |                                 |                          |             |                |                                   |            |
|         |                                      |                              |                                 |                          |             |                |                                   |            |
|         |                                      | Автор: Грог                  | нова Ж.Б. (Буягалтер-расчетчик) | -                        |             |                |                                   |            |
| ń       | Начальная страница Ин                | нформация × Невыход          | цы в организациях × Нев         | выходы в организациях: П | роведен ×   |                |                                   |            |

На вкладке дополнительно заполняется реквизит «Ответственный», указывается автор документа.

| 1 🔲 📃 (КОПИЯ) Бухгалтер | ия для Казакстана, редакция 3.0 (1С:Предприятие)  | Q сведения о невых             | × 😲 | 🕥 🟠 Громова Ж.Б. (В | ухгалтер-расчетчик) 🚎 💷 🗙 |
|-------------------------|---------------------------------------------------|--------------------------------|-----|---------------------|---------------------------|
| ≣ Главное               | 🗲 🔶 🏠 Невыходы в организа                         | ациях: Проведен                |     |                     | c? ⊨ ×                    |
| и Руководителю          | Провести и лакрыть Записать Провести              | 🖫 Связанные документы          |     |                     | Еще - ?                   |
| <sup>д</sup> Операции   | Номер: БКТДП000002                                | от: 31.03.2025 23:59:59        |     |                     |                           |
| 6 Банк и касса          | Структурная единица: ТД Пакомка                   |                                |     |                     |                           |
| 👿 Покупка               | Ответственный: Грамова Ж.Б. (Букгалтер-расчетчик) | * × ₽                          |     |                     |                           |
| 🚔 Продажа               |                                                   |                                |     |                     |                           |
| Номенклатура и склад    |                                                   |                                |     |                     |                           |
| Производство            |                                                   |                                |     |                     |                           |
| но оси НМА              |                                                   |                                |     |                     |                           |
| 🖬 Зарплата              |                                                   |                                |     |                     |                           |
| Кадровый учет           |                                                   |                                |     |                     |                           |
| и Отчеты                |                                                   |                                |     |                     |                           |
| на предприятие          |                                                   |                                |     |                     |                           |
| Ф Алминистрирование     |                                                   |                                |     |                     |                           |
| 2 Помощь                |                                                   |                                |     |                     |                           |
| Разликаци и нист        |                                                   |                                |     |                     |                           |
| рабочего времени        |                                                   |                                |     |                     |                           |
|                         | Комментария:                                      |                                |     |                     |                           |
|                         | Автор: Громова Ж.Б. (Бухгалтер-расчетчик)         |                                |     |                     |                           |
| начальная страница      | Анформация × Невыходы в организациях × Нев        | ыходы в организациях: Проведен | ×   |                     |                           |
|                         |                                                   |                                |     |                     |                           |

При помощи команды «Провести и закрыть/Записать/Провести» Провести и закрыть Записать Провести, проводится и записывается новый документ.

При проведении документа формируется запись в Регистр сведений «Сведения о невыходах в организации» - предназначен для хранения сведений о зарегистрированных невыходах сотрудников организации: даты начала и завершения невыходов сотрудников, а также их причина.

### Документ «Табель учета рабочего времени»

Документ «Табель учета рабочего времени организации» (раздел «Кадровый учет» – «Справочники» – «Табель учета рабочего времени организации»).

| 10      | а 📃 Букгалтерия для Каза             | акотана, редакция 3.0. (1СПредприятие)                                                                                          | nets Off+Shit+F | 0 2                            | Павлов А.В. (Администратор)  | ÷ -      |       | $\times$ |
|---------|--------------------------------------|----------------------------------------------------------------------------------------------------|-----------------|--------------------------------|------------------------------|----------|-------|----------|
| ≣       | Главное                              |                                                                                                    |                 |                                |                              |          | a .   |          |
| ~       | Руководителю                         |                                                                                                    |                 |                                |                              |          | 0 .   |          |
| ÷Ľ.     | Операции                             | See                                                                                                    | -               | Capapointer                    |                              |          |       |          |
| 0       | Банк и касса                         | мурная произведенных расчетов зарплаты, удержании, налогов, взносо<br>Расчет зарплаты, удержаний, налогов, взносов и отчислений | ов и отчислении | Графиян работы                 |                              |          |       |          |
| 1       | Покупка                              |                                                                                                    |                 | Причины невыходов              |                              |          |       |          |
| <b></b> | Продажа                              | Документы                                                                                                    |                 | Смены                          |                              |          |       |          |
|         | Номенклатура и склад                 | Невыходы в организациях                                                                                                    |                 | Настолёни                      |                              |          |       |          |
| 5.      | Производство                         | Craossie Anna Engolesis absinente ob antisardine)                                                                               |                 | Настройка учета рабочего       | а времени и рабочего места р | асчета з | ырпла | ты       |
| 80      | OC # HMA                             |                                                                                                    |                 | Используемые для расчета       | часовой ставки начисления    |          |       |          |
| -       | Заоплата                             |                                                                                                    |                 | Классификатор использован      | ия рабочего времени          |          |       |          |
|         | Kasoopuli uuer                       |                                                                                                    |                 | Коэффициенты оплаты сверя      | онормативных работ           |          |       |          |
|         | Omenu                                |                                                                                                    |                 | contraining of hardware bacous |                              |          |       |          |
|         | Deservers                            |                                                                                                    |                 |                                |                              |          |       |          |
|         | n pegripeonine                       |                                                                                                    |                 |                                |                              |          |       |          |
| \$      | Администрирование                    |                                                                                                    |                 |                                |                              |          |       |          |
| ?       | Помощь                               |                                                                                                    |                 |                                |                              |          |       |          |
| 2       | Расширенный учет<br>рабочего времени |                                                                                                    |                 |                                |                              |          |       |          |
|         |                                      |                                                                                                    |                 |                                |                              |          |       |          |
|         |                                      |                                                                                                    |                 |                                |                              |          |       |          |
|         |                                      |                                                                                                    |                 |                                |                              |          |       |          |
|         |                                      |                                                                                                    |                 |                                |                              |          |       |          |

Используется для следующих целей:

- Регистрация отработанного времени сотрудника;
- Регистрация времени, отработанного сотрудниками сверх нормы работа в ночное время, в праздничные и выходные дни, а также сверхурочные работы.

При регистрации времени, отработанного сотрудниками сверх нормы, ввод сведений об отработанном времени в пределах нормы («Явка») не является обязательным. То есть, документ может быть использован как для отдельного ввода сведений об отработанном времени сверх нормы или отработанном времени в пределах нормы, так и для одновременного ввода перечисленных показателей. Для автоматического заполнения явки и ночных часов в соответствии с графиком работы необходимо выбрать пункт подменю «Заполнить» - «Заполнить по графику» или «Заполнить по графику для сотрудника». Для автоматического заполнения в табеле явки и ночных часов с учетом зарегистрированных в документе «Невыходы в организациях» неявок необходимо выбрать пункт подменю «Заполнить» - «Заполнить по графику с учетом невыходов» или «Заполнить по графику с учетом невыходов для сотрудника». При необходимости очистить значения в колонке «Явка» используется подменю «Очистить». Если документом «Табель учета рабочего времени организации» для сотрудника зарегистрировано отработанное время, то при начислении зарплаты отработанное время будет заполняться по данным табеля, независимо от назначенного сотруднику графика и введенных невыходов. Для регистрации времени, отработанного сотрудниками сверх нормы, отработанные часы нужно ввести вручную.

При помощи команды «Создать» Создать открывается окно создания документа «Табель учета рабочего времени организации».

Для табеля предусмотрено 2 способа ввода данных:

- 1. Сводно, в целом за период.
- 2. По дням периода.

## Табель учета рабочего времени со способом ввода данных «Сводно, в целом за период»

В «Табель учета рабочего времени организации» со способом ввода данных «Сводно, в целом за период» данные вводятся суммами дней и часов за весь месяц. Для регистрации отработанного времени необходимо в колонке «Явка» табличной части «Сотрудники» заполнить отработанные дни и часы.

Для регистрации сверхнормативных работ сотрудника необходимо заполнить данные в соответствующих колонках – «Оплата за сверхурочные», «Доплата за сверхурочные», «Оплата за праздничные», «Доплата за праздничные», «Доплата за ночные». Колонка «Дней» носит только информативный характер и не используется при выполнении расчетов. Вид начисления «Оплата» или «Доплата» выбирается в зависимости от того, учтено ли время сверхнормативных работ в основном начислении. Например, если сотрудник работает по пятидневке, и ему необходимо ввести начисление за работу в праздничный день, то для него регистрируется начисление «Оплата за праздничные». Если сотрудник работает по сменному графику работы и одна из смен выпала на праздничный день, то для него регистрируется начисление «Доплата за праздничные».

| 10 E (KORMA) Egymannes               | per ana Kasanchera, pelanuara 3.0 (IC.Speanplemene) 📿 🗇 🏠 Reence A.B. (Apprendictional) 🚎 💷 🗆 🗙                                                                                                    |
|--------------------------------------|----------------------------------------------------------------------------------------------------|
| ≣ Главное                            | 🕐 🗲 🔿 😓 Табель учета рабочего времени организации: Проведен 🖉 🗄 🗴                                                                                                    |
| и Руководителю                       | Reserve a sequence Severate Protocontenses Oversite Press - BOtense - Eas - Eas -                                                                                                    |
| <ol> <li>Операции</li> </ol>         | Homep: BKT_DT000005 or: 01.04.2025 10.054 (1) Moreau (Peepana 2025 + )                                                                                                    |
| • Банк и касса                       | Струптрия единах (ТД Варонаха (Hensen "ДД Паконка")                                                                                                    |
| 👿 Покупка                            | Companyor (S) Danneverenues                                                                                                    |
| 🛍 Продажа                            | Lobans 🔶 Badoo Jarones pees - Oucos -                                                                                                    |
| Номенклатура и склад                 | N Taffenund-smep Cotygeve Peca Dnote a coproposue Donate sa opergonume Dnote sa opergonume Dnote David Sacres Deel Vacres Deel Vacres Deel |
| и Производство                       | 1 000000000 Bistame Erene Roses. 20.00 160.00 1.00 5.00                                                                                                    |
| R OC # HMA                           | 2 000000001 Mareeses Wrops Are. 20.00 160.00<br>3 000000049 Planneses Wrops Prv. 20.00 160.00                                                                                                    |
| 🗰 Зарплата                           | 4 000000023 Powerse Hazerkas Fer. 20.00 160.00 1.00 5.00<br>5 000000012 Caserkuese Erew Gep. 20.00 160.00                                                                                                    |
| 🚨 Кадровый учет                      |                                                                                                    |
| ыі. Отчеты                           |                                                                                                    |
| 🗎 Предприятие                        |                                                                                                    |
| Администрирование                    |                                                                                                    |
| ? Помащь                             |                                                                                                    |
| Расширенный учет<br>рабочего времени |                                                                                                    |
|                                      |                                                                                                    |
|                                      | Koenemgadt                                                                                                    |
|                                      | Автор: Павлов А.В. (Адинчистратор)                                                                                                    |

При помощи команды «Провести и закрыть» / «Записать» / «Провести» Провести и закрыть Записать Провести, проводится и записывается новый документ.

Для сводного табеля можно сформировать печатную форму «Табель (сводный за месяц)».

| 10.      | 😑 Булгалтерия для Каза | NCTO | ана, ред            | акция 3.0 (10.Предприятие)                     |                          |            |        |                |                | Q flow          | x Ott+Sh        | R+F             |                 |                    |                 | C              | 0             | 습 Reer     | ов А.В. (Аднанистра | mop) 🌐 |       | ı × |
|----------|------------------------|------|---------------------|------------------------------------------------|--------------------------|------------|--------|----------------|----------------|-----------------|-----------------|-----------------|-----------------|--------------------|-----------------|----------------|---------------|------------|---------------------|--------|-------|-----|
| ≣        | Главное                | 6    | fi i                | ← → Табель учета раб                           | очего врем               | ени ор     | ганиз  | ации В         | 5ктдл          | 10000           | 02 от           | 28.02           | 2.2025          | 5 12:0             | 0:00            |                |               |            |                     |        | [d. 1 | ×   |
| ~        | Руководителю           | 8    | Ê <sub>l</sub> Resa | me 👌 Konski 🛛 🕂 😥 🔛 🖼                          |                          | Σ-         |        |                |                |                 |                 |                 |                 |                    |                 |                |               |            |                     |        | Eщe + | ?   |
| а;<br>Т, | Операции               | 5    | реариц              | ество с ограниченной ответственностью "ТД Лако | M62"                     |            |        |                |                |                 |                 |                 |                 |                    |                 |                |               |            |                     |        |       | -   |
| 0        | Банк и касса           | A    | Лагазин             | "Айгерим" филиал Товарищества с ограниченной о | претственностью "        | тд Лаксына | *      | e province     |                |                 |                 |                 |                 |                    |                 |                |               |            |                     |        |       | 11  |
| W        | Покупка                |      |                     |                                                |                          |            |        |                |                | Номер ді        | кумента         | Да              | 78              |                    |                 | Отчетны        | й периад<br>А | 0          | Í                   |        |       | 11  |
| Ĥ        | Продажа                |      |                     |                                                |                          | 1          | АБЕЛ   | ь              |                | вктдл           | 000002          | 28.02           | 2025            |                    | 01.02           | 2025           | 28.02         | 2025       | i i                 |        |       | 11  |
| =        | Номенклатура и склад   |      |                     |                                                | y.                       | vera pa    | oover  | врем           | ени            |                 |                 |                 |                 |                    |                 |                |               |            |                     |        |       | 11  |
| 2        | Производство           |      | Номер               | Oswatus, anagastu,                             | Tafamunik                | Норма      | Отрабо | тано за<br>иод | Опла<br>сверху | 8 58<br>9449-00 | Долла<br>сверху | та за<br>рочные | Onnar<br>npasga | na pa<br>arientare | Допла<br>прездя | га за<br>ичные | Допла<br>ноч  | ные<br>ные |                     |        |       | 11  |
| 80       | OC # HMA               |      | по<br>торядку       | (специальность,<br>профессия)                  | номер                    | дня        | Дня    | Часы           | Дня            | Часы            | Дни             | Часы            | Дни             | Часы               | Дня             | Часы           | Дня           | Часы       |                     |        |       | 11  |
| =        | Зарплата               | þ    | 1                   | 2                                              | 3                        | 4          | 5      | 6              | 7              | 8               | 9               | 10              | 11              | 12                 | 13              | 14             | 15            | 16         | l .                 |        |       | 11  |
|          |                        |      | 1                   | Беннухамедканов С. О. (Грузчик)                | 000000025                | 160        | 20     | 160            |                |                 | 1               | 8               |                 |                    |                 |                |               |            | 1                   |        |       | 11  |
| -        | издровыя учет          | L    | 2                   | Гончаров М. В. (Продавец)                      | 0000000027               | 20         | 20     | 160            |                |                 |                 |                 |                 |                    |                 |                |               |            | i i i               |        |       | 11  |
| h        | Отчеты                 | L    | 3                   | Маллева Л. К. (Продавец)                       | 0000000024               | 20         | 20     | 160            |                |                 |                 |                 |                 |                    |                 |                |               |            | Í.                  |        |       | 11  |
| B        | Предприятие            |      | 4                   | Павлов Е. Н. (Менедкер отдела продак)          | 0000000037               | 20         | 20     | 160            |                |                 |                 |                 |                 |                    |                 |                |               |            | 1                   |        |       | 11  |
| ٥        | Администрирование      |      | 5                   | Самойлова А. В. (Кассир)                       | 0000000044               | 20         | 20     | 160            |                |                 |                 |                 |                 |                    |                 |                |               |            | l.                  |        |       | 11  |
| ?        | Помощь                 | L    |                     |                                                | WTOFO:                   | 800        | 100    | 800            |                |                 | 1               | 8               |                 |                    |                 |                |               |            | j                   |        |       | 11  |
|          | Расширенный учет       |      |                     |                                                |                          |            |        |                |                |                 |                 |                 |                 |                    |                 |                |               |            |                     |        |       | 11  |
| ~        | рабочего временя       | F    | ужовод              | итель структурного подразделения               | еральный директо<br>2014 | р<br>00%   |        |                | 744426         | 102 Mile        |                 | Куприян         | pecardone       | 1.102/HOF          |                 |                |               | 20 r.      |                     |        |       | 11  |
|          |                        | ,    | аботни              | к кадровой службы                              |                          |            |        |                |                |                 |                 |                 |                 |                    |                 |                | · ·           | 20 r.      |                     |        |       | 11  |
|          |                        |      |                     |                                                | 201w                     | 60%        |        |                | (and)          | GENCA.          |                 |                 | pacardyna       | 12100/064          |                 |                |               |            |                     |        |       | 11  |
|          |                        |      |                     |                                                |                          |            |        |                |                |                 |                 |                 |                 |                    |                 |                |               |            |                     |        |       |     |
|          |                        |      | -                   |                                                |                          |            |        |                | _              | _               |                 |                 |                 |                    |                 |                |               |            |                     |        |       |     |

При проведении сводного табеля выполняется проверка, есть ли уже в данном периоде зарегистрированные явки на указанных сотрудников. При обнаружении таких ситуаций выдается сообщение, и документ не проводится.

## Табель учета рабочего времени со способом ввода данных «По дням периода»

В «Табеле учета рабочего времени организации» со способом ввода данных «По дням периода» количество колонок в табличной части «Сотрудники» меняется в зависимости от количества дней в выбранном месяце. Информация для заполнения берется из «Производственного календаря».

Для регистрации отработанного времени сотрудника и времени, отработанного сотрудниками сверх нормы, документом «Табель учета рабочего времени организации» со способом ввода данных «По дням периода» необходимо позиционироваться в колонку с номером дня месяца, кликнуть мышью два раза и выбрать (F4) из списка значений заполненный буквенный код видов времени с указанием количества отработанных часов. Нажать на кнопку «Применить».

| 10. | 📃 Бухгалтерия для Каза     | ахотана, редакция 3.0 (ТС:Пред   | алриятие)                                                             |                                          |               | 0         | С Поне      | 011-3       | hil- | .÷                          |              |            | C            | 3 3          | ) 合   | Купри        | Hoe B.C      | Салрект | op) = |              |              |
|-----|----------------------------|----------------------------------|-----------------------------------------------------------------------|------------------------------------------|---------------|-----------|-------------|-------------|------|-----------------------------|--------------|------------|--------------|--------------|-------|--------------|--------------|---------|-------|--------------|--------------|
| ≣   | Главное                    | <b>☆</b> ← → 1                   | Табель учета                                                          | а рабочего време                         | ени организ   | ации:     | Про         | веде        | ен   | 4                           |              |            |              |              |       |              |              |         |       | Ì            | i ×          |
| ~   | Руководителю               | Провести и закрыть               | Записать Прове                                                        | Автозаполнение                           | Очистиль      | Пезать •  | 3           | Саязан      | оња  | е документы                 |              |            |              |              |       |              |              |         |       | E            | ue - ?       |
| 骼   | Операции                   | Номер: БКОО                      | 0000001                                                               |                                          | ot: 28.02.202 | 5 12:00:0 | )           | E Ne        |      | с Февраль 2<br>об ороло об  | 8025         | • ÷        |              |              |       |              |              |         |       |              |              |
| 0   | Банк и касса               | Подразделение:                   | акомка                                                                | •                                        | 6             |           |             | 0           | Ca   | юдно, в целог               | v sa nep     | 100,0      |              |              |       |              |              |         |       |              |              |
| ₩   | Покупка                    | Сотрудники (36) Дополня          | ительно                                                               |                                          |               |           |             | 0           |      | a and the second            | 40           |            |              |              |       |              |              |         |       |              |              |
| Ĥ   | Продажа                    | Добавить 🛉 🖨                     | Подбор Заполни                                                        | пь время + Очистить +                    |               |           |             |             |      |                             |              |            |              |              |       |              |              |         |       |              | Еще •        |
| =   | Номенклатура и склад       | N Табельный номер<br>1 000000028 | Сотрудник<br>Абилькасенов Булат                                       | Итого<br>Я 20д.160ч.                     | 1 c6          | 2 80      | 3 пн<br>Я 8 | 4 вт<br>Я 8 | 5    | 5ср 6чт<br>Я8 Я8            | 7 nr<br>8 8  | 8 cő 9 ac  | 10 ns<br>9 8 | 11 at<br>8.8 | 12 cp | 13 чт<br>Я 8 | 14 nr<br>8 8 | 15 cð   | 16 sc | 17 пн<br>Я 8 | 18at -<br>98 |
| -   | Производство               | 2 0000000011                     | Омарбекович (эсн.)<br>Айдарова Алия                                   | Я 20д. 160ч.                             |               |           |             | 88          | Ē,   |                             |              |            |              |              |       | ~            | 88           |         |       | 88           | 98           |
| 80  | OC # HMA                   | 3 000000016                      | Талгатовна (осн.)<br>Асманов Анатолий                                 | ДС 1д.5ч.<br>Я 20д.160ч.                 |               |           | aless()     | RR          | l    | з пн: веод                  | расоч        | его времен | и            |              |       | 2            | яз           |         |       | Я 8          | яв           |
| =   | Зарплата<br>Казеоди в имот | 4 000000025                      | Бикторович (осн.)<br>Бекмухамеджанов<br>Серикбай Оралбайулы<br>(осн.) | Я 20д.160ч.                              |               |           | No. N       | Я 8         | ľ    |                             | lavick (C    |            |              | Þ            | Eu    | e •          | Я 8          |         |       | Я 8          | 9.8          |
|     | Отчеты                     | 5 000000027                      | Гончаров Максим<br>Викторович (осн.)                                  | Я 20д.160ч.                              |               |           | R 8         | Я 8         |      | Вид времени<br>Доплата за п | 1<br>IDASQHA | чые        |              | Количе       | CT80  |              | Я8           |         |       | Я 8          | 88           |
| h   | Предприятие                | 6 000000001                      | Громова Жанна<br>Борисовна (осн.)                                     | Я 18д.144ч.<br>НЧ 3д.24ч.<br>НВ 10д.80ч. | HB            | B HB 8    | HB 8        | HB 8        |      | Доплата за<br>Невыкод       | сверкура     | 244648     |              |              |       | 5            | НЧ 8<br>Я 8  | Я8      | Я8    | Я8           | Я8           |
| ¢   | Администрирование          | 7 000000026                      | Долгополов<br>Александр Андрееви                                      | Я 20д.160ч.                              |               |           | R 8         | Я8          |      | Ночные часы<br>Оплата за пр | и<br>разднич | 1610       |              |              |       |              | Я8           |         |       | Я8           | Я8           |
| ?   | Помощь                     | 8 000000008                      | Еременко Сергей<br>Алексеевич (осн.)                                  | Я 20д.160ч.                              |               |           | Я8          | Я8          |      | Оплата за се<br>Века        | sepkypo-     | ные        |              |              |       | 8            | Я8           |         |       | Я8           | Я8           |
| _   | Расширенный учет           | 9 000000021                      | Жамурбаев Марат<br>Асханович (осн.)                                   | Я 20д.160ч.                              |               |           | Я 8         | Я 8         |      |                             |              |            |              |              |       |              | Я8           |         |       | Я8           | Я8           |
| e.  | рабочего времени           | 10 000000009                     | Жолдыбаев Мурат                                                       | Я 20д.160ч.                              |               |           | Я\$         | 88          | Ľ    |                             |              |            |              |              |       | _            | 88           |         |       | 88           | 88 ·         |
|     |                            | Кончентарий:<br>Автор: Купри     | янов В.С. (директор)                                                  |                                          |               |           |             |             |      |                             |              |            |              |              |       |              |              |         |       |              |              |
| -51 |                            | Elli venne en                    |                                                                       |                                          |               |           |             |             |      |                             |              |            |              |              |       |              |              |         |       |              |              |

Отображение буквенного обозначения вида времени и количества отработанного времени производится через пробел. Например, буквенный код согласно Классификатора использования рабочего времени для вида расчета отработанного времени «Доплата за праздничные» в размере 6 часов отразится в табеле «ДП 6».

|                                      |                                              | Tuowib yeers                                     | passalo shew                          | onn opn  | arra/301  | HUN.     |             | веде    |                              |                    |                         |      |             |       |       |       |       |             |             |       | Ě     | <u> </u> |
|--------------------------------------|----------------------------------------------|--------------------------------------------------|---------------------------------------|----------|-----------|----------|-------------|---------|------------------------------|--------------------|-------------------------|------|-------------|-------|-------|-------|-------|-------------|-------------|-------|-------|----------|
| Руководителю                         | Провести и закрыть                           | Записать Провес                                  | ти Автозаполнение                     | Очистить | ê ⊓e      | чать *   | (집)         | 38838-P | ње док                       | ументы             |                         |      |             |       |       |       |       |             |             |       | E     | ще т     |
| Операции                             | Номер: БКТД                                  | T000001                                          |                                       | 07: 31   | 01.2025 1 | 16:16:16 | 0           | Mec     | ni: Re                       | варь 203           | 25                      |      |             |       |       |       |       |             |             |       |       |          |
| Банк и касса                         | Структурная единица: ТД Па<br>Подразделение: | комка                                            |                                       | Q        |           |          |             | Cne     | соб ве<br>Сводно,<br>По днач | e uenos<br>e uenos | енени<br>4 за пер<br>1а | дом  |             |       |       |       |       |             |             |       |       |          |
| Покупка                              | Сотрудники (36) Дополни                      | TERNHO                                           |                                       |          |           |          |             |         |                              |                    |                         |      |             |       |       |       |       |             |             |       |       |          |
| Продажа                              | Добаенть 🛧 🐥                                 | Подбор Зеполни                                   | ть время + Очистить +                 |          |           |          |             |         |                              |                    |                         |      |             |       |       |       |       |             |             |       |       | Ещ       |
| Номенклатура и склад                 | N Табельный номер                            | Сотрудник                                        | Vitoro                                |          | 1 cp      | 2 чт     | 3 пт        | 4 c6    | 5 80                         | 6 пн               | 7 вт                    | 8 cp | 9 ur        | 10 nr | 11 cő | 12 sc | 13 пн | 14 вт       | 15 cp       | 16 чт | 17 nr | 18 cd    |
| Производство                         | 1 000000028                                  | Абилькасенов Булат<br>Омарбекович (эсн.)         | Я 16д.1294.<br>ДС 1д.54.<br>НВ 4д.324 |          | ДЛ 6      | ]        |             |         | 88                           | HB 8               |                         | HBS  | HBS         | HBS   |       |       | 88    | ДС 5<br>Я 8 | 88          | 88    | 88    |          |
| OC и HMA                             | 2 000000011                                  | Айдарова Алия<br>Талгатовна (осн.)               | Я 20д.190ч.<br>ОС 1д.6к.<br>ОП 1д.8ч. |          |           | 008      |             |         | 88                           | Я 8                |                         | 88   | Яŝ          | ЯВ    |       |       | 8 R   | Я 8         | ОС 6<br>Я 8 | R 8   | 88    |          |
| Зарплата                             | 3 000000016                                  | Асманов Анатолий<br>Викторовия (осн.)            | R 20g.1604.                           |          |           |          |             |         | 88                           | Я8                 |                         | 88   | Я8          | 8 R   |       |       | 8 R   | 8 R         | Я 8         | 88    | 88    |          |
| Кадровый учет                        | 4 000000025                                  | Бекмукамеджанов<br>Серикбай Оралбайулы<br>(осн.) | Я 20д.160ч.                           |          |           |          |             |         | 88                           | 88                 |                         | 88   | R S         | 9 S   |       |       | 8 R   | Я 8         | Я8          | Я8    | 88    |          |
| Отчеты                               | 5 000000027                                  | Гончаров Максим                                  | Я 17д.136ч.                           |          |           |          |             |         | 88                           | 88                 |                         | 88   | 88          | ЯS    |       |       | HB 8  | HB 8        | HB 8        | 88    | 88    |          |
| Предприятие                          | 6 0000000001                                 | Громова Жанка<br>Борисовна (осн.)                | НВ 36,244.<br>Я 7д.56н.<br>НВ 9д.724. |          | ЯS        |          | НЧ 8<br>Я 8 |         | Я 8                          |                    | Яŝ                      |      | НЧ 8<br>Я 8 |       | Яŝ    |       | Я 8   |             | HB 8        |       | HB 8  |          |
| удминистрирование                    |                                              |                                                  | 0.00 000                              |          |           | _        |             | _       |                              |                    | _                       |      |             |       |       |       |       |             |             |       |       |          |
| Помощь                               | Kanadarah                                    |                                                  |                                       |          |           |          |             |         |                              |                    |                         |      |             |       |       |       |       |             |             |       |       |          |
| Расширенный учет<br>рабочего времени | Автор: Громог                                | за Ж.Б. (Бухгалтер-расчет                        | nenc)                                 |          |           |          |             |         |                              |                    |                         |      |             |       |       |       |       |             |             |       |       |          |
|                                      | Сообщения:                                   |                                                  |                                       |          |           |          |             |         |                              |                    |                         |      |             |       |       |       |       |             |             | _     | _     |          |
|                                      |                                              |                                                  |                                       |          |           |          |             |         |                              |                    |                         |      |             |       |       |       |       |             |             |       |       |          |

Если в течение дня необходимо зарегистрировать несколько видов времени, то в поле выбора следует выбрать требуемые виды времени, установить для каждого вида необходимое количество часов и нажать на кнопку Применить.

| 1 🖾 😑 Бухгалтерия для Ка     | ахстана, редакция 3.0 (1С:Предприятие)                              |                          | Q Texes Ciri-S  |                                                    | 🕑 🛈 🕁 Kin            | риянов В.С (директор)                                                                                                    | = - ×         |
|------------------------------|---------------------------------------------------------------------|--------------------------|-----------------|----------------------------------------------------|----------------------|----------------------------------------------------------------------------------------------------|---------------|
| ≣ Главное                    | 💼 🗧 🔶 🌟 Табель учета раб                                            | очего времени организац  | ии: Провед      | ен                                                 |                      |                                                                                                    | ∂ i ×         |
| Руководителю                 | Провости и закрыть Зачкать Провести                                 | Автозаполнение Онистить  | ать • [3]Связан | нные документы                                     |                      |                                                                                                    | Еще - ?       |
| 🐮 Операции                   | Номер: БК00000001                                                   | от: 28.02.2025 12        | -00:00 🗖 Me     | тояц: Февраль 2025 * 📩                             |                      |                                                                                                    |               |
| • Банк и касса               | Структурная единица: ТД Лакомка                                     |                          | Cn<br>()        | юсоб ввода времени:<br>) Сводно, в целом за период |                      |                                                                                                    |               |
| 👿 Покупка                    | Сотрудчики (36) Дополнительно                                       |                          | ۲               | ) По дням периода                                  |                      |                                                                                                    |               |
| 🛍 Продажа                    | Добавить 🏚 🐥 Подбор Заполнить врем                                  | я • Очистить •           |                 |                                                    |                      |                                                                                                    | Еще -         |
| 🚊 Номенклатура и склад       | N Табельный номер Сотрудник Итого                                   | 1 có 2                   | 2 вс 3 пн 4 вт  | 5 ср 6 чт 7 пт 8 сб 9 вс                           | 10 пн 11 вт 12 ср 13 | чт 14 nт 15 cб 16 вс                                                                                                    | 17 пн 18 вт . |
| и Производство               | 2 000000011 Аддарова Алия Я 20д<br>Талгатовна (осн.) НЧ 1а<br>ДС 1а | 1604.<br>34.<br>54.      | A 88            | R\$ 98 98                                          | R8 R8 R8 R8          | 8 88                                                                                                    | 88 88         |
| R OC # HMA                   | 3 000000016 Асманов Анатолий Я 20а<br>Викторович (осн.)             | 1604.                    | 88              | 3 пн: Ввод рабочего времени                        | 1 0 ×                | 9.8                                                                                                    | 88 88         |
| 🔳 Зарплата                   | 4 000000025 Бекмухамеджанов Я 20д<br>Серинбай Оралбайулы<br>(ор.)   | 1604.                    | 88              | Принскить<br>Поиск D(+P)                           | Eue • ?              | 9.8                                                                                                    | R8 R8         |
| 🔹 Кадровый учет              | 5 000000027 Гончаров Максим Я 20р<br>Висторович (рсн.)              | 1604.                    | R8 R8           | Вид времени                                        | Количество           | 9.8                                                                                                    | R8 R8         |
| ыі Отчеты                    | 6 000000001 Громова Жанна Я 18д<br>Борисовна (рон.) НЧ 3р<br>НЯ 10  | 144«. HB 8 I<br>24«.<br> | HBS HBS HBS     | Доплата за праздничные<br>Доплата за сверкурочные  | 5                    | H48 R8 R8<br>R8                                                                                                    | R8 R8         |
| Ш Предприятие                | 7 000000026 Долгополов Я 20д<br>Алексанар Андрески                  | 160v.                    | Я8 Я8           | Невыход<br>Ночные часы                             | 3                    | 9 B                                                                                                    | R8 R8         |
| Администрирование            | 8 000000008 Еременко Сергей Я 20а<br>Алексеевич (ссн.)              | 160«.                    | Я8 Я8           | Оплата за праздничњие                              |                      | 9 B                                                                                                    | R8 R8         |
| ? Помощь                     | 9 0000000021 Жамурбаев Марат Я 20д<br>Архенович (рон.)              | 160«.                    | яв яв           | Явка                                               | 8                    | я 8                                                                                                    | R8 R8         |
| Расширенный учет             | 10 000000009 Жолдыбаев Мурат Я 20д<br>Каратович (рон.)              | 1604.                    | 98 98           |                                                    |                      | Я8                                                                                                    | яв яв         |
|                              |                                                                     |                          |                 |                                                    |                      | and the second second se | •             |
|                              | Комментарий:                                                        |                          |                 |                                                    |                      |                                                                                                    |               |
|                              | Автор: Куприянов В С (директор)                                     |                          |                 |                                                    |                      |                                                                                                    |               |
| 🗇 Текушие вызовы: 0 Накоплен | Note Bol308bil: 467                                                 |                          |                 |                                                    |                      |                                                                                                    |               |

Например, вид расчета отработанного времени «Ночные часы» в размере 3 часа, «Доплата за сверхурочные» в размере 5 часов вместе с отработанным видом времени «Явка» в размере 8 часов отразится в табеле как «ДС 5 НЧ 3 Я 8», что будет означать, что в этот день зарегистрировано 8 часов явки 3 ночных часа и 5 часов сверхурочной работы.

| 10           | 📃 Букгалтерия для Каз                | ахстана, редакция 3.0 (1С:Пред              | дприятие)                                        |                                          |          |         | C       | Conc                | COK+SI | shi+F   |          |          |      |        | C      | 9    | 슈     | Куприя | HOB B.C     | (агрект | op) = |       |         |
|--------------|--------------------------------------|---------------------------------------------|--------------------------------------------------|------------------------------------------|----------|---------|---------|---------------------|--------|---------|----------|----------|------|--------|--------|------|-------|--------|-------------|---------|-------|-------|---------|
| ≣            | Главное                              |                                             | Табель учета                                     | а рабочего врем                          | ени орга | аниза   | ции:    | Про                 | вед    | өн      |          |          |      |        |        |      |       |        |             |         |       | ć     |         |
| ~            | Руководителю                         | Провести и закрыть                          | Записать Прове                                   | сти Автозаполнение                       | Очистить | ê li    | мать +  | 1                   | Связан | ные доя | ументь   |          |      |        |        |      |       |        |             |         |       | Ε     | ще - 5  |
| ₽ <u>₹</u> , | Операции                             | Номер: БКОО                                 | 0000001                                          |                                          | or: 28   | 02.2025 | 12.00.0 | )  1                | B Me   | сяд Ф   | нераль   | 2025     | •    |        |        |      |       |        |             |         |       |       |         |
| 0            | Банк и касса                         | Структурная единица: ТД П<br>Подразделение: | акомка                                           |                                          | . P      |         |         |                     | 0      | Сводно  | , 6 цело | м ва пер | жод  |        |        |      |       |        |             |         |       |       |         |
| Ħ            | Покупка                              | Сотрудники (36) Дополн                      | ительно                                          |                                          |          |         |         |                     | ۲      | 115 дня | м перию  | дa       |      |        |        |      |       |        |             |         |       |       |         |
| Ĥ            | Продажа                              | Добавить 👲 🕸                                | Подбор Заполня                                   | ить время + Очистить +                   |          |         |         |                     |        |         |          |          |      |        |        |      |       |        |             |         |       |       | Еще •   |
| =            | Номенклатура и склад                 | N Табельный номер                           | Сотрудник                                        | Wrorp                                    |          | 1 сб    | 2 80    | 3 пн                | 4 87   | 5 cp    | 6 vt     | 7 mr     | 8 05 | 9 sc 1 | 0 mH ( | ller | 12 cp | 13 чт  | 14 nr       | 15 сб   | 16 ec | 17 пн | 18 er - |
| 5.           | Поризволство                         | 1 000000028                                 | Абилькасенов Булат<br>Омарбекович (рсн.)         | Я 20д.160«.                              |          |         |         | Я8                  | Я8     | Я8      | Я8       | Я8       |      | Я      | 8 1    | 8 F  | Я 8   | Я8     | Я8          |         |       | Я8    | Я8      |
| 89           | ОС и НМА                             | 2 0000000011                                | Айдарова Алия<br>Талгатовна (осн.)               | Я 20д 160ч.<br>НЧ 1д.3ч.<br>ДС 1д.5ч.    |          |         |         | ПС 5<br>НЧ 3<br>В 8 | 88     | 88      | 88       | RS       |      | P      | 8 1    | 88   | 88    | 88     | 88          |         |       | 88    | 88      |
| =            | Зарплата                             | 3 0000000016                                | Асманов Анатолия<br>Викторович (осн.)            | Я 20д.160ч.                              |          |         |         | 88                  | ЯЗ     | 98      | Я 8      | Я 8      |      | P      | 8 1    | 8 F  | Я 8   | Я 8    | Я 8         |         |       | Яŝ    | Я8      |
| 2            | Кадровый учет                        | 4 000000025                                 | Бекмуханеджанов<br>Серикбай Оралбайулы<br>(рон.) | Я 20д.160ч.                              |          |         |         | R 8                 | Я8     | Я8      | 88       | 88       |      | P      | 8 1    | 8 F  | Я 8   | Я 8    | Я8          |         |       | Я8    | Я8      |
| nt           | Отчеты                               | 5 000000027                                 | Гончаров Максим<br>Викторович (рсн.)             | 19 20g.160k.                             |          |         |         | 88                  | 88     | 88      | 88       | R 8      |      | P      | 8 1    | 8 F  | 8 R   | Я 8    | 88          |         |       | 8 R   | 88      |
| 8            | Предприятие                          | 6 000000001                                 | Громова Жанна<br>Борисовна (осн.)                | Я 18д 144ч.<br>НЧ 3д 24ч.<br>НВ 10д 80ч. |          | HB 8    | HB 8    | HB 8                | HB 8   | HB 8    | HB 8     | HBS      | HB 8 | HBS H  | B8 1   | 8 F  | Я 8   | Я8     | НЧ 8<br>Я 8 | Я 8     | Я 8   | Я 8   | Я8      |
| ۵            | Администрирование                    | 7 000000026                                 | Долгополов<br>Александр Андрееви                 | Я 20д 160к.                              |          |         |         | R 8                 | Я8     | Я8      | R 8      | R 8      |      | ۶      | 8 1    | 8 F  | 8 R   | Я 8    | R 8         |         |       | 8 R   | Я8      |
| ?            | Помощь                               | 8 000000008                                 | Еременко Сергей<br>Алексеевич (осн.)             | 用 20点.160×.                              |          |         |         | 88                  | 88     | 88      | 88       | 88       |      | P      | 8 1    | 8 F  | 8 R   | Я 8    | Я 8         |         |       | Я 8   | Я8      |
| ,g           | Расширенный учет<br>рабочего времени | 9 000000021                                 | Жамурбаев Марат<br>Асканович (осн.)              | R 20a 1604.                              |          |         |         | 88                  | 88     | 88      | 88       | 88       |      | 8      | 8      | 8 8  | Я 8   | Я 8    | 88          |         |       | 98    | 88      |
|              |                                      | Коннентарий:                                | лнов В.С (директор)                              |                                          |          |         |         |                     |        |         |          |          |      |        |        |      |       |        |             |         |       |       |         |
| -91          | екущие вызовы: 0 Накоплени           | ые вызовы: 473                              |                                                  |                                          |          |         |         |                     |        |         |          |          |      |        |        |      |       |        |             |         |       |       |         |

Документ «Табель учета рабочего времени организации» поддерживает до 4 разных видов времени в одной ячейке, но количество видов времени в течение месяца не ограничено.

При помощи команды «Провести и закрыть» / «Записать» / «Провести» Провести и закрыть Записать Провести, проводится и записывается новый документ.

Для табеля по дням можно сформировать печатные формы «Табель (по дням)» и «Табель (сводный за месяц)».

| 10 | 🗧 🗮 Бумгалтерия для Каза             | истана, ред  | анция 3.0 (1С.Предприятие)                    |                           |                    |                    | C            | Clavics C      | 11+5551-5       |                 |                   |              |                   | 6               | D 🕁                | Куприян        | oe B.C (avp  | ектор) | ÷ | _ 0   | × |
|----|--------------------------------------|--------------|-----------------------------------------------|---------------------------|--------------------|--------------------|--------------|----------------|-----------------|-----------------|-------------------|--------------|-------------------|-----------------|--------------------|----------------|--------------|--------|---|-------|---|
| ≣  | Главное                              | •            | 🗲 → Табель учета ра                           | бочего врел               | иени ор            | ганиз              | ации         | БКТДЈ          | 10000           | 02 от           | 28.03             | 3.2028       | 5 11:2            | 5:56            |                    |                |              |        | 8 | ā i   | × |
| ~  | Руководителю                         | (E) New      | ama 👌 Konsek: 🛛 🕂 😥 📓 🖉                       |                           | Σ-                 |                    |              |                |                 |                 |                   |              |                   |                 |                    |                |              |        |   | Еше + | ? |
| ÷. | Операции                             | Товариы      | аство с ограниченной ответственностью "ТД Лан | омка"                     |                    | -0440-000          | × 273×63,    |                |                 |                 |                   |              |                   |                 |                    |                |              |        |   |       | ŝ |
| 0  | Банк и касса                         | Магазин      | "Айгерим" филиал Товарнщества с ограниченной  | тветственностью           | тд Лакомка<br>наме | r<br>Hallowe crypy | - 10-01-0020 | 0.0010148      |                 |                 |                   |              |                   |                 |                    |                |              |        |   |       |   |
| W  | Покупка                              |              |                                               |                           |                    |                    |              |                | Номер д         | окумента        | Да<br>соста       | та<br>оления |                   | -               | Отчетны<br>с       | ай период<br>г | 10           |        |   |       |   |
| Ĥ  | Продажа                              |              |                                               | ~                         | чета ра            | ГАБЕЛ<br>бочег     | њ<br>в врем  | ени            | БКТДЛ           | 000002          | 28.03             | 2025         |                   | 01.03           | 3.2025             | 31.03          | 2025         |        |   |       |   |
| =  | Номенклатура и склад                 |              | 1                                             | ,                         |                    |                    |              |                |                 |                 |                   |              |                   |                 |                    |                |              |        |   |       |   |
| -  | Производство                         | Номер        | Фамилия, инициалы,<br>должность               | Табельный                 | Норма              | Orpaði<br>nej      | риод         | Опла<br>сверку | та за<br>рочные | Допл.<br>сверку | ята за<br>грочные | прездн       | 78.58<br>214Hbill | Догия<br>презди | 878 58<br>HIPHNN 0 | Допла          | та за<br>ны0 |        |   |       |   |
| 89 | OC # HMA                             | порядку      | (специальность,<br>профессия)                 | номер                     | часы               | Дни                | Часы         | Дни            | Часы            | Дни             | Часы              | Дня          | Часы              | Дни             | часы               | Дни            | Часы         |        |   |       |   |
| -  | Зарплата                             | 1            | 2                                             | 3                         | 4 17               | 5                  | 6            | 7              | 8               | 9               | 10                | 11           | 12                | 13              | 14                 | 15             | 16           |        |   |       |   |
| 르  | Кадровый учет                        | 2            | Forvacion M. B. (Roccaneu)                    | 000000027                 | 136                | 17                 | 136          |                | -               | -               |                   | 1            | 8                 | -               |                    | -              |              |        |   |       |   |
| nt | Отчеты                               | 3            | Мамиева Л. К. (Продавец)                      | 000000024                 | 136                | 16                 | 128          |                |                 |                 |                   |              |                   |                 |                    |                |              |        |   |       |   |
| B  | Предприятие                          | 4            | Павлов Е. Н. (Менедкер отдела продаж)         | 000000037                 | 17                 | 17                 | 136          |                |                 |                 |                   |              |                   |                 |                    |                |              |        |   |       |   |
| ۵  | Администрирование                    | 5            | Самойлова А. В. (Кассир)                      | 000000044                 | 17                 | 17                 | 136          |                |                 |                 |                   |              |                   |                 |                    |                |              |        |   |       |   |
| ?  | Помощь                               |              |                                               | итого                     | 680                | 83                 | 664          |                |                 |                 |                   | 2            | 16                |                 |                    |                |              |        |   |       |   |
| ų  | Расширенный учет<br>рабочего времени | Руковој      | дитель структурного подразделения             | неральный директо<br>лете | p<br>10076         |                    | -            | /Media         | 10/145          |                 | Куприян           | on B. C.     | 10 102/103        |                 |                    |                | 20 r.        |        |   |       |   |
|    |                                      | Работни      | ик кадровой службы                            | Address                   | 687h               |                    | -            | 14110          | 10.965          |                 |                   | herreeftice  | а тарыса          |                 |                    |                | 20 r.        | _      |   |       | ļ |
| Ð  | екущие вызовы: 0 Накопления          | DIE EPISOED: | 506                                           |                           |                    |                    |              |                |                 |                 |                   |              |                   |                 |                    |                |              |        |   |       |   |

В отличие от сводного табеля, табель по дням можно вводить несколько раз за месяц. Например, при перемещении сотрудника из одного подразделения в другое можно ввести табель с первым подразделением, заполнив для сотрудника рабочее время за первую половину месяца до перемещения, а затем ввести новый документ «Табель учета рабочего времени организации» для второго подразделения, заполнив сотруднику рабочее время после перемещения. При автоматическом заполнении отработанного времени (все команды из подменю «Заполнить») учитывается подразделение в шапке документа: заполняется только интервал работы сотрудника в выбранном подразделении. При проведении табеля по дням выполняется проверка каждого заполненного дня, есть ли зарегистрированные другими табелями данные на этот день. При обнаружении таких ситуаций выдается сообщение, и документ не проводится.

# Глава 10. Учет заработной платы, удержаний, налогов, взносов и отчислений

### Обработка «Расчет зарплаты, удержаний, налогов, взносов и отчислений»

Обработка «Расчет зарплаты, удержаний, налогов, взносов и отчислений» (раздел «Расширенный учет рабочего времени» - «Расчет зарплаты, удержаний, налогов, взносов и отчислений»).

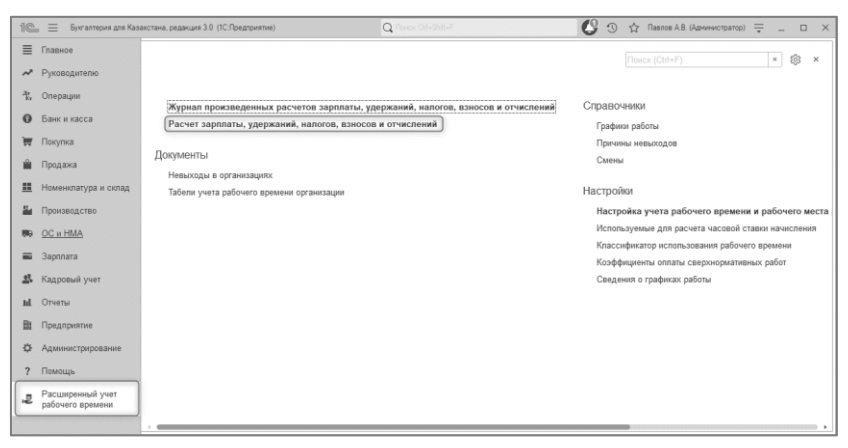

Данное рабочее место представляет собой инструмент для расчета зарплаты, удержаний работников, налогов и взносов, отражения данных в учете в едином окне.

| 1@_ ≡ Byran              | рия для Казахстана, редакция 3.0 (1C:Яредлрият       | ne)                                                                              | Q Rover Orl+Shift+F                                              | C 3 4                                                     | Павлов А.В. (Администратор) 👘                    | _ 0 ×           |
|--------------------------|------------------------------------------------------|----------------------------------------------------------------------------------|------------------------------------------------------------------|-----------------------------------------------------------|--------------------------------------------------|-----------------|
| ≣ Главное                | ♠ ← → ☆ P                                            | асчет зарплаты, удержаний, налогов                                               | , взносов и отчислений                                           |                                                           |                                                  | c? I ×          |
| и Руководител            | Расочитать всех • Пересчита                          | ть сотрудника • Проведение • Настройки С                                         |                                                                  |                                                           |                                                  | Еще - ?         |
| <sup>ду</sup> , Операции | Месяц: Январь 2025                                   | * Cтруктурная единица: ТД Пакомка                                                | 🖉 Подраз                                                         | зделение:                                                 | <ul> <li>* × ф</li> <li>Пересчи</li> </ul>       | пывать налоги ? |
| • Банк и касса           | Сотрудники                                           | Начисления ОПВ ИПН ВОСМС Проме удержан<br>Добавить Добавить расчет по среднему * | HAN CO CH OILLIB DITEP ODCMC                                     | С Отражение зарплаты в регл.учете                         | Итоги<br>Поиск (СМ+F)                            | × Eue •         |
| 👿 Покупка                | Айдарова Алия Талгатов                               | ᡚ Сотрудник Подразделение Должнос                                                | сть Нанисление Размер                                            | Результат График работы Норма                             | Отработано М                                     | ecel Haracte +  |
| 🛍 Продажа                | Громова Жанна Борисов<br>Епексенко Селлай Алекс      | Айдарова Алия Автотранспортны Диспетн                                            | ер Оклад по дням 50 000.000                                      | Дней<br>50.000,00 пятидневка 20.0                         | Часов Дней Часов С<br>10 160.00 20.00 160.00 0   | 1.01.2025       |
| Номенклатур              | и склад Жамурбаев Марат Аскан                        | Талгатовна (осн.) цек<br>Адарова Алия Автотранспортны Диспетн                    | ep Onnata sa 312,500                                             | 3 750,00 пятидневка 20,0                                  | 0 160,00 8,00 0                                  | 1.01.2025       |
| и Производств            | жолдыбаев нурат карат<br>Жумабаева Алия Курма        | талгатовна (осн.) цек                                                            | праздничные и<br>выходные 313 БОО                                | 2 212 50                                                  | 10 160 00 6 00 0                                 | 01.0035         |
|                          | Ибрагимов Абдула Саид<br>Иванова Татьяна Роман       | Палгатовна (он.) цек<br>Палгатовна (он.) цек                                     | ер Оплата за 512,000<br>сверкурочные<br>Оклая по виям 55,000,000 | 55,000,00 mitriagreeka 20,0                               | 0 160,00 20,00 160,00 0                          | 1012025         |
| 🖬 Зарплата               | Каимбаева Сауле Дания<br>Кашкаров Алексей Нико       | Викторович (осн.) кондитер<br>цеха                                               | pckoro                                                           | 22 000,00 1011gpeapers 200                                |                                                  |                 |
| 🛃 Кадровый уч            | г Клименко Татына Иван<br>Коралера Ирина Виктор      | <ul> <li>Громова Жанна Администрация Бухгалте<br/>Борисовна (осн.)</li> </ul>    | тр-расчетч Оклад по дням 350 000,000                             | 153 125,00 сменный (1) 31,0                               | 0 248,00 7,00 56,00 0                            | 1.01.2025 :     |
| ыі. Отчеты               | Кожибаев Эльдар Ракат                                | Громова Жанна Администрация Бухгалте<br>Борисовна (осн.)                         | р-расчетч Доплата за 2 734,375<br>ночные                         | 21 875,00 сменный (1)                                     | 16,00 01                                         | 1.01.2025       |
| 🗎 Предприятие            | Кудайбергенов Кайрат Т                               | <ul> <li>Громова Жанна Администрация Булгалте<br/>Борисовна (осн.)</li> </ul>    | р-расчетч Оплата отпуска 1,000                                   | 38 163,64 сменный (1)                                     | 9,00 72,00 15                                    | .01.2025        |
| Ф Администрир            | вание Куприянов Василий Серг                         | ↓ тронова жана Администрация Букталте<br>Борисовна (осн.)                        | popaovervi Unnara omycka 1,000                                   | 21 204,00 CMEHHBIR (1)                                    | 5,00 40,00 0                                     | 1.02.2025       |
| ? Помощь                 | Павлов Андрей Викторо<br>Потапов Георгий Никола      | Anexcession (con.) Lex                                                           | часовому тарифу<br>массавому тарифу<br>массавому тарифу          | 55 000,00 minupieexa 20.0                                 | 10 160.00 20.00 160.00 0                         | 012025          |
| Расширенны               | учет Семенов Алексей Серге<br>Сидоосе Андрей Викторо | Асканович (рсн.) цека<br>Жолдыбаев Мурат Автотранспортны Водителя                | <ul> <li>Onnara no 410,000</li> </ul>                            | 65 600,00 пятидневка 20.0                                 | 0 160.00 20.00 160.00 0                          | 1.01.2025 :     |
| padovero spe             | Силов Сеосед Виктоории                               | Каратович (рсн.) цек<br>Жумабаева Алия Адиинистрация Бухталте                    | часовому тариФу<br>ср. Оклад по дням 92.000,000                  | 92 000,00 пятидневка 20,0                                 | 0 160,00 20,00 160,00 0                          | 1.01.2025       |
|                          | дважды щелкните по его<br>имени.                     | Курмановна (осн.)<br>Ибрагимов Абдула Мясной шек Грузник                         | Оклад по дням 45 000.000                                         | 45 000,00 пятидневка 20.0                                 | 0 160.00 20.00 160.00 0                          | .01.2025 :      |
|                          | целоните «По всем<br>сотрудникам»                    | Cardoon port.)                                                                   |                                                                  |                                                           |                                                  |                 |
|                          | Внимание⊞ Заполнение табеля уче<br>ваполнен          | ита отработанного времени производится отдельно. До расчет                       | та зарплаты необходимо убедиться, что табе                       | ть, при необходимости, <u>Табель т</u><br><u>от 31.01</u> | чета рабочего времени организац<br>2025 16.16.16 | ин БКТДЛ000001  |

Необходимые для расчета документы отмечаются с помощью флажков, расположенных в форме настройки, которая вызывается при нажатии на кнопку «Настройки» на верхней панели инструментов формы обработки.

| 10        | 🛓 📃 Бухгалтерия для Каза | хстана, редакция 3.0 (1С:Предприятие                                    | }         |                                 |                              |                                      | Q                                | lavar DiteStatise                     |                  |               | 6 9                      | 습 Na                 | ence A.B.               | (Адчинист                 | пратор)         |             | • ×      |
|-----------|--------------------------|-------------------------------------------------------------------------|-----------|---------------------------------|------------------------------|--------------------------------------|----------------------------------|---------------------------------------|------------------|---------------|--------------------------|----------------------|-------------------------|---------------------------|-----------------|-------------|----------|
| =         | Главное                  | ♠ ← → ☆ Par                                                             | счет з    | арпла                           | ты, уде                      | ержаний, на                          | логов, взно                      | ов и отчис                            | лений            |               |                          |                      |                         |                           |                 | Ð           | i ×      |
| ~         | Руководителю             | Рассчитать всех + Пересчитать                                           | сотруднов | ca +                            | lposegenie                   | · Hactpolkut                         | ) C                              |                                       |                  |               |                          |                      |                         |                           |                 | East        | • • ?    |
| A.        | Операции                 | Месяц: Рнварь 2025                                                      |           | × 🕂 I                           | Структурна                   | единица: ТД Пак                      | омка                             |                                       | 19 Подрез        | penerve:      |                          |                      |                         | × G                       | 🗌 Пере          | считывать   | налоги ? |
| 0         | Банк и касса             | Сотрудники<br>«по всем сотрудника »                                     | Начиол    | 0-448 0<br>8475                 | ОПВ ИПН<br>Добавить (        | і 80СМС Прана<br>расчет по средненту | ие удержания   CO                | CH OUUB 0                             | OUBb 000WC       | Отражения     | а зарплаты в регл        | учете Ил<br>По       | norи<br>wox (Chi+i      |                           |                 | ×           | Еще +    |
| T         | Покулка                  | Айдарова Алия Талгатов<br>Асманов Анатолий Викт                         | 12 0      | отрудник                        |                              | Подразделение                        | Должность                        | Начисление                            | Размер           | Результат     | График работы            | Нарма                |                         | Отработа                  | sniū            | Месяц на    | Nucne <  |
| Ê         | Продажа                  | Громова Жанна Борисов                                                   |           | Адарова                         | Алия                         | Автотранспортны                      | Диспетуер                        | Оклед по дням                         | 50 000,000       | 50 000,00     | пятидневка               | Дней<br>20,00        | 4acos<br>160.00         | Дней<br>20,00             | 4acos<br>160,00 | C 01.01.202 | 5        |
|           | Номенклатура и склад     | Жамурбаев Марат Аскан<br>Жолдыбаев Мурат Карат                          |           | алгатовн<br>Адарова<br>алгатовн | а (осн.)<br>Алия<br>а (осн.) | цек<br>Автотранспортны<br>цек        | Диспетчер                        | Оплата за<br>праздничные и            | 312,500          | 3 750,00      | пятидневка               | 20,00                | 160,00                  |                           | 8,00            | 01.01.202   | 5        |
| 80<br>100 | ОС и НМА                 | Жумабаева Алия Курма<br>Ибратинов Абдула Саид                           | □ <u></u> | алгатова<br>алгатовн            | Алия<br>а (осн.)             | Автотранспортны<br>цек               | Диспеткер                        | выходные<br>Оплата за<br>сверкурочные | 312,500          | 2 812,50      | пятиднеека               | 20.00                | 160,00                  |                           | 6,00            | 01.01.202   | 5 :      |
|           | Зарплата                 | Каимбаева Сауле Дания<br>Каимбаева Сауле Дания<br>Кашкаров Алексей Нико | B         | сманов А<br>Икторови            | натолић<br>н (орн.)          | Кондитерский цех                     | Рабочий<br>кондитерского<br>цека | Оклед по дням                         | 55 000,000       | 55 000,00     | пятиднеека               | 20,00                | 160,00                  | 20,00                     | 160,00          | 01.01.202   | 5        |
| 2         | Кадровый учег            | Клименко Татьяна Иван.                                                  |           | ронова Х                        | Канна<br>1 (осн.)            | Аднинистрация                        | Букгалтер-раснетч                | Оклад по дням                         | 350 000.000      | 153 125.00    | сманный (1)              | 31.00                | 248.00                  | 7.00                      | 56.00           | 01.01.202   | 5 :      |
| ы         | Отчеты                   | Кожибаев Эльдар Рахат                                                   |           | К вармор                        | Канна<br>1 (осн.)            | Аднинистрация                        | Букгалтер-расчетч                | Доплата за<br>кочные                  | 2 734,375        | 21 875,00     | сманный (1)              |                      |                         |                           | 16,00           | 01.01.202   | 5 :      |
| -         | Предприятие              | Рассчитывать документы                                                  |           | ромова X<br>орисовна            | Канна<br>в (вон.)            | Адиинистрация                        | Букталлер-расчети                | Оплата отпуска                        | 1,000            | 38 168,64     | см <del>анн</del> ый (1) |                      |                         | 9.00                      | 72,00           | 15.01.202   | 5        |
| 0         | Администрирование        | сотрудникам организаций                                                 |           | к вармор                        | Канна<br>I (рон.)            | Аднинистрация                        | Букгалтер-расчетч                | Оплата отпуска                        | 1,000            | 21 204,80     | сменный (1)              |                      |                         | 5,00                      | 40,00           | 01.02.202   | 5        |
| 2         | Панаць                   | сотрудников организации                                                 |           | ременко<br>пексенен             | Cepresit<br>H (DCH.)         | Автотранспортны<br>цек               | Водитель                         | Оплата по<br>нассвону тарифу          | 410,000          | 65 600,00     | пятидческа               | 20,00                | 160,00                  | 20,00                     | 160,00          | 01.01.202   | 5 :      |
|           | December                 | атыслений сотрудников<br>организации                                    |           | Канурбае<br>сханович            | а Марат<br>(рон.)            | Мясной цех                           | Рабочий мясного<br>цеха          | Оклад по дням                         | 55 000,000       | 55 000,00     | пятидчерка               | 20,00                | 160,00                  | 20,00                     | 160,00          | 01.01.202   | 5 :      |
| ų         | рабочего времени         | Отражение зарплаты в<br>регл. уняте                                     |           | Колдыбае<br>аратович            | а Мурат<br>(зон.)            | Автотранспортны:<br>цек              | Водитель                         | Оплата по<br>чассвому тарифу          | 410,000          | 65 600,00     | пятиднерка               | 20,00                | 160,00                  | 20,00                     | 160,00          | 01.01.202   | 5 :      |
|           |                          | Для выбора сотрудника<br>дважды целкните по его                         |           | Кумабаеа<br>)урманоан           | а Алия<br>на (осн.)          | Аднинистрация                        | Букгалтер                        | Оклад го дням                         | 92 000.000       | \$2 000.00    | пятиднеека               | 20.00                | 160,00                  | 20.00                     | 160,00          | 01.01.202   | 5 :      |
|           |                          | имани.<br>Для отнены выбора дважды                                      |           | брагиянов<br>Заидовин (         | в Абдула<br>(эсн.)           | Мясной цах                           | Грузчик                          | Оклад по дням                         | 45 000,000       | 45 000,00     | пятидчевка               | 20.00                | 160,00                  | 20,00                     | 160,00          | 01.01.202   | 5 :0     |
|           |                          | шелкните «Гю воем<br>сотрудникам»                                       | 1         |                                 |                              |                                      | -                                | -                                     |                  |               |                          |                      |                         |                           |                 |             | δ×1      |
|           |                          | Внимение!!! Затолнение табеля учета<br>заполнен                         | отработа  | HHOCO BOA                       | енени прои                   | зводится отдельно.                   | До расчета зарплат               | ы необходино убер                     | улься, что табел | ъ, при необко | димости,                 | Табель ую<br>БКТДПОО | ета рабри<br>1001 от 31 | ero apente<br>1.01.2025 1 | 6:16:16         | 28491       |          |

С помощью инструмента «Расчет зарплаты, удержаний, налогов, взносов и отчислений» могут быть сформированы, рассчитаны и проведены следующие документы:

• Начисление зарплаты сотрудникам организации;

- Расчет удержаний сотрудников организации;
- Расчет налогов, взносов и отчислений сотрудников организаций;
- Отражение зарплаты в регламентированном учете.

Важно! В том случае, если в учетной политике по налоговому учету для организации на закладке «Налоги, взносы, отчисления» установлен признак «При выплате доходов», то документ «Удержание ИПН, ОПВ и ВОСМС по налоговому учету» необходимо вводить отдельно вручную.

После выбора описанных выше документов системой выполняется поиск сформированных ранее документов за указанный месяц и по выбранным подразделениям. При наличии в системе таких документов, их данные отразятся на соответствующих страницах обработки.

| Главное                              | ♠ ← → ☆ Pa                                                          | асчет     | зарпла               | аты, уде              | ержаний, на            | логов, взно                      | сов и отчис                  | лений       |            |                   |         |           |          |            | ŝ.         | 1     |
|--------------------------------------|---------------------------------------------------------------------|-----------|----------------------|-----------------------|------------------------|----------------------------------|------------------------------|-------------|------------|-------------------|---------|-----------|----------|------------|------------|-------|
| Руководителю                         | Рассилать всех • Пересила                                           | ть сотруд | - 676H               | Прозедение            | • Настройки            | C                                |                              |             |            |                   |         |           |          |            | Ens        | -     |
| 0.00000000                           | Necru: Senape 2025                                                  |           | + +                  | Структурная           | адница: ТД.Пак         | omica                            |                              | 67 Подраз   | Actores .  |                   |         |           | × 0      | Пере       | ownubaru r | 10.72 |
| операции                             | Сотрудники                                                          | Have      | cne-sia              | опа ипн               | BOCMC Those            | ие удержания ОО                  | СН ОППВ                      | опер Горсма | Отражени   | е зарплаты в регл | учете И | тоги      |          |            |            |       |
| Банк и касса                         | Фло всем сотрудника                                                 | D:        | баяль                | Побевить р            | acter no coedreery     | •                                | denne leverende              |             |            |                   | 6       | HON (DI)+ |          |            | ×          | Бше   |
| Покупка                              | Айдарова Алия Талгатов.<br>Асманов Анатгона Викт.                   | -         | Сотрудни             | ĸ                     | Подрезделение          | Должность                        | Немпсление                   | Резмер      | Результат  | График работы     | Норма   |           | Отреботе | ,HD        | Месяциен   | исл   |
| Продажа                              | Гронсва Жанна Борисов                                               |           |                      |                       |                        |                                  |                              |             |            |                   | [[reef] | 4acos     | Дней     | Часса      | C          |       |
|                                      | Еременко Сергей Алеко                                               |           | Алдерова<br>Талгатов | Алия<br>на (рон.)     | Автотранспортны<br>цех | Диспетчер                        | Оклад по дням                | 50 000,000  | 50 000,00  | пятиднеека        | 20.00   | 160.00    | 20.00    | 160.00     | 01.01.2025 |       |
| Поменклатура и склад                 | Жанурбаев Марат Аркан<br>Жолдыбаев Мурат Карат                      |           | Алдерова<br>Талгатов | Алия<br>на (рон.)     | Автотранспортны<br>цех | Диспетуер                        | Оплата за<br>прездничные и   | 312,500     | 3 750.00   | пятидневка        | 20.00   | 160.00    |          | 8.00       | 01.01.2025 |       |
| OC # HMA                             | Ибрагиянов Абрупа Саид.<br>Ибрагиянов Абрупа Саид.                  |           | Алдерова<br>Талгатов | Алия<br>на (рон.)     | Автотранспортны<br>цех | Диспетчер                        | Оплата за<br>сверкурочные    | 312,500     | 2 812,50   | пятиднеека        | 20,00   | 160,00    |          | 6.00       | 01.01.2025 |       |
| Зарплата                             | Kaundacea Cayne Дания                                               |           | Асманов<br>Викторов  | Анатолий<br>ин (рон.) | Кондитерский цек       | Рабочий<br>кондитерского<br>цека | Оклад по дням.               | 55 000.000  | 55 000.00  | плиднеека         | 20.00   | 160,00    | 20.00    | 160.00     | 01.01.2025 |       |
| Кадровый учет                        | Клименко Татьлна Иван                                               |           | Громова<br>Борисали  | Xarina<br>a (ocirci)  | Администрация          | Бухгептер-расчетч                | Оклад по дням                | 350 000,000 | 153 125,00 | сменный (1)       | 31.00   | 248.00    | 7,00     | 56.00      | 01.01.2025 |       |
| Отчеты                               | Ковилееа Ирина Вистор                                               |           | Громова<br>Борисовн  | Жанна<br>на (рон.)    | Администрация          | Букталтер-расчетч                | Доплата за<br>ночные         | 2 734,375   | 21 875.00  | сменный (1)       |         |           |          | 16.00      | 01.01.2025 |       |
| Предприятие                          | Рассчитывать документы                                              |           | Громова<br>Борисовн  | Xarma<br>a (cc+.)     | Администрация          | Букталтер-раснетч                | Оплата отпуска               | 1.000       | 38 168.64  | силенный (1)      |         |           | 9.00     | 72.00      | 15.01.2025 |       |
|                                      | <ul> <li>Начисление зарплаты<br/>сотрудникам организаций</li> </ul> |           | Громова              | Xawa                  | Администрация          | Букталтер-расчетч                | Оплата отпуска               | 1,000       | 21 204,80  | (1) flamments     |         |           | 5.00     | 40.00      | 01.02.2025 |       |
| Администрирование                    | Расчет удержаний<br>сотрудников организации                         |           | Еременко             | b Cepreă              | Автотранспортны        | Boginteins                       | Onzara no                    | 410,000     | 65 600,00  | пятиднеека        | 20,00   | 160,00    | 20,00    | 160.00     | 01.01.2025 | i     |
| Помощь                               | Раскет налогов. взносов и<br>отчислений сотрудников                 |           | Жанурба<br>Асханова  | ка Марат<br>м (соз.)  | Мясной цак             | Рабоний мясного                  | Оклад по дням                | 55 000,000  | 55 000,00  | пятиднеека        | 20,00   | 160,00    | 20,00    | 160,00     | 01.01.2025 | Ē     |
| Расциренный учет<br>рабечего времени | <ul> <li>Отражение зарплаты в</li> </ul>                            |           | Жолдыба<br>Каратови  | юз Мурат<br>н (осн.)  | Автотранспортны<br>цах | Водитель                         | Оплата по<br>часовому Тарифу | 410,000     | 65 600,00  | пятидновка        | 20,00   | 160,00    | 20,00    | 160,00     | 01.01.2025 | Ē     |
|                                      | Для выбора сотрудника                                               |           | Жунабар<br>Курнанов  | ра Алия<br>зна (осн.) | Администрация          | <b>Syxtamep</b>                  | Оклад по дням                | 92 000,000  | 92 000,00  | пятидновка        | 20,00   | 160,00    | 20,00    | 160,00     | 01.01.2025 | i.    |
|                                      | именя.<br>Для стмены выбора дважды<br>цалацията «Па всам            |           | Ибратини<br>Сандранн | ов Абдула<br>(орн.)   | Мясной цек             | Грузнис                          | Оклад по дням                | 45 000,000  | 45 000,00  | пятидневка        | 20,00   | 160,00    | 20,00    | 160,00     | 01.01.2025 | 6     |
|                                      | сотрудникамо                                                        |           |                      |                       | ·                      |                                  |                              |             |            |                   |         |           |          | 1000000000 |            | ,     |

Для расчета необходимо выбрать месяц расчета, указать организацию и подразделение, заработная плата сотрудников которого будет рассчитываться.

Приступая к расчету заработной платы за месяц необходимо проверить, что за данный месяц введены все необходимые документы, регистрирующие невыходы сотрудников — отсутствие по причине больничного, отпуска, отпуска без содержания и т.д. Ввести документ для расчета по среднему заработку можно непосредственно из формы обработки по кнопке «Добавить расчет по среднему» Добавить расчет по среднему и далее выбрать вид расчета «Расчет отпуска» Расчет отпуска больничного листа» Расчет больничного листа или «Расчет компенсации при увольнении» Расчет компенсации при увольнении.

При этом необходимо предварительно выбрать сотрудника, для которого будет формироваться документ. Для этого необходимо дважды кликнуть мышью по строке с фамилией сотрудника, при этом необходимая строка выделится жирным шрифтом.

| 10  | ала 🔲 Булгалтерия для Каза | акстана, редакция 3.0 (10 Предприятие)             |                                      |                     | Q                  | 1-982-10 Jon      |                   |              | 0 3           | ☆ Пее     | nce A.B. (A | амнотра        | top) 📮  | - 0               | o ×    |
|-----|----------------------------|----------------------------------------------------|--------------------------------------|---------------------|--------------------|-------------------|-------------------|--------------|---------------|-----------|-------------|----------------|---------|-------------------|--------|
| =   | Главное                    | ♠ ← → ★ Pac                                        | чет зарплаты, удерж                  | каний, нал          | огов, взнос        | ов и отчисл       | ений              |              |               |           |             |                |         | 6 <sup>57</sup> I | ×      |
| ~   | Руководителю               | Рассчитать всех - Пересчитать с                    | отрудника • Проведение •             | Настройки.          | C                  |                   |                   |              |               |           |             |                |         | Еще -             | ?      |
| 4   | Оредации                   | Месяц (Янверь 2025                                 | • Структурная еди                    | ница: ТД Паком      | ка                 |                   | ф Подразди        | 1710-410     |               |           |             | * @ [          | Repect  | INTERSTE HER      | norm ? |
|     |                            | Сатрудники                                         | Начисления ОПВ ИПН                   | BDCMC Прочи         | е удержания Отр    | кжение зарплаты в | s per nyvete V    | trone        |               |           |             |                |         |                   |        |
| 0   | Банк и касса               | (по всен сотрудникам» »                            | Добавить Добавить рас                | очет по ореднему    | •                  |                   |                   |              |               |           |             |                |         | × Eur             | 10     |
| Ħ   | Покупка                    | Айдарова Алия Талгатовна                           | 🐁 Сотрудник. По                      | одраздаление        | Должность          | Начисление        | Размер            | Результат    | График рабеты | Норма     |             | Опработа-      | 0       | Месяциана         | 40.06+ |
| i a | Продажа                    | Громова Жанна Борис                                |                                      |                     |                    |                   |                   |              |               | Дней      | Часов       | Дчей           | lecce   | С                 |        |
|     |                            | Еременка Сергей Алексее                            | Гронова Жанна Ад<br>Борисовна (рсн.) | ринистрация         | Букгаптер-расчетк  | Оклад по дням     | 350 000,000       | 153 125,00   | сменный (1)   | 31,00     | 248,00      | 7,00           | 56,00   | 01.01.2025        | 3      |
| -   | поменклатура и склад       | Жамурбаев Марат Аскано<br>Жоланбаев Мират Карато   | Гронова Жанна Ад                     | ринистрация         | Бухгалтер расчетч  | Доплата за        | 2 734,375         | 21 875.00    | сменный (1)   |           |             |                | 16.00   | 01.01.2025        | 3      |
| -   | Производство               | Жумабаева Алия Курмано                             | Гронова Жанна Ар                     | внинистрация        | Букгалтер-расчетч  | Оплата отнуска    | 1,000             | 38 168.64    | сменый (1)    |           |             | 9.00           | 72.00   | 15.01.2025        | 3      |
| -   | OC # HMA                   | Ибратинов Абдула Сандов<br>Иваниза Тальяна Романия | Гронова Жанна Ад                     | ринистрация         | Букгалтер-расчети  | Оплата отпуска    | 1.000             | 21 204.80    | сменный (1)   |           |             | 5.00           | 40.00   | 01.02.2025        | 1      |
| -   | Baronara                   | Калибаева Сауле Данияр                             | Борисовна (рсн.)                     |                     |                    |                   |                   |              |               |           | -           |                |         |                   |        |
|     | Salatara                   | Кашкаров Алексей Никол                             |                                      | Начисление          | а зарплаты сотр    | удникам орган     | изации Нов        | Ria          | 8 1           | o ×       |             |                |         |                   |        |
| 2   | Кадровый учет              | Ковалева Ирина Викторов.                           | 100                                  | period in a marking | Записать           | Провести          | A                 | 5            | East          | + 2       |             |                |         |                   |        |
| ы   | Отчеты                     | Кожибаев Эльдар Ракатов.                           | Стру                                 | ктурная Т           | 1 Пакомка          | []                | 8 BAG             | Deeas        | la netturixa  | - 0       |             |                |         |                   |        |
|     | Предприятие                | Крылов Андрей Петовин<br>Кудайбергенов Кайрат Ти   | Под                                  | pasgenerum (Ar      | IN A TON OF        | - x               | paose paose       | TB: 0.000    | e e infente   |           |             |                |         |                   |        |
| 17  |                            | Куликова Светлана Егоро                            | opra                                 | HORANC C            |                    | 100 1201          | = 01000<br>5 5/4) | vere:        |               | × 8       |             |                |         |                   |        |
| 0   | Администрирование          | Kynpission Backrivit Cepre.                        | Har                                  | нисления (1) Д      | онительно          |                   |                   |              |               |           |             |                |         |                   |        |
| ?   | Помощь                     | Потапов Георгий Николае                            |                                      | Добавить            | Ф Подбор           | 1                 |                   |              | 1             | Eue •     |             |                |         |                   |        |
|     | Расширенный учет           | Cemenos Anexceit Ceprees.                          | 14                                   | Ta6. Nr             | Catpyzew           | к Подраз          | stere-sie         | Нечисление   | Размер        | P         |             |                |         |                   |        |
| 16  | рабочего времени           | Сидоров Андреа викторов                            |                                      |                     |                    |                   |                   | ~            |               |           |             |                |         |                   |        |
|     |                            | Пля выбора сотрудчука дляжды                       |                                      |                     |                    |                   |                   |              |               |           |             |                |         |                   |        |
|     |                            | шелкните по его имени.<br>Для отмены выбора дважды |                                      |                     |                    |                   |                   |              |               |           |             |                |         |                   |        |
|     |                            | шалкнагте «По всем<br>сотрудникамо                 |                                      |                     |                    |                   |                   | _            |               |           |             | -              |         |                   |        |
|     |                            | Выякание!! Заполнение табеля учета                 | тработанного времени производи       | ится отдельно. Д    | о расчета зарплаты | необходило убеди  | ться, что табель  | при необходя | MOCTH,        | afere wer | a patienter | 2.8261951-91.1 | 0.0-101 | 100               |        |
|     |                            | 56707HEH                                           |                                      |                     |                    |                   |                   |              | 1             | STED 2000 | 101.or 31.0 | 21,2025,19,1   | 9.15    |                   |        |

Далее необходимо зарегистрировать отработанное время сотрудников, а также время сверхнормативных работ. Создать документ «Табель учета рабочего времени» можно непосредственно из формы обработки по гиперссылке «ввести табель» <ввести табель>.

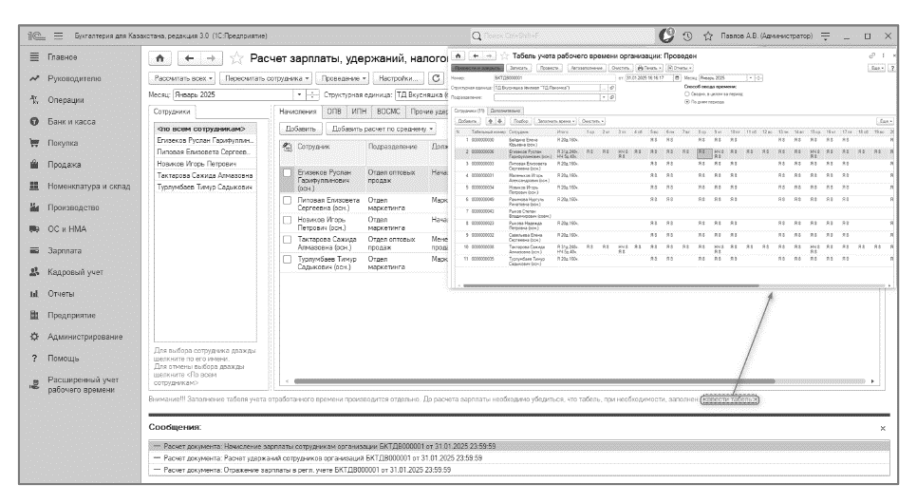

Создание, заполнение, расчет и проведение всех документов ведется по кнопке «Рассчитать всех» - «Перезаполнить начисления (по плановым), удержания, налоги и взносы».

|                                                                                                    | Асторически состраните и состраните и состраните и состраните и состраните и состраните и волоси и волоси       | зарплаты, уде<br>ина - Проведние<br>ини - уархание напат<br>ин начисления, удержа-<br>а Сотрудния | <ul> <li>Ржаний, нал</li> <li>Настройки</li> <li>и в закозы</li> <li>кия, налоги и ваносы</li> <li>Основание на поли</li> </ul> | C OTR                   | ов и отчисле                           | ений *                                                                                                    | ление:     |               |               | 1.1             |               |                 | 0° 1<br>Бще - |
|----------------------------------------------------------------------------------------------------|----------------------------------------------------------------------------------------------------|---------------------------------------------------------------------------------------------------|----------------------------------------------------------------------------------------------------|-------------------------|----------------------------------------|----------------------------------------------------------------------------------------------------|------------|---------------|---------------|-----------------|---------------|-----------------|---------------|
| →         Pysosgureno         Filenerse           ↑         Orspage         Tosov           0         Bare razca         Tosov           1         Dayna         Tosov           1         Dayna         Soversa Xe           1         Dayna         Soversa Xe           1         Possena Tosov         Xangeles           1         Opstranz         Soversa Xe           1         Opstranz         Kangeles           2         Opstranz         Kangeles           3         Sparsa         Kangeles           4         Kappenaity yer         Kasewa To           4         Kappenaity yer         Kasewa To                                                                                                    | Страниции при при при при при при при при при п                                                                                                    | ика • Проведение<br>имп. узаржания налог<br>им начистения, удержан<br>1 Сотрудния.                | <ul> <li>Настройки</li> <li>и воносы</li> <li>кия, налоги и воносы</li> <li>Пологовисти и воносы</li> </ul>                     | C Other                 | ажение зарплаты в                      | 62 Подрездя                                                                                                    | тение:     |               |               |                 |               |                 | Бще -         |
| Orapsysh         Dessure           ©         Same n sacca         Tensor           ©         Same n sacca         Tensor           Imposition         Adaptest A         Adaptest A           Imposition         Adaptest A         Enversor A           Imposition         Researchings at cartain         Manufactor           Imposition         Researchings at cartain         Manufactor           Imposition         Saccaders         Manufactor           Imposition         Saccaders         Manufactor           Imposition         Saccaders         Manufactor           Imposition         Manufactor         Manufactor           Imposition         Manufactor         Manufactor           Imposition         Manufactor         Manufactor                                                                                                    | отнол начествие (топлано<br>пать введанные пользовател<br>удержания, налоги и веносы<br>ака Талгатовка<br>атолкй Виктор,<br>нека Борисовка<br>потай Алаксее.                                                                                                    | ынті узержания, налогі<br>ім начисления, удержан<br>3. Сотрудник                                  | и и вановы<br>мя, налоги и вановы                                                                                               | ных Отр                 | ажение зарплаты в                      | ф Подрездя                                                                                                    | тение:     |               |               |                 | - La) r       |                 |               |
| O         Desire r accca         Teneray           Y         Desyna         Adageres Air<br>Adageres Air<br>Adageres Air<br>Adageres Air<br>Adageres Air<br>Adageres Air<br>Adageres Air<br>Adageres<br>Howeverarype is corea<br>(Adageres)         Adageres<br>Adageres<br>Adagere | гтать введенные польсевателя<br>удержания, налости и веносы<br>акв Талгатовна<br>атолкй Вихтор<br>енна Борисовна<br>ергей Алексее.                                                                                                    | м начисления, ударжан<br>) Сотрудник                                                              | ня, налоги и ванось                                                                                                    | ныя Отр                 | ажение зарплаты в                      | and the second second se |            |               |               |                 | ~ @ L         | ] Hepecs        | итырать на    |
| Yer         Rosyna         Adapters Au           im         Прадража         Travisas Xe           Housencharypa vi const         Bosenca Co           Housencharypa vi const         Bosenca Co           Housencharypa vi const         Bosenca Co           Housencharypa vi const         Bosenca Co           Housencharypa vi const         Manufacture           Housencharypa vi const         Manufacture           Housencharypa vi const         Manufacture           Housencharypa vi const         Rosenca Co           Manufacture         Samona Sector           Housencharypa vi const         Rosenca Co           Manufacture         Nature           Manufacture         Rosenca Co                                                                                                    | аня Талгатовня<br>атолий Виктор.<br>ення Борисовня<br>ергей Алексее.<br>Малат Анжана                                                                                                    | Сотрудник.                                                                                        | Description                                                                                                    |                         |                                        | pernyvere P                                                                                                    | логи       |               |               |                 |               |                 | X             |
| Popagea provide a provide provide a provide a provide a provide a provide a provide a provi                                                                                                    | енна Борисовна<br>ергей Алексее.                                                                                                    |                                                                                                   | и владимодитении в                                                                                                    | Должность               | Начисления                             | Разнар                                                                                                    | Результат  | График работы | Норма         |                 | Отработа      | ю               | Месяц нан     |
| Номенилатура и силад         Жинорбиен           Поризводство         Жинорбиен           Во Ос и НМА         Изелова та           Зарлиата         Кавдовай учет           Карсовай учет         Конскова Та           Осната         Карсовай учет                                                                                                    | Manar Arean                                                                                                    | Айдарова Алия                                                                                     | Автотранспортны                                                                                                    | Диспетчер               | Оклад по дням                          | 50 000,000                                                                                                    | 50 000,00  | пятидневка    | Дней<br>20,00 | 4acon<br>160,00 | Днея<br>20.00 | 4acoa<br>160,00 | C 01.01.2025  |
| Aphabate A     Aphabate A     A                                                                                                    | Мурат Карато                                                                                                    | Айдерове Алия<br>Талгатовна (рон.)                                                                | цах<br>Автотранспортны<br>цах                                                                                                   | Диспетчер               | Оплата за<br>праздничные и<br>выколные | 312,500                                                                                                    | 3 750.00   | пятидневка    | 20,00         | 160.00          |               | 8,00            | 01.01.2025    |
| Зартлата Канибаева С<br>Кашкарсе Ал<br>Кадровый учет Канивко Ал<br>Королева Ис<br>Int. Отчеты Какибаев Эл                                                                                                    | Алля Курмано.<br>Абдула Сеидов.                                                                                                    | Айдарова Алия<br>Талгатовна (рон.)                                                                | Автотранспортны<br>цех                                                                                                    | Диспетчер               | Оплата за<br>сверкурочные              | 312,500                                                                                                    | 2 812,50   | пятирнетка    | 20,00         | 160,00          | 20.00         | 6,00            | 01.01.2025    |
| Кадровый учет Кличенко Та<br>Ковалева Ир<br>и Отчеты Какибаев Эл                                                                                                    | Саула Данияр                                                                                                    | Викторович (осн.)                                                                                 | кондитерским цех                                                                                                    | кондитерского<br>цака   | сказд по дчин                          | 55 000,000                                                                                                    | 55 000,00  | патидневка    | 20,00         | 160,00          | 20,00         | 100,00          | 01.01.2025    |
| и Отчеты Кланбаев Эл                                                                                                    | атьяна Изанов.                                                                                                    | Громова Жанна<br>Борисовна (осн.)                                                                 | Аднинистрация                                                                                                    | Бухгалтер-расчетч       | Оклад по дням                          | 350 000.000                                                                                                    | 153 125,00 | сманый (1)    | 31,00         | 248.00          | 7,00          | 56,00           | 01.01.2025    |
|                                                                                                    | пьдар Ракатов                                                                                                    | Громова Жанна<br>Борисовна (осн.)                                                                 | Администрация                                                                                                    | Букгалтер-расчетч       | Доплата за<br>ночные                   | 2 734,375                                                                                                    | 21 875,00  | сменный (1)   |               |                 |               | 16,00           | 01.01.2025    |
| Крылов Андо<br>Н Предприятие Куда Херген                                                                                                    | рей Патраин<br>ков Кайрат Ти                                                                                                    | Громова Жанна<br>Борисовна (оск.)                                                                 | Администрация                                                                                                    | Бухгалтер-расчетч       | Оплата отпуска                         | 1,000                                                                                                    | 38 168,64  | сменный (1)   |               |                 | 9,00          | 72,00           | 15.01.2025    |
| Куликова Сан                                                                                                    | етлана Егоро                                                                                                    | Громова Жанна<br>Борисовна (осн.)                                                                 | Администреция                                                                                                    | Бухгалтер-расчетч       | Оплата отпуска                         | 1,000                                                                                                    | 21 204,80  | сменный (1)   |               |                 | 5,00          | 40,00           | 01.02.2025    |
| 2 Bostonia Arap                                                                                                    | рей Викторович                                                                                                    | Еременко Сергей<br>Алексеевин (осн.)                                                              | Автотранспортны<br>цах                                                                                                    | Водитель                | Оплата по<br>часовому тарифу           | 410,000                                                                                                    | 65 600,00  | пятидневка    | 20,00         | 160,00          | 20,00         | 160,00          | 01.01.2025    |
| е понице Петалов Гео;<br>Семенов Але                                                                                                    | ekcelt Ceprees.                                                                                                    | Жамурбаев Мерат<br>Асканович (осн.)                                                               | Мясной цек                                                                                                    | Рабочий масного<br>цеха | Оклад по дням                          | 55 000,000                                                                                                    | 55 000.00  | пятидневка    | 20,00         | 160.00          | 20,00         | 160,00          | 01.01.2025    |
| рабочего времени Скдорсе Анд                                                                                                    | рей Викторов.                                                                                                    | Жолдыбаев Мурат<br>Каратович (осн.)                                                               | Автотранспортны<br>цех                                                                                                    | Водитель                | Оплата по насовому тарифу              | 410,000                                                                                                    | 65 600.00  | пятидневка    | 20.00         | 160.00          | 20.00         | 160.00          | 01.01.2025    |
| Date and the Capital                                                                                                    |                                                                                                    | Жумабаева Алия<br>Курмановна (осн.)                                                               | Администрация                                                                                                    | Бухгалтер               | Оклад по дням                          | 92 000.000                                                                                                    | \$2,000.00 | пятидневка    | 20.00         | 160.00          | 20.00         | 160.00          | 01.01.2025    |
| для воора с<br>целочите по<br>Для отноны в                                                                                                    | его имени.<br>выбора дважды                                                                                                    | Ибрагимов Абдула<br>Свидович (рон.)                                                               | Мясной цек                                                                                                    | Грузчик                 | Оклад по дням                          | 45 000.000                                                                                                    | 45 000.00  | пятирновка    | 20,00         | 160,00          | 20.00         | 160,00          | 01.01.2025    |
| алуункано со с                                                                                                    | M MANAGEMENT IN THE RESIDENCE OF THE RESIDENCE OF THE RES |                                                                                                   |                                                                                                    | -                       | -                                      |                                                                                                    |            |               |               |                 |               |                 |               |

Данные из всех рассчитанных документов отразятся на соответствующих закладках обработки. Так на закладке «Начисления» выводится информация обо всех суммах, начисленных сотрудникам.

| 10       | 🚊 📃 Бухгалтерия для Каза             | мстана, редакция 3.0. (1С:Предприятие)                                        |                              |                                      |                                     | Q                                     | ana Divisiatat                         |                 |                | C O           | 습 Nam                     | nas A.B. (A               | Администра  | atop) 📮 |             | ×     |
|----------|--------------------------------------|-------------------------------------------------------------------------------|------------------------------|--------------------------------------|-------------------------------------|---------------------------------------|----------------------------------------|-----------------|----------------|---------------|---------------------------|---------------------------|-------------|---------|-------------|-------|
| ≡        | Главное                              |                                                                               | чет зарпла                   | аты, удер                            | жаний, нал                          | югов, взнос                           | ов и отчисл                            | ений *          |                |               |                           |                           |             |         | ି ।         | ×     |
| ~        | Руководителю                         | Расскитать всех • Пересчитать с                                               | отрудника +                  | Троведение *                         | Настройки                           | C                                     |                                        |                 |                |               |                           |                           |             |         | Еще +       | ?     |
| 8.<br>12 | Операции                             | Месяц: Январь 2025                                                            | · ÷                          | Структурная е                        | анница: (ТД Пакон<br>Папонис I пони | wa                                    |                                        | Ф Подреза       | aenervie       |               |                           |                           | × 10        | ] Repeo | итырать нал | оги ? |
| 0        | Банк и касса                         | «по всем сотрудникам» -                                                       | Добавить                     | Дрбавить р                           | асчет по среднему                   | • • • • • • • • • • • • • • • • • • • | акение зартнаты с                      | s per stylere   | ALC: N         |               |                           |                           |             |         | × Eu        | e •   |
| T        | Покулка                              | Айдарова Аяия Талгатовна<br>Асманов Анатолий Виктор                           | 🐑 Сотруди                    | ик                                   | Подразделение                       | Далжнасть                             | Начисление                             | Размер          | Результат      | График работы | Норма                     |                           | Отработа    | 0140    | Месяц начи  | 1     |
| Ŵ        | Продажа                              | Громова Жанна Борисовна<br>Еременко Сергей Алексее.                           | Algapoe                      | а Алия<br>вид (рон.)                 | Автотранспортны<br>шах              | Диспетуер                             | Оклед по дням                          | 50 000,000      | 50 000,00      | пятидневка    | 20,00                     | 160,00                    | 20,00       | 160,00  | 01.01.2025  |       |
|          | Номенклатура и склад                 | Жамурбаев Марат Асхано<br>Жолдыбаев Мурат Карато                              | Айдаров<br>Талгато           | а Алия<br>вна (зоч.)                 | Автотранспортны<br>цак              | Диспеткер                             | Оплата за<br>прездничные и<br>полотене | 312,500         | 3 750,00       | пятидневка    | 20,00                     | 160,00                    |             | 8,00    | 01.01.2025  |       |
| 80       | OC # HMA                             | ибратинов Абдула Сандов<br>Ибратинов Абдула Сандов<br>Иванова Татърна Романов | Maspoe<br>Tanrato            | а Алия<br>вна (вон.)                 | Автотранспортны<br>цах              | Диспетчер                             | Оплата за<br>сверкурочные              | 312,500         | 2 812,50       | пяпидневка    | 20,00                     | 160,00                    |             | 6,00    | 01.01.2025  |       |
|          | Зарплата                             | Канибаева Сауле Данияр.<br>Кашкаров Алексей Никол                             | Викторо                      | анатолияћ<br>анн (зон.)              | Кондитерский цех                    | Рабочий<br>кондитерского<br>цека      | Оклед по дням                          | 55 000,000      | 55 000,00      | пяпидневка    | 20,00                     | 160,00                    | 20,00       | 160,00  | 01.01.2025  |       |
| 2        | Кадровый учет                        | Клименко Татьяна Иванов<br>Коварева Ирина Вестгора                            | Громова<br>Борисов           | і Жанна<br>на (осн.)                 | Администрация                       | Букгалтер-раснетн                     | Оклад по дням                          | 350 000.000     | 153 125.00     | сненны (1)    | 31.00                     | 248.00                    | 7,00        | 56,00   | 01.01.2025  |       |
| hl       | Отчеты                               | Кожибаев Эльдар Ракатов                                                       | Громова<br>Борисов           | жанна<br>на (осн.)                   | Администрация                       | Бухгалтер-расчетч                     | Доппата за<br>ночные                   | 2 734,375       | 21 875.00      | сненый (1)    |                           |                           |             | 16,00   | 01.01.2025  |       |
| -        | Предприятие                          | Кудайбергенов Кайрат Ти                                                       | Бориссе                      | жанна<br>на (осн.)                   | Администрация                       | Букгалтер-расчетч                     | Onnara omycka                          | 1,000           | 38 168,64      | снечный (1)   |                           |                           | 9,00        | 72,00   | 15.01.2025  |       |
| ₿        | Администрирование                    | Куприянов Василий Серге                                                       | Бориссе                      | на (осн.)                            |                                     | Boarten                               | Oppara po                              | 410.000         | 65 600.00      | DESID-PDVA    | 20.00                     | 160.00                    | 20.00       | 160.00  | 01.01.2025  | -     |
| ?        | Помощь                               | Павлов Андрей Викторович<br>Потапов Георгий Николае                           | Алексее                      | вин (осн.)<br>аев Марат              | шек<br>Масной цех                   | Рабоний мясного                       | часовону тариеу<br>Оклад по дням       | 55 000,000      | 55 000,00      | пятирноска    | 20,00                     | 160,00                    | 20,00       | 160,00  | 01.01.2025  | -     |
| Ę        | Расширенный учет<br>рабочего времени | Семенов Алексей Сергеев<br>Сидеров Андрей Викторов                            | Асканов<br>Жолдый<br>Каратов | ич (рон.)<br>iaes Мурат<br>ич (рон.) | Автотранспортны<br>шек              | цека<br>Водитель                      | Оплата по<br>чесовону терифу           | 410,000         | \$5 600,00     | пятирневка    | 20,00                     | 160,00                    | 20,00       | 160,00  | 01.01.2025  |       |
|          |                                      | Силов Сергей Викторович                                                       | Курмаба                      | ева Алия<br>зана (рсн.)              | Администрация                       | Букгалтер                             | Оклад по дням                          | 92 000.000      | 92 000.00      | пятиднеека    | 20.00                     | 160,00                    | 20.00       | 160,00  | 01.01.2025  |       |
|          |                                      | щелкните по его имени.<br>Для отмены выбора дважды                            | Ибрагия-<br>Сандови          | тов Абдула<br>м (рон.)               | Масной цех                          | Грузчик                               | Оклад по дням                          | 45 000,000      | 45 000.00      | пятиднеека    | 20.00                     | 160.00                    | 20.00       | 160.00  | 01.01.2025  |       |
|          |                                      | сотрудникам>                                                                  | -                            | -                                    |                                     | -                                     | -                                      |                 |                | hi.           |                           |                           |             |         | •           |       |
|          |                                      | Внимание <sup>на</sup> Заполнение табеля учета о<br>заполнен                  | пработанного вр              | ечени произо                         | одится отдельно. Д                  | расчета зарплаты                      | необнодимо убеди                       | ться, что табел | ь, при необход | имости,       | Табель укет<br>БК ТДЛ0000 | та рабочег<br>101 от 31.1 | 9.800101011 | 16:16   | LIN1        |       |

В обработке имеется возможность при необходимости откорректировать данные.

Например, сотрудник Жамурбаев М.А. фактически отработала в январе 19 дней. Откорректировать количество отработанных дней и часов можно непосредственно в обработке на закладке «Начисления» в соответствующих колонках «Отработано дней» и «Отработано часов». Далее после нажатия «Рассчитать всех» -«Пересчитать введенные пользователем начисления, удержания, налоги и взносы» будут автоматически пересчитаны суммы начислений, удержаний, налогов и взносов на всех закладках обработки.

| Плавное                              | ♠ ← → ☆ Pac                                            | чет зарплаты, уде                    | ржаний, нал                  | югов, взнос              | ов и отчисл                  | ений *           |               |                    |                         |                         |                           |                   | 01            |
|--------------------------------------|--------------------------------------------------------|--------------------------------------|------------------------------|--------------------------|------------------------------|------------------|---------------|--------------------|-------------------------|-------------------------|---------------------------|-------------------|---------------|
| Руководителю                         | Рессилать всех - Пересилать с                          | отрудника - Проведение               | <ul> <li>Настройки</li></ul> | C                        |                              |                  |               |                    |                         |                         |                           |                   | Еще -         |
|                                      | Перезаполнить начисления (то                           | плановым), удержания, напог          | и и ванасы                   |                          |                              | 10 Romenne       | inceste:      |                    |                         |                         | × Ø F                     | Переси            | ithiaath Haai |
| с, Операции                          | Пересилать введенные пользо                            | контранителерительной коло           | HILL HEROTH H SCHOOL         | inter Der                | ATALON SALATA                | nern viere P     | lenna         |                    |                         |                         |                           |                   |               |
| Банк и касса                         | Только удержания, налоги и во                          | 40CM                                 |                              |                          |                              | , per ingrand    |               |                    |                         |                         |                           |                   | × Eur         |
| 🐺 Покупка                            | Алдарова Алия Талгатовна                               | Сотрудник                            | Подразделение                | Далжность                | Начистение                   | Размар           | Результат     | График работы      | Норма                   |                         | Отработан                 | 10                | Месяц начи    |
| й Продажа                            | Громова Жанна Борисовна                                |                                      |                              |                          |                              |                  |               |                    | Дива                    | Часов                   | Дней                      | Hacce             | c             |
|                                      | Еременко Сергей Алексее                                | Божсена (осн.)                       | Администрация                | Букгалтер расчетч        | Оплата оттуска               | 1,000            |               | сменный (1)        |                         |                         | 5,00                      | 40,00             | 01.02.2025    |
| Номенклатура и склад                 | Жанурбаев Марат Аскано<br>Жолдыбаев Мурат Карато       | Еременко Сергей<br>Арсксесски (рок.) | Автотранспортны              | Водитель                 | Оплата по<br>часовому тарибу | 410,000          | 65 600,00     | патидческа         | 20,00                   | 160,00                  | 20,00                     | 160.00            | 01.01.2025    |
| Производство                         | Жумабаева Алия Курмано                                 | Жанурбана Марат<br>Астановия (осн.)  | Масной шах                   | Рабочий мясного          | Оклад по дням                | 55 000,000       | 52 250,00     | пятидноека         | 20.00                   | 160.00                  | 19.00                     | 152.00            | 01 01 2025    |
| 9 ОСиНМА                             | Изанова Татьяна Романов.                               | Konguitaes Myper<br>Kaparoeus (ops.) | Автотранспортны              | Водитель                 | Оплата по<br>косовоми тарифи | 410,000          | 65 600,00     | пятидневка         | 20,00                   | 160,00                  | 20.00                     | 160.00            | 01.01.2025    |
| 🖬 Зарплата                           | Калибаева Сауле Данияр<br>Кашкаров Алексей Никол       | Жумабаева Алия<br>Кузакенена (эсе )  | Администрация                | Букгалтер                | Оклад по дням                | 92 000,000       | 92 000,00     | пятиднеека         | 20.00                   | 160.00                  | 20.00                     | 160.00            | 01.07.2025    |
| 🕽 Кадровый учет                      | Клименко Татыяна Иванов                                | Ибратинов Абдула<br>Самория (орм.)   | Масной цек                   | Грузчик                  | Оклад по дням                | 45 000,000       | 45 000,00     | пятидческа         | 20,00                   | 160,00                  | 20,00                     | 160,00            | 01.01.2025    |
| 4. Отчеты                            | Кожибаев Эльдар Рахатов                                | Изанова Татыяна<br>Романовна (рон.)  | Администрация                | Главный<br>бил алтер     | Оклад по дням                | 350 000.000      | 280 000.00    | сменный (1)        | 31.00                   | 248.00                  | 16.00                     | 128.00            | 01.01.2025    |
| В Предприятие                        | Крыпов Андрей Петович 🛛 🕅 Кудейбергенов Кейрат Ти 🔹    | Иванова Татыяна<br>Романовна (рон.)  | Администреция                | Глазный<br>бил алтер     | Доплата за                   | 2 734,375        | 2 734,38      | сменный (1)        |                         |                         |                           | 40,00             | 01.01.2025    |
| ⊁ Администрерование                  | Для выбора сотрудника давжаы<br>щелочите по его имени. | Калибаева Сауле<br>Данияровна (рсн.) | Кондитерский цек             | Рабочий<br>кондитерского | Оклад по дням                | 55 000.000       | 55 000.00     | пятид-еека         | 20.00                   | 160.00                  | 20.00                     | 160.00            | 01.01.2025    |
| ? Помощь                             | целоните «По всега<br>сотруднякам»                     | T Vancous Assess                     | forma contract.              | Reason                   | Desarra as                   | 410.000          | £5.200.00     | Diffusion of the S | 20.00                   | 160.00                  | 20.00                     | 160.00            | 3000 00 00    |
| Расширенный учет<br>рабочего времени | Внимание!!! Заполнение табеля учета<br>заполнен        | отработанного времени произ          | водится отдельно. Д          | іо расчета зарплаты      | необходимо убедаг            | ться, что табель | , при необход | IMOCTH,            | Табель учет<br>БКТДПООО | а рабочег<br>01 от 31.0 | 0 808/044<br>11.2025 16:1 | организа<br>16:16 | 272           |
|                                      | Сообщения:                                             |                                      |                              |                          |                              |                  |               |                    |                         |                         |                           |                   |               |
|                                      | — Расчет документа: Начисление за                      | рплаты сотрудникам соганы            | ации БКТДЛ000001             | от 31 01 2025 23 59 5    | 59                           |                  |               |                    |                         |                         |                           |                   |               |
|                                      | <ul> <li>Расчет документа: Нанисление за</li> </ul>    | рплаты сотрудникам соганиз           | аши БКТДЛ000002              | ov 31.01.2025 23.59.     | 59                           |                  |               |                    |                         |                         |                           |                   |               |
|                                      | <ul> <li>Расчет документа: Расчет удержа</li> </ul>    | ний сотрудников организаций          | EKT_1000001 or 3             | 1.01.2025 23:59:59       |                              |                  |               |                    |                         |                         |                           |                   |               |

Кроме корректировки уже существующих начислений в форме обработки имеется возможность добавлять новые виды начислений.

Например, сотруднику Айдаровой А.Т. необходимо начислить премию за январь месяц 2025. Для этого необходимо сначала установить отбор по данному сотруднику, дважды кликнув мышью по строке с фамилией, а затем на закладке «Начисления» нажать кнопку «Добавить». В открывшейся «Форме ввода начисления» указывается вид расчета, размер и т. д.

| 1 🕞 🔲 Булгелтерин для Казе                   | котена, редакция 3.0 (10:Предприятие)                                                                                     |                                        |                                    |                 | Charles Orde States                    |                  |               | 0                                       | ☆ Reer                   | os A.B. (A                 | днинистрат          | 10p) 🚃          |                 | 0 ×       |
|----------------------------------------------|----------------------------------------------------------------------------------------------------|----------------------------------------|------------------------------------|-----------------|----------------------------------------|------------------|---------------|-----------------------------------------|--------------------------|----------------------------|---------------------|-----------------|-----------------|-----------|
| 🗏 Главное                                    | ♠ ← → ★ Pack                                                                                                    | нет зарплаты, уде                      | ржаний, нал                        | югов, взн       | юсов и отчисл                          | тений            |               |                                         |                          |                            |                     |                 | ê 1             | ×         |
| Руководителю                                 | Рассилать всех • Пересчитать ос                                                                                           | проведение                             | Настройки                          | C               |                                        |                  |               |                                         |                          |                            |                     |                 | Бще +           | ?         |
| 4. Операции                                  | Месяц: (Январь 2025                                                                                                    | <ul> <li>Структурная</li> </ul>        | единица: Т.Д.Пакон                 | ока             |                                        | 🛛 🖓 Подразд      | topiwie:      |                                         |                          | *                          | × 19                | Перери          | итывать нат     | norsi ?   |
| 6 Банк и касса                               | Сотрудники                                                                                                    | Начислания ОПВ ИП<br>Добазить Добазить | Н ВОСМС Проч<br>расчет по среднему | ие удержания    | Отражение зарплаты і                   | в рего учете 🛛 й | frone         |                                         | Пон                      |                            |                     |                 | × Es            |           |
| 📅 Покупка                                    | Адарова Алия Талгат<br>Асманов Анатолий Виктор                                                                            | 🔁 Сотрудник                            | Подразделение                      | Должность       | Начистение                             | Разнер           | Результат     | График работы                           | Нарна<br>Дней            | Часов                      | Отработан<br>Дняй 1 | a<br>Nicon      | Месяц начи<br>С | ence<br>0 |
| 🖬 Продажа                                    | Еременко Сергей Алексее                                                                                                   | Адерова Алия                           | Автотранспортны                    | Диспетчер       | Оклед по дням                          | 50 000.000       | 50 000.00     | пятиднеека                              | 20.00                    | 160.00                     | 20.00               | 160.00          | 01.01.2025      | 3         |
| наменялатура и склад<br>Наменялатура и склад | Жамурбаев Марат Аскано<br>Жолдыбаев Мурат Карато                                                                          | Адарова Алия<br>Талгатовна (осн.)      | Автотранспортны<br>цех             | Дистетчер       | Оплете за<br>праздничные и<br>пысодные | 312,500          | 312,50        | пятидневка                              | 20,00                    | 160,00                     | 20,00               | 8,00            | 01.01.2025      | з         |
| BB OC # HMA                                  | Ибратинов Абдула Сандов.<br>Ибратинов Абдула Сандов.<br>Ивансва Татьяна Романов.                                          | Дадаропа Алия<br>Талгатовна (осн.)     | Автотранспортны<br>цех             | Диспетнер       | Оплата за<br>сверкурочные              | 312,500          | 312,50        | пятидновка                              | 20.00                    | 160,00                     | 20.00               | 6,00            | 01.01.2025      | 3         |
| 🖬 3aprinata                                  | Каимбаева Сауле Данияр<br>Кашкаров Алексей Никол                                                                          | Адаррана Алия<br>Талгатовна (осн.)     | AB to to an or to other usek       | 7мовенер        | Прения<br>Фикс.сумма                   | 200.000,000      | 200 00000     | палиднеека                              |                          |                            |                     |                 | 01.01.2025      | 3         |
| Кадровый учет<br>ы. Отноти                   | Клименко Татьяна Иванов<br>Ковалева Ирина Викторов<br>Кожибиев Эльдар Ракатов                                             |                                        |                                    |                 |                                        |                  | 4             | Орма ввода н<br>Записать                | вчислени                 | 69                         |                     | 1               | ine - 🤉         | ×         |
| П Предприятие                                | Крылов Андрей Петових<br>Кудайбергенов Кайрат Ти.,                                                                        |                                        |                                    |                 |                                        |                  | 0             | трудник:                                |                          | Айдарова                   | Алия Талгі          | атовна (о       | хн.) • @        |           |
| П Алигистриоррана                            | Куликова Светлана Бгоро                                                                                                   |                                        |                                    |                 |                                        |                  | Ĩ             | гесто расоты<br>График работы:          |                          | пятидне                    | ака                 |                 | . 0             | 1         |
| ? Помощь                                     | Павлов Андей Викторович                                                                                                   |                                        |                                    |                 |                                        |                  |               | Подразделение о                         | рганизации               | Автотра                    | -спорт-ња           | LIRK            | * Ø             | j l       |
| Расширенный учет<br>рабочего времени         | Семенов Алексей Сергеез<br>Сидоров Андрей Викторов<br>Силов Сергей Викторович —                                           |                                        |                                    |                 |                                        |                  | H             | ачисление<br>Видрасчета: Пре<br>Размер: | емия фикс.с<br>2001      | унна<br>000,000 [ <b>с</b> | 5]                  |                 | · 6             | כ         |
|                                              | Для выбора сотрудника дазакды<br>щелочите по его имени.<br>Для отмена выбора длажды<br>шелонике «По эссем<br>сотрудникам» |                                        |                                    |                 |                                        |                  | ġ             | тработано                               |                          |                            |                     |                 | 100 DODD 100    | •         |
|                                              | Внимание II Заполнение табеля учета от<br>заполнин                                                                        | тработанного времени произ             | водится отдельно. Д                | до расчета сарп | паты необходимо убеди                  | пься, что табель | , при необход | мости,                                  | Табель учет<br>БКТДПООСО | е ребочет<br>01 от 31.0    | 1.2025.16:1         | 018-638<br>0:10 | 128M            |           |

Если необходимо пересчитать только удержания, налоги взносы, то необходимо выбрать команду «Рассчитать всех» - «Только удержания, налоги взносы».

| 1 Букталтерия для                    | Казакстана, редакция 3.0 (1С:Предприятие)                                                    |           |                                            |                        |                                  | 🖵 Cares Cerebelo                       |                 |              | G               | 1 D        | Павлов А     | В. (Админ | истратор) | ÷ -           | u ×        |
|--------------------------------------|----------------------------------------------------------------------------------------------|-----------|--------------------------------------------|------------------------|----------------------------------|----------------------------------------|-----------------|--------------|-----------------|------------|--------------|-----------|-----------|---------------|------------|
| 🗮 Главное                            |                                                                                              | чет з     | арплаты, уде                               | ржаний, нал            | огов, взносо                     | ов и отчисл                            | ений *          |              |                 |            |              |           |           | J             | I ×        |
| Руководителю                         | (Рассмлать всех •) Пересмлать с                                                              | отрудни   | ка • Проведание •                          | • Настроћки            | C                                |                                        |                 |              |                 |            |              |           |           | Er            | ?          |
| А. Одерании                          | Перезаполнить невисления (по г                                                               | плановы   | м), удержания, налоги                      | и и ваносы             | and a second                     |                                        | . е Подр        | азделение:   |                 |            |              | - x d     | P 🗆 ne    | ерернитыват   | ъ напоги ? |
|                                      | Переснитать введенные пользо                                                                 | 8atener4  | начисления, удержан                        | ил, напоги и воносы    | de-antil Org                     | ажение зарплаты і                      | s pernyvere     | Леоги        |                 |            |              |           |           |               |            |
| • Банк и касса                       | Только удержания, налоги и ван                                                               | 10054     | )                                          |                        |                                  |                                        |                 |              |                 |            |              |           |           | ×             | Eue *      |
| 🗮 Покупка                            | Айдарова Алия Талгатовна<br>Асманов Анатогия Викторо                                         | 個         | Сотрудник                                  | Подразделения          | Должность                        | Нанисление                             | Размер          | Результат    | График работы   | Норма      |              | Отработа  | HD        | Месяц начи    | 1000-911 - |
| 🛍 Продажа                            | Громова Жанна Берисовна                                                                      |           | 14                                         |                        |                                  | 0                                      | 10 000 000      | ER 000 00    |                 | Днея       | Hacos        | Дней      | Hacos     | C             | no         |
| Номениратура и скра                  | Еременко Сергей Алексее                                                                      |           | Талтатовна (рсн.)                          | цек                    | Zanchierreip                     | OKUNAT UD THANK                        | 50 000,000      | 50 000.00    | COLUMPER CA     | 20.00      | 100000       | 20.00     | 100.00    | 01.01.2025    | 314        |
| Произведство                         | Холдыбаев Мурат Каратов.<br>Холдыбаев Ария Каратов.                                          |           | Айдарова Алия<br>Таптатовна (эсн.)         | Автотранспортны<br>цек | Диспетчер                        | Оплата за<br>прездничные и<br>выходные | 312,500         | 312,50       | пятирневка      | 20,00      | 160,00       | 20,00     | 8,00      | 01.01.2025    | 31.0       |
| Re OC # HMA                          | Ибратимов Абдула Саидович<br>Изанира Татьяна Романия                                         |           | Айдарова Алия<br>Телгетовна (рон.)         | Автотранспортны<br>цек | Диспетчер                        | Оплата за<br>сверкурочные              | 312,500         | 312.50       | пятирневка      | 20.00      | 160.00       | 20.00     | 6.00      | 01.01.2025    | 31.0       |
| - Japonata                           | Какмбаева Сауле Дачияро                                                                      |           | Айдарова Алия<br>Талгатовна (рон.)         | Автотранспортны<br>ЦВК | Диспетчер                        | Премия<br>Фикс.сумна                   | 200 000,000     | 200 000,00   | пятирневка      |            |              |           |           | 01.01.2025    | 31.0       |
| 🎎 Кадровый учет                      | Кашкаров Алексей Никола<br>Клименко Татьяна Иванов                                           |           | Асманов Анатолий<br>Викторович (осн.)      | Кондитерский цех       | Рабочий<br>кондитерского<br>цака | Оклад по дням                          | 55 000,000      | 55 000,00    | пятидневка      | 20.00      | 160,00       | 20,00     | 160,00    | 01.01.2025    | 31.0       |
| ы. Отчеты                            | Кожибаев Эльдар Ракатович                                                                    |           | Гронова Жанна<br>Борисовна (сон.)          | Аднинистрация          | Букгалтер-расчетч                | Оклад по дням                          | 350 000,000     | 122 500,00   | сненный (1)     | 31,00      | 248,00       | 7,00      | 56,00     | 01.01.2025    | 31.0       |
| Bt. Decomposition                    | Крылов Андрей Петович 🔹                                                                      |           | Гронсва Жанна                              | Адничнострация         | Букгалтер-расчетч                | Доплата за                             | 2 734,375       | 2 734.38     | сненный (1)     |            |              |           | 16.00     | 01.01.2025    | 31.0       |
|                                      | Для выбора сотрудника длажди<br>шелкните по его имени.<br>Для отмени выбола гражани          | Z         | Громова Жанна<br>Борисовна (рон.)          | Аднинистрация          | Буягалтер расчетч                | Оплата отпуска                         | 1,000           |              | сноный (1)      |            |              | 9,00      | 72.00     | 15.01.2025    | 31.0       |
| Se Adminiscribisbesanie              | щелкните «По всем                                                                            | CX        | Farmer Warne                               | A                      | C                                | (hearses                               | 1 000           |              | A               |            | Construction | E 00      | 40.00     | 01 00 0005    | in the     |
| ? Помощь                             | Внимание!!! Заполнение табеля учете с                                                        | тработа   | нного времени произ                        | водится отдельно. Д    | а расчета зарплаты               | необходино убедит                      | њал, что табель | при необходи | мости, заполнен | Табель уч  | та рабочи    | 10 BD0484 | и согания | NUMBER OF THE | 000001     |
| Расширенный учет<br>рабочего времени |                                                                                              |           |                                            |                        | 2                                |                                        |                 |              |                 | 97 31.01.2 | 125 16:16    | 16        |           |               |            |
|                                      | Сообщения:                                                                                   |           |                                            |                        |                                  |                                        |                 |              |                 |            |              |           |           |               | ×          |
|                                      | — Расчет документа: Намоление за                                                             | рплаты    | сотрудникам организ                        | аани БКТДЛ000001 :     | ov 31.01.2025 23:59.5            | 9                                      |                 |              |                 |            |              |           |           |               |            |
|                                      | <ul> <li>пасчет документа: Расчет удержа</li> <li>Расчет документа: Отражение зас</li> </ul> | ники сотр | удников организаций<br>гостя, учете БКТДПО | 00001 of 31.01 2025 2  | 23:59:59                         |                                        |                 |              |                 |            |              |           |           |               |            |
|                                      | — Прозвдение документа. Начислан                                                             | we sapri  | паты сотрудникам орг                       | энизации БКТДЛОО       | 0001 or 31.01.2025 Z             | 3 59 59                                |                 |              |                 |            |              |           |           |               |            |
|                                      | Прозедение документа: Начислен                                                               | ие зарпі  | паты сотрудникам орг                       | анизации БКТДЛОО       | 0002 of 31.01.2025 2             | 3.59:59                                |                 |              |                 |            |              |           |           |               |            |

Включение флажка «Пересчитывать налоги» позволит автоматически пересчитывать суммы удержаний, налогов взносов при корректировке сумм начислений.

| 🛓 \Xi Бухгалтерия для Каз            | акстана, редакция 3.0. (1С-Предприятие)                |                                 |                                   |                                  | Conce Or ellabol             |                |            | C             | 0 tr  | Павлов А | . В. (Админ | истратор)      | , ÷ -       | _ 0      |
|--------------------------------------|--------------------------------------------------------|---------------------------------|-----------------------------------|----------------------------------|------------------------------|----------------|------------|---------------|-------|----------|-------------|----------------|-------------|----------|
| Главное                              | ♠ ← → ☆ Pac                                            | чет зарплаты,                   | удержаний, нал                    | огов, взносо                     | в и отчисле                  | эний           |            |               |       |          |             |                | G           | 2 1      |
| Руководително                        | Рассчитать всех • Переснитать н                        | сотрудника • Провек             | дение • Настройки                 | C                                |                              |                |            |               |       |          |             |                | E           | Ewe •    |
|                                      | Mecsu: 8-mage 2025                                     | T Cros                          | ктурная единица: Т.П. Пако        | MKA                              |                              | Q Dozes        | annene-sec |               |       |          | * × d       | ି <b>(</b> ମିନ | NORCH THE R | Th. 1427 |
| Операции                             | Computation                                            | Unumerune 000                   |                                   |                                  |                              | and many 1     | terre      |               |       |          |             | 1              |             |          |
| Банк и касса                         | Фто всем сотрудникам> -                                | Добавить До                     | базить раснет по среднему         | *                                | and the suproverty of        | per in pair te | inter at   |               |       |          |             |                |             | E        |
| Покупка                              | Айдарова Алия Талгатовна                               | Сотрудник                       | Подрезделение                     | Должность                        | Начисление                   | Размер         | Pesymeter  | График работы | Норма |          | Отработа    | 142            | Месяциян    | ислея    |
| Пролажа                              | Громова Жанна Борисовна                                |                                 |                                   |                                  |                              |                |            |               | Deel  | Часов    | Дней        | Чассев         | C           | D1       |
|                                      | Еременко Сергей Алексее                                | Айдарсеа Али<br>Талгатозна (с   | ня Автотранспортны<br>хсн.) цех   | Диспетчер                        | Оклад по дням                | 50 000.000     | 50 000.00  | пятиднеека    | 20.00 | 160.00   | 20.00       | 160.00         | 01.01.2025  | 5 3      |
| Поменотатура и склад                 | Жануроаль марат Асханов.<br>Жолдыбаев Мурат Каратов.   | П Алдарова Али<br>Талгатозна (р | ня Автотранстортны<br>ссн.) цех   | Диспетчер                        | Оплата за<br>прездничные и   | 312,500        | 312,50     | пятиднеека    | 20.00 | 160.00   | 20.00       | 8.00           | 01.01.2025  | 5 3      |
|                                      | Жумабаева Алия Курмано<br>Ибратимов Абдула Свидович    | Algapona Any                    | ня Автотранопортны                | Диспетчер                        | Onnata sa                    | 312,500        | 312,50     | пятиднеска    | 20,00 | 160,00   | 20,00       | 6,00           | 01.01.2025  | 5 3      |
|                                      | Изанова Татьяна Романов.<br>Какибаева Сауле Данияро    | Altapose Any                    | ня Автотранспортны.               | Диспетчер                        | Премия<br>Фило сомая         | 200 000,000    | 200 000,00 | пятидческа    |       |          |             |                | 01.01.2025  | 5        |
| зарплата<br>Кадровый учет            | Кашкаров Алексей Никола.<br>Клименко Татьяна Изанов.   | Асманов Анат<br>Викторович (с   | толий. Кондитерский цех<br>эсн.)  | Рабочий<br>кондитерского<br>цека | Оклад по дням                | 55 000,000     | 55 000.00  | пятиднеека    | 20.00 | 160.00   | 20.00       | 160.00         | 01.01.2025  | 5 3      |
| Отчеты                               | Козапава Ирина Викторовна<br>Кожибаев Эльдар Ракатович | Громова Жан<br>Бориссена (ст    | на Аднинистрация<br>ск.)          | Букгалтер-расчетч                | Оклад по дням                | 350 000,000    | 122 500,00 | сменный (1)   | 31,00 | 248,00   | 7,00        | 56,00          | 01.01.2025  | 5        |
| Предприятие                          | Крылов Андрей Петозин<br>Кудейбергенов Кайрат Тини,    | Бориссена (р                    | на Администрация<br>ск.)          | Букгалтер расчетч                | Доплата за<br>ночные         | 2 734,375      | 2 734,38   | сменный (1)   |       |          |             | 16,00          | 01.01.2025  | 5        |
| Алминистокоование                    | Куликова Саетлана Егоров.                              | Борисовна (р                    | на Администрация<br>ск.)          | Букталтер расчетч                | Оплата отпуска               | 1,000          |            | сирный (1)    |       |          | 9,00        | 72,00          | 15.01.2025  | 5        |
| Dourous                              | Павлов Андрей Викторович                               | Громова Жан<br>Борисовна (р)    | на Администрация<br>ск.)          | Букгалтер расчетч                | Оплата отпуска               | 1,000          |            | смонный (1)   |       |          | 5,00        | 40,00          | 01.02.2025  | 5 1      |
| nonocuts<br>Descussors in the second | Потатов Георгий Николаев<br>Семенов Алексей Сергеевич  | Еременко Сер<br>Алексеевич (с   | ргей Автотранспортны<br>эсн.) цех | Водитель                         | Оплата по<br>часовону тарифу | 410,000        | 65 600,00  | пятиднеека    | 20.00 | 160.00   | 20.00       | 160.00         | 01.01.2025  | 5 3      |
| рабочего времени                     | Сидоров Андрей Висторовин                              | Камурбаев М<br>Асхановин (ро    | Ларат Мясной цек<br>эк.)          | Рабочий мясного<br>цека          | Оклад по дням                | 55 000,000     | 52 250.00  | пятиднеека    | 20.00 | 160.00   | 19.00       | 152.00         | 01.01.2025  | 5 3      |
|                                      | Для выбора сотрудника дважды                           | Караторин (зо                   | Аурат Автотранспортны<br>эк.) цех | Водитель                         | Оплата по<br>насовону тарифу | 410.000        | 65 600.00  | пятид-еека    | 20.00 | 160.00   | 20,00       | 160.00         | 01.01.2025  | 5 3      |
|                                      | целкните по его имени.<br>Для отмены выбора дважды     | Курмановна (                    | (лия Администрация<br>(осн.)      | Букгалтер                        | Оклад по дням                | 92 000.000     | 92 000.00  | пятидневка    | 20,00 | 160.00   | 20,00       | 160,00         | 01.01.2025  | 5 3      |
|                                      | сотрудняеты>                                           | -                               | in the second second              | -                                | -                            |                |            |               |       |          |             |                |             | 1000     |

Кроме этого, для пересчета сумм только по одному сотруднику, можно воспользоваться командами по кнопке «Пересчитать сотрудника» - «Начисления, удержания, налоги и взносы» и «Только удержания, налоги взносы».

|                                      | котана, редакция 3.0. (10.Предприятие)                                             |                                    |                         |               | Q frees Cristelle                       |               |            | C ·              | 1 C    | Павлое А | В. (Адмяни | scrperop) | ₹ -         |          |
|--------------------------------------|------------------------------------------------------------------------------------|------------------------------------|-------------------------|---------------|-----------------------------------------|---------------|------------|------------------|--------|----------|------------|-----------|-------------|----------|
| Главное                              | ♠ ← → ☆ Pac                                                                        | чет зарплаты, уде                  | ржаний, нал             | огов, взно    | сов и отчисл                            | ений          |            |                  |        |          |            |           | Ĩ           | . :      |
| Руководителю                         | Рассчитать всек - Пересчитать с                                                    | отрудника -                        | - Настройки             | C             |                                         |               |            |                  |        |          |            |           | Ga          | це -     |
| . Операции                           | Месяц: Январь 2025 Начислен                                                        | на, урержания, нылоги и в зно      | сы ТД Пако              | носа          |                                         | @ Reap        | азделение: |                  |        |          | • × 6      | ∎ле       | ночитыват   | 6 Hano   |
| Банк и касса                         | Сотрудники Только у                                                                | держания, налоги и ваносы          | C Dov                   | ле удеріканив | Отражение зарплаты (                    | a pernyiete 🛛 | Room       |                  |        |          |            |           |             |          |
| Florymea                             | Algapoea Anes Tancar.                                                              |                                    | Подразленение           | Damenote      | Haustressa                              | Passeo        | Pesuinter  | Traduct rational | Harasa | -        | Ometione   | a (01/2)  | Metallineau | C.Center |
| Продажа                              | Асманов Анатолия Викторо<br>Громова Жанна Борисовна                                |                                    |                         |               |                                         |               |            |                  | Дней   | Часов    | Дней       | Hacce     | c           | 10       |
| U                                    | Еременко Сергей Алекове                                                            | Айдарова Алия<br>Талгатовна (рон.) | Автотран спортны<br>цех | Диспетчер     | Uknag по дням                           | 50 000,000    | 50 000,00  | пятидновка       | 20,00  | 160,00   | 20,00      | 190,00    | 01.01.2025  | 31       |
| Поскаволство                         | Жамуровев марат Асканов<br>Жолдыбаев Мурат Каратов                                 | Айдарова Алия<br>Талгатовна (рон.) | Автотран опортны<br>цах | Диспеткер     | Оплата за<br>праздничные и<br>выстаться | 312,500       | 312,50     | пятидновка       | 20,00  | 160,00   | 20,00      | 8,00      | 01.01.2025  | 31       |
| OCIrHMA                              | Ибратинов Абдита Свидович                                                          | Аларова Алия<br>Талгатозна (рон.)  | Автотранотортны<br>цек  | Диспетчер     | Оплата за<br>сверкурозные               | 312,500       | 312.50     | пятиднеека       | 20.00  | 160.00   | 20.00      | 6.00      | 01.01.2025  | 31       |
| 3aprinara                            | Иванова Тапыяна Романов<br>Къямбеева Сауле Данияро                                 | Адарова Алия<br>Талгатозна (рон.)  | Автотранотортны<br>цек  | Диспетчер     | Пренькя<br>Фикс.сунтна                  | 200 000.000   | 200 000.00 | пятидновка       |        |          |            |           | 01.01.2025  | 31       |
| Кадровый учет                        | Кашкаров Алексей Никола.<br>Клименко Татызна Изанов.<br>Козалева Исина Вакторовна  |                                    |                         |               |                                         |               |            |                  |        |          |            |           |             |          |
| Отчеты                               | Кожибеев Эльдер Рекатович<br>Компов Англай Петлан                                  |                                    |                         |               |                                         |               |            |                  |        |          |            |           |             |          |
| Предприятие                          | КидаЖергенов Кайрат Тим.                                                           |                                    |                         |               |                                         |               |            |                  |        |          |            |           |             |          |
| Администрирование                    | Куприянов Василий Сергее                                                           |                                    |                         |               |                                         |               |            |                  |        |          |            |           |             |          |
| Помощь                               | Павлоз Андрей Викторович<br>Поталоз Георгий Николаез                               |                                    |                         |               |                                         |               |            |                  |        |          |            |           |             |          |
| Расширенный учет<br>рабочего аремени | Семенов Алексей Сергеевич<br>Сидоров Андрей Викторович<br>Силов Сергей Викторович  |                                    |                         |               |                                         |               |            |                  |        |          |            |           |             |          |
|                                      | Для выбора сотрудника дважды<br>щелочите со его змени.<br>Для отмены выбора дважды |                                    |                         |               |                                         |               |            |                  |        |          |            |           |             |          |

На закладке «ОПВ» выводится вся информация по обязательным пенсионным взносам.

| 🗮 Главное            | A ← → ☆ Pac                                                                                                    | чет зарплаты, удержаний, налогов, взносов и отчислений                           |                                                                | ê I ×                  |
|----------------------|----------------------------------------------------------------------------------------------------|----------------------------------------------------------------------------------|----------------------------------------------------------------|------------------------|
| 🛹 Руководителю       | Рассчитать всек + Пересчитать (                                                                                          | сотоудника - Проведение - НастройниС                                             |                                                                | Еще - ?                |
| -<br>На Операции     | Месяц: Январь 2025                                                                                                    | * 📩 Структурная единкца: ТД Паконка 🖉 Подразделение:                             | * × 8 V                                                        | Терескитывать налоги ? |
| 0.5                  | Сотрудники                                                                                                    | Начисления ОПВ ИПН ВОСИС Прочие удержания. Отражение зарплаты в реглучете. Итоги |                                                                |                        |
| O Dank w hacca       | КПО ВСВМ СОТРУДНИКАМ>                                                                                                    | 全 多 四                                                                            |                                                                | × Eue •                |
| 👿 Покупка            | Айдарова Алия Талтатовна                                                                                                 | Сотрудник                                                                        | Месяц напотового пери                                          | auto auto              |
| A Deserve            | Арманса Анатолии виктора.                                                                                                | Аказрова Алия Талтатовна                                                         | Январь 2025                                                    | 25 062.50              |
| T pogawa             | Ensure of Cancel Annual                                                                                                  | Асманов Анатолий Викторович                                                      | Янверь 2025                                                    | 5 500,00               |
| Номенклатура и скрал | Xaundara Manar Arvana                                                                                                    | Громова Жанна Борисовна                                                          | Январь 2025                                                    | 12 523,44              |
|                      | Wonny-free Money Knowing                                                                                                 | Еременко Сергей Алексеевич                                                       | Янверь 2025                                                    | 6 560.00               |
| Производство         | Winterform Artis Kumunun                                                                                                 | Жамурбаев Марат Лиханович                                                        | Янверь 2025                                                    | 5 225.00               |
|                      | Ибратинов Абрита Сандовии                                                                                                | Жалдыбаев Мурат Керетович                                                        | Янверь 2025                                                    | 6 560.00               |
| Re OC # HMA          | Иванова Татьена Романса                                                                                                  | Жумабаева Алия Курмановна                                                        | Январь 2025                                                    | 9 200.00               |
|                      | Калибаева Сауле Ланияло                                                                                                  | Ибратинов Абдита Сандевин                                                        | Январь 2025                                                    | 4 500.00               |
| 3apnnata             | Кашкаров Алексей Никола.                                                                                                 | Иванова Татыяна Романовна                                                        | Янарь 2025                                                     | 28 273,44              |
| all Manager Davids   | Кличенко Татызна Иванса                                                                                                  | Канибаела Сауле Данияровна                                                       | 9-енгрь 2025                                                   | 5 500,00               |
| м гадревыя учет      | Ковалина Исина Васторовна                                                                                                | Кашкаров Алексей Николаевич                                                      | Янагрь 2025                                                    | 6 560,00               |
| M. Oracea            | Кожибаев Эльдер Ракатович                                                                                                | Клименко Татьяна Изанзона                                                        | Январь 2025                                                    | 5 500,00               |
| AL OTHER             | Крылов Андрей Петозин                                                                                                    | Ковалева Ирина Викторовна                                                        | Январь 2025                                                    | 67 200,00              |
| Предприятие          | КадаМергенов Кайрат Тим.                                                                                                 | Кожибаев Эльдар Ракатовик                                                        | Янверь 2025                                                    | 6 520,00               |
|                      | Катинова Святлана Егоров                                                                                                 | Коылов Андрей Петавич                                                            | Янверь 2025                                                    | 6 520,00               |
| Администрирование    | Катомянов Васалий Сергее                                                                                                 | Куликсва Светлана Егоровна                                                       | Январь 2025                                                    | 5 500,00               |
|                      | Павлор Андрей Векторозич                                                                                                 | Куприянов Василий Сергеевич                                                      | Январь 2025                                                    | 46 853,13              |
| ? Помощь             | Поталов Георгия Николаев.                                                                                                | Певпов Андрей Бикторович                                                         | Янверь 2025                                                    | 9 475,93               |
|                      | Семенев Алексей Сергеевич                                                                                                | Dorense Feoprial Historiaesini                                                   | Янверь 2025                                                    | 5 500.00               |
| Расциренный учет     | Сидоров Андрей Бикторович                                                                                                | Селенов Алексей Сергеевич                                                        | Январь 2025                                                    | 6 520.00               |
| - pacovero apemeiai  | Силов Сергей Викторович                                                                                                  | Сидоров Андрей Викторович                                                        | Янверь 2025                                                    | 9 000.00               |
|                      |                                                                                                    | Сарокина Анна Степановна                                                         | Январь 2025                                                    | 6 230.00               |
|                      | Для выбора сотрудника длажды<br>щелочите по его имени.<br>Для оттичны выбора движды<br>шелочите «По воих<br>сотруднякам» | Ekmpos Avgod Tyser                                                               | 8неерь 2025                                                    | 8 950.00               |
|                      | сотруднякано<br>Внимание/It Заполноние табеля учета                                                                      | [5] Ц                                                                            | Tatiens were calovero sceneru corana<br>or 31.01.2025 16:10:16 | SALIKA EKTZITOODOOI    |

На закладке «ИПН» выводится вся информация по индивидуальному подоходному налогу.

| 11 💼 😑 Бухгалтерия для Каз | закстана, редакция 3.0. (1С.Предприятие) |                                                           | Q Davas Categorian                                         | 😲 🕙 🏠 Павлов А.В. (Адменистратор) 3                                                     | ₹ _ 0 ×           |
|----------------------------|------------------------------------------|-----------------------------------------------------------|------------------------------------------------------------|-----------------------------------------------------------------------------------------|-------------------|
| 🗮 Главное                  | 🔶 🔶 🔶 Pac                                | чет зарплаты, удержаний, налогов, в                       | взносов и отчислений                                       |                                                                                         | 87 1 ×            |
| Руководителю               | Расснитать всех • Переснитать            | сотрудника • Проведение • НастройкиС                      |                                                            |                                                                                         | Eus - ?           |
| 4. Onepaum                 | Месяц: Рнеарь 2025                       | • — Структурная единица: ТД Пакочка                       | 19 Rozpessenerere                                          | - × 0 ▼ Пере                                                                            | очтывать налоги ? |
|                            | Сотрудники                               | Начисления ОПВ ИПН ВОСМС Прочие удержия                   | ина Отражение зартлаты в реглучете Итоги                   |                                                                                         |                   |
| Бачк и касса               | по всем сотрудникам> -                   | (+ + E                                                    |                                                            |                                                                                         | × Euc.+           |
| W Desumer                  | Абдарова Алия Талгатовна                 | Carlin Carl                                               |                                                            |                                                                                         |                   |
| w inceying                 | Асманов Анатолий Викторо.                | Сетрудник                                                 |                                                            | Месяц налогового периода ИПН                                                            |                   |
| 🛍 Продажа                  | Громова Жанна Борисовна                  | Айдарсеа Алия Талгатовна                                  |                                                            | Янзарь 2025                                                                             | 16 550, 15        |
|                            | Еременко Сергей Алеконе                  | Асманов Анатолия Викторович                               |                                                            | Янзарь 2025                                                                             |                   |
| Номенклатура и склад       | Жамурбаев Марат Асханов.                 | Гремева Жанна Берисевна                                   |                                                            | Янзарь 2025                                                                             | 5 515,79          |
|                            | Xonzadiana Mapar Kaparoa.                | Еременко Сергей Алексеевин                                |                                                            | Янзарь 2025                                                                             | 26,80             |
| 🕌 Производство             | Жамабаева Алия Кирмано                   | Жамурбаев Марат Асканзвич                                 |                                                            | Янзарь 2025                                                                             |                   |
|                            | Ибрегинире Абдиле Секроенч               | Жолдыбалл Мурат Каратлым                                  |                                                            | Янзарь 2025                                                                             |                   |
| 1969 OC # HMA              | Изанова Татыяна Романов.                 | Жумабаева Алия Курманевна                                 |                                                            | Янаарь 2025                                                                             | 259,12            |
|                            | Кекмбееве Секле Денияро                  | Ибрагимов Абдула Сандович                                 |                                                            | Янаарь 2025                                                                             |                   |
| 📾 Japonara                 | Kaukapos Arekoeli Hekona.                | Изанова Татыяна Романовна                                 |                                                            | Янаарь 2025                                                                             | 19 375,79         |
| all                        | Клименко Татыяна Иванов.                 | Каимбаева Сауле Данияровна                                |                                                            | Янаарь 2025                                                                             |                   |
| Падровыи учет              | Ковалева Ирина Викторовна                | Кашкаров Алековії Николаевич                              |                                                            | Янаарь 2025                                                                             | 26.80             |
| AL Courses                 | Kouufaan Braitan Payatonin               | Клименко Тальяна Ивановна                                 |                                                            | Янзарь 2025                                                                             |                   |
| III OINEIDI                | Knume Armet Fernery                      | Козалева Ирина Викторовна                                 |                                                            | Янзарь 2025                                                                             | 53 631.20         |
| Bt Doatorygtva             | Kunatifactaura Katoar Tur                | Кожибаев Эльдар Ракатович                                 |                                                            | Янзарь 2025                                                                             | 23.28             |
| En operations              | Kinunga Caanaya Errona                   | Крылов Акдрей Петович                                     |                                                            | Янзарь 2025                                                                             | 23.28             |
| Ф Администрирование        | Kirpurses Parunul Carras                 | Кудайбергенов Кайрат Тимурсеин                            |                                                            | Январь 2025                                                                             |                   |
|                            | Dantes Autori Darmonar                   | Куликова Светлана Егоровна                                |                                                            | Январь 2025                                                                             |                   |
| ? Помощь                   | Darrance Caseruid Historian              | Куприянов Василић Сергеевич                               |                                                            | Январы 2025                                                                             | 35 725.91         |
|                            | Courses Teamon Concerns                  | Павлов Андрей Викторович                                  |                                                            | Январь 2025                                                                             | 283.40            |
| . В Расширенный учет       | Cettore Autorit Bartroonau               | Потапов Георгий Николаевич                                |                                                            | Январь 2025                                                                             |                   |
| раболего времени           | Outon Crossed Barratornam                | Семенов Алексей Сергеевич                                 |                                                            | Январь 2025                                                                             | 23,28             |
|                            |                                          | Сидоров Андрей Викторович                                 |                                                            | Янзарь 2025                                                                             | 241,52            |
|                            | Для выбора сотрудника дважды             | Силов Сергей Викторович                                   |                                                            | Янзарь 2025                                                                             | 8 900.00          |
|                            | Для отмени пыбола плаках:                | Серокина Анка Степановка                                  |                                                            | Янзарь 2025                                                                             |                   |
|                            | щелкните «По всем<br>сотрудникам»        | Шкляров Андрей Пукин                                      |                                                            | Янзарь 2025                                                                             | 237,12            |
|                            | Внимание III Заполнение табеля учета     | отработанного времени производится отдельно. До расмета і | зарплаты необходимо убедиться, что табель, при необходимо: | ти, заполнен <u>Табить viera paбо него времени согимизаца</u><br>от 31.01.2025 16.16.15 | H 5KT101000001    |

На закладке «ВОСМС» выводится вся информация по взносам на обязательное медицинское страхование.

| 🛍 📃 Букгалтерия для Ка | закстана, редакция 3.0 (1С.Предприятие)                        | Q Donos Of-Shit-F                                         | 0 3                                                                   | 🏠 Павлов А.В. (Администратор) 🗄                               | = ×                   |
|------------------------|----------------------------------------------------------------|-----------------------------------------------------------|-----------------------------------------------------------------------|---------------------------------------------------------------|-----------------------|
| ≣ Главное              | 💼 🗧 🔶 🏠 Расчет зарплаты, уди                                   | ержаний, налогов, взносов и отчислен                      | ний                                                                   |                                                               | e? I ×                |
| ✓ Руководителю         | Рассчитать всех • Пересчитать сотрудчика • Проведение          | Hactpolice     C                                          |                                                                       |                                                               | Euje - ?              |
| Руководителю           | Месяц: Январь 2025 • 🕂 Структурн                               | ал единица: ТД Пакомка                                    | 10 Подразделение:                                                     | <ul> <li>× Ø Ø Перег</li> </ul>                               | житывать налоги ?     |
| II companyon           | Сотрудники Изчисления ОПВ И                                    | ТН ВОСМС Прочие удержания Отражение зарплаты в р          | еглучете Итоги                                                        |                                                               |                       |
| Банк и касса           | Фто всем сотруднякам> - 🔶 🐥 🗐                                  |                                                           |                                                                       |                                                               | Х Еще *               |
| 👿 Покупка              | Адарова Алия Талгатовна                                        |                                                           |                                                                       | Menau wanornaoro nervona                                      | Rause DCMC            |
| A 0                    | Асманов Анатолий Викторо                                       | ed.                                                       |                                                                       | Январь 2025                                                   | 5 013,00              |
| продажа                | Громова Аланна сорисовна                                       | арович                                                    |                                                                       | Январь 2025                                                   | 1 100,00              |
| Номенклатура и скрал   | Каналбана Марах Асканов                                        | 04ā                                                       |                                                                       | 9-maps 2025                                                   | 2 505,00              |
|                        | Жоланбаев Мират Каратов                                        | DEB//N                                                    |                                                                       | Январь 2025                                                   | 1 312,00              |
| 📓 Производство         | Жамабаева Алия Курмано. Жолдыбаев Мурат Кара                   | 10844                                                     |                                                                       | B-eaps 2025                                                   | 1 312,00              |
|                        | Ибрагимов Абдула Саидович Жумабаева Алия Курма                 | новна                                                     |                                                                       | Январь 2025                                                   | 1 840,00              |
| BB OC HMA              | Иванова Татьяна Романов Ибрагимов Абдула Саиз                  | DBMH                                                      |                                                                       | R-eaps 2025                                                   | 900,00                |
| = 320003373            | Каннбаева Сауле Данияро Иванова Татыяна Роман                  | oti∺a                                                     |                                                                       | Январь 2025                                                   | 5 655,00              |
| Saprinara              | Кашкаров Алексей Никола Каимбаева Сауле Дани                   | ровна                                                     |                                                                       | Январь 2025                                                   | 1 100.00              |
| 🚓 Кадровый учет        | Клименко Татьяна Иванов Кашкаров Алексей Нико                  | naesuru                                                   |                                                                       | HHBapb 2025                                                   | 1 312,00              |
| _                      | Ковалева Ирина Викторовна                                      | 08Ha                                                      |                                                                       | 7HB4D5 2020                                                   | 1 100,00              |
| <b>м</b> . Отчеты      | Кожибаев Эльдар Ракатович Ковалева Ирина Виктор                | 16+3                                                      |                                                                       | 9H68pb 2025                                                   | 13 440,00             |
| _                      | Крытов Андрей Петович                                          | 1914                                                      |                                                                       | Guesse 2025                                                   | 1 304.00              |
| Предприятие            | Кудайбергенов Кайрат Тим                                       | 00110                                                     |                                                                       | Basen 2025                                                    | 1 100 00              |
| *                      | Куликова Светлана Егоров Китоненов Валилий Сел                 | 20546                                                     |                                                                       | Supara 2025                                                   | 9 371 00              |
| 242 ждилнистрирование  | Куприянов Василий Сергее                                       | 80                                                        |                                                                       | 8-mach 2025                                                   | 1 895.00              |
| ? Помощь               | Павлов Андрей Викторовин<br>Поталов Георгий Никол              | DODLIN .                                                  |                                                                       | 9-maps 2025                                                   | 1 100,00              |
|                        | Семенов Алексей Серги                                          | 65/M                                                      |                                                                       | Январь 2025                                                   | 1 304,00              |
| Расширенный учег       | Сидоров Андексей Сергеевич                                     | 00/H                                                      |                                                                       | 9-maps 2025                                                   | 1 800,00              |
| рабочего времени       | Ситов Серсей Висторович                                        | N                                                         |                                                                       | Январь 2025                                                   | 1 780,00              |
|                        | Сорокина Анна Степано                                          | на                                                        |                                                                       | Январь 2025                                                   | 1 246,00              |
|                        | Для выбора сотрудника дважды Шкляров Андрей Пукия              |                                                           |                                                                       | Январь 2025                                                   | 1 790,00              |
|                        | Для отмена выбора двах ды<br>шелоните «Пе всем<br>сотрудникам» |                                                           |                                                                       |                                                               |                       |
|                        | Внимание!!! Заполнение табеля учета отработанного времени прои | водится отдельно. До расчета зарплаты необходимо убедитьс | <ol> <li>что табель, при необходимости, заполнен <u>Та</u></li> </ol> | бель учета рабочего времени организаци<br>31.01.2025.16.16.16 | <u>и БКТД/1000001</u> |

На закладке «Прочие удержания» выводится вся информация по прочим удержаниям.

| iC  | 🗉 🗏 Булгалтерия для Каз | акстана, редакция 3.0 (1С.Предприятие)             |                                                   | Q Doeck OnlyShitter                                                                                                    | 🕐 🕥 🏠 Raance.                                                               | А.В. (Администратор)         | = _ □ ×            |
|-----|-------------------------|----------------------------------------------------|---------------------------------------------------|----------------------------------------------------------------------------------------------------|-----------------------------------------------------------------------------|------------------------------|--------------------|
| ≣   | Главное                 | ♠ ← → ☆ Pac                                        | чет зарплаты, удержаний, нало                     | гов, взносов и отчислений                                                                                                    |                                                                             |                              | c? ≣ ×             |
| ~   | Руководителю            | Рассчитать всех • Пересчитать с                    | отрудника * Проведение * Настройки                | 3                                                                                                    |                                                                             |                              | Еще - ?            |
| 21  | 0                       | Месяц: Январь 2025                                 | <ul> <li>Структурная единица: ТД Паком</li> </ul> | а и Подрази                                                                                                    | реление:                                                                    | ▼ × № ✓ Перег                | очитывать налоги ? |
| 'n  | Операции                | Comence                                            | Haurspauer OEB MEH BOCMC Doowe                    |                                                                                                    | 7.4                                                                         |                              |                    |
| 0   | Банк и касса            |                                                    |                                                   | approved of the second of the second of the |                                                                             |                              |                    |
| -   | _                       | «по всем сотрудникам»                              | 20026475 2 4                                      |                                                                                                    |                                                                             |                              | х Еще •            |
|     | Покупка                 | Activations Automatic Burghood                     | Сатрудник                                         | Удержание                                                                                                    | Документ-основание                                                          | Размер Р                     | езультат -         |
| ŵ   | Порадина                | Госилова Жанна Борисовна                           | Айдарова Алия Талгатовна                          | Удержание профсоюзных взносов                                                                                                    |                                                                             | 1.00                         | 500.00             |
|     | продажа                 | Freedow And the depression                         | Асманов Анатолия Викторович                       | Удержание профсоюзных взносов                                                                                                    |                                                                             | 1,00                         | 550,00             |
| -   | Номенклатура и склал    | Kawunfare Manat Arvaune                            | Громова Жанна Борисовна                           | Удержание профсоюзных ваносов                                                                                                    |                                                                             | 1,00                         | 1 225,00           |
| =   | Почизволство            | Жолдыбаев Мурат Каратов                            | Громова Жанна Борисовна                           | Удержание по исп. листу процентом                                                                                                    | Исполнительный лист БКТД/П000002 от<br>17.03.2025 12:00:15                  | 25.00                        | 26 115,19          |
|     | T spontauroppe raro     | Жумабаева Алия Курмано                             | Еременко Сергей Алексеевич                        | Удержание профсоюзных воносов                                                                                                    |                                                                             | 1,00                         |                    |
| 100 | OC # HMA                | Ибрагинов Абдула Саидович                          | Жамурбаев Марат Асканович                         | Удержание профсоюзных ваносов                                                                                                    |                                                                             | 1,00                         | 522,50             |
|     |                         | Иванова Татьяна Романов                            | Жолдыбаев Мурат Каратович                         | Удержание профсоюзных взносов                                                                                                    |                                                                             | 1.00                         |                    |
| =   | Зарплата                | Каимбаева Сауле Данияро<br>Кашкаров Алексей Никола | Жолдыбаев Мурат Каратович                         | Почтовый сбор по исп. пистам                                                                                                    | Исполнительный лист БКТДЛ000001 от<br>17.03.2025 11:59:46                   |                              | 300,00             |
| 르   | Кадровый учет           | Клименко Татыяна Иванов                            | Жолдыбеев Мурат Каратович                         | Удержание по исп. листу фикс. суниной                                                                                                    | Исполнительный лист БКТДП000001 от<br>17.03.2025 11:59:46                   | 6 000,00                     | 6 000,00           |
| - 1 | Omenne                  | Kowafaes 3te aan Pakatosia                         | Жумабаева Алия Курмановна                         | Удержание профсоюзных взносов                                                                                                    |                                                                             | 1.00                         | 920.00             |
|     | Orverbi                 | Kourse Jussel Deman                                | Иванова Татьяна Романовна                         | Удержание профсоюзных ваносов                                                                                                    |                                                                             | 1,00                         | 2 800,00           |
|     | Предориятие             | Kunahfenrauna Kalinar Tuni                         | Каимбаева Сауле Данияровна                        | Удержание профсоюзных ваносов                                                                                                    |                                                                             | 1,00                         | 550,00             |
| -   |                         | Kupexona Chernava Fronce                           | Кашкаров Алексей Николаевич                       | Удержание профсоюзных взносов                                                                                                    |                                                                             | 1,00                         |                    |
| ø   | Администрирование       | Kurnuteurs Banunuil Cenree                         | Клименко Татыяна Ивановна                         | Удержание профсскозных взносов                                                                                                    |                                                                             | 1,00                         | 550,00             |
|     |                         | Faaroa Auroak Bermonary                            | Кавалева Ирина Викторовна                         | Удержание профсоюзных воносов                                                                                                    |                                                                             | 1,00                         | 6 720,00           |
| ?   | Помощь                  | Потапов Георгий Николаев                           | Кожибаев Эльдар Рахатович                         | Удержание по исп. листу процентом                                                                                                    | Исполнительный лист ТДП00000001 от<br>17.01.2017 12:00:00                   | 10.00                        | 5 865,67           |
|     | Расширенный учет        | Семенов Алексей Сергеевин                          | Куликова Светлана Егоровна                        | Удержание профсоюзных воносов                                                                                                    |                                                                             | 1,00                         | 550,00             |
| 146 | рабочего времени        | Сидоров Андрей Викторович                          | Куприжнов Василий Сергеевич                       | Удержание проФсоюзных ваносов                                                                                                    |                                                                             | 1,00                         | 4 640,00           |
|     |                         | Силов Сергей Викторович 🗸                          | Павлов Андрей Викторович                          | Удержание профсоюзных взносов                                                                                                    |                                                                             | 1,00                         | 947,59             |
|     |                         | Для выбора сотрудчика дважды                       | Потапов Георгий Никопаевич                        | Удержание профсоюзных ваносов                                                                                                    |                                                                             | 1,00                         | 550,00             |
|     |                         | щелюните по его имени.                             | Семенов Алексей Сергеевич                         | Удержание профсоюзных взносов                                                                                                    |                                                                             | 1,00                         | 652,00             |
|     |                         | целкните «По всем                                  | Склов Сергей Викторович                           | Удержание профсоюзных ваносов                                                                                                    |                                                                             | 1,00                         | 890,00             |
|     |                         | сотрудникам>                                       | Сполкина Анна Степановна                          | Узелжание профозолных ваносов                                                                                                    |                                                                             | 1.00                         | 623.00             |
|     |                         | Внимание!!! Заполнение табеля учета с              | отработанного времени производится отдельно. До   | расчета зарплаты необходимо убедиться, что табель, пр                                                                                                    | ом необходимости, заполнен <u>Табель учета рабоч</u><br>от 31.01.2025 16.16 | его времени организаци<br>16 | M 5KT/07000001     |

На закладке «СО» выводится вся информация по социальным отчислениям.

|                             | Freed Externation 141                                                  | te ter espiriteter, jajepinantin, nationoa, aan     |                                            |                     |                     |
|-----------------------------|------------------------------------------------------------------------|-----------------------------------------------------|--------------------------------------------|---------------------|---------------------|
| Руководителю                | Рассчитать всех - Пересчита                                            | ъ сотрудника - Проведение - Настройки С             |                                            |                     | Eure -              |
| , Операции                  | Месяц: Январь 2025                                                     | <ul> <li>Структурная единица: ТД Пакомка</li> </ul> |                                            | • × Ø               | Пересчитывать налог |
| Банк и касса                | Сотрудники                                                             | Начисления ОПВ ИПН ВОСМС Прочие удержания           | ОООСН ОППВ ОПВР ООСМС Отражение зарплаты в | реглучете Итоги     |                     |
|                             | «по всем сотрудника                                                    | ( + - B                                             |                                            | Flower (GMAF)       | × Eue               |
| Покупка                     | Айдарова Алия Талгатовна                                               | Сотрудник                                           |                                            | Necesy Handroadroin | ериода СО           |
|                             | Асманов Анатопий Бикто                                                 | Añaposa Ares Tarratosea                             |                                            | 01.01.2025          | 4 250,0             |
| Продажа                     | Tpomose Aleria Sopricos                                                | Асманов Анатолий Викторович                         |                                            | 01.01.2025          | 4 250.0             |
| Новенитатира и ситал        | Yourfeet Many America                                                  | Громова Жанна Борисовна                             |                                            | 01.01.2025          | 10 547.             |
| i noweed an year in conside | Konstant Miner Kener                                                   | Еременко Сергей Алекосезин                          |                                            | 01.01.2025          | 4 250.              |
| Производство                | Yastoro las Kours                                                      | Жанурбаев Марат Асканович                           |                                            | 01.01.2025          | 4 250,              |
|                             | Montante Marte Cauto                                                   | Жолдыбеев Мурат Каратович                           |                                            | 01.01.2025          | 4 250               |
| OC # HMA                    | Vision Tata fair Province                                              | Жумабаява Алия Курмановна                           |                                            | 01.01.2025          | 4 250               |
|                             | Kanafaana Caana Daama                                                  | Ибрагинов Абдула Сандовин                           |                                            | 01.01.2025          | 4 250               |
| Зарплата                    | Kauyanan Areyoni Huyan                                                 | Иванова Татыяна Романовна                           |                                            | 01.01.2025          | 10 21 1             |
|                             | Kananyo Tan na Masuo                                                   | Калибаева Сауле Данипровна                          |                                            | 01.01.2025          | 4 250               |
| Кадровый учет               | Konanana Maria Bartono                                                 | Кашкаров Алексей Николаевич                         |                                            | 01.01.2025          | 4 250               |
| 0                           | Konstano 2n an Excern                                                  | Клименко Татыяна Ивановна                           |                                            | 01.01.2025          | 4 250               |
| UNICELI                     | Kourse Jusses Densey                                                   | Ковалева Ирина Викторовна                           |                                            | 01.01.2025          | 25 200              |
| Поавлонятиа                 | Kuta Marcante Kaloat To                                                | Кожибаев Эльдар Ракатович                           |                                            | 01.01.2025          | 4 250               |
| - that the second           | Kytarraa Caemaya From                                                  | Крылов Андрей Петович                               |                                            | 01.01.2025          | 4 250               |
| Администрирование           | Kuthapate Bacatal Cente                                                | Кудайбергенов Кайрат Тинурович                      |                                            | 01.01.2025          | 4 250               |
|                             | Energy (water) Exception                                               | Куликова Саетлана Егоровна                          |                                            | 01.01.2025          | 4 250               |
| Помощь                      | Doratina Factorial Harona                                              | Куприянов Василий Сергеевич                         |                                            | 01.01.2025          | 29 750              |
|                             | Courses Approvid Conce                                                 | Павлов Андрей Викторович                            |                                            | 01.01.2025          | 4 265               |
| Расширенный учет            | Oversen (worke) Deverses                                               | Потапов Георгий Николаевич                          |                                            | 01.01.2025          | 4 250               |
| рабочего времени            | Come Carnel Buchtones                                                  | Сененов Алаксей Сергаевич                           |                                            | 01.01.2025          | 4 250               |
|                             | Лля выбора фітрулики                                                   | Сидоров Андрей Викторович                           |                                            | 01.01.2025          | 4 250               |
|                             | дважды целкните по его                                                 | Сорокина Анна Степановна                            |                                            | 01.01.2025          | 4 250               |
|                             | инена.<br>Для отнены выбора деяжды<br>шепкнига «По всем<br>сотранение» | Шкляров Андрей Пухич                                |                                            | 01.01.2025          | 4 250.              |

На закладке «СН» выводится вся информация по социальному налогу.

| 1 🚍 🗧 Булгалтерия для Каз            | акстана, редакция 3.0 (10.Предпоияти               | e)                                                             | Q forest Directory                                        | 🕑 😗 🏠 Павлов А.В. (Администратор) 🗧                                                                 | = - ×             |
|--------------------------------------|----------------------------------------------------|----------------------------------------------------------------|-----------------------------------------------------------|----------------------------------------------------------------------------------------------------|-------------------|
| 🗮 Главное                            | ♠ + → ☆ Pa                                         | асчет зарплаты, удержаний, налогов, вз                         | носов и отчислений                                        |                                                                                                    | € 1 ×             |
| истранати и праводително             | Рассчитать всех • Пересчитат                       | ь сотрудника • Проведение • НастройкиС.                        |                                                           |                                                                                                    | Бще - ?           |
| 4. Операции                          | Месяц: Январь 2025                                 | <ul> <li>Структурная единица: ТД Лаконка</li> </ul>            |                                                           | ▼ × Ø □ Перео                                                                                       | читывать налоги ? |
|                                      | Сотрудники                                         | Начисления ОПВ ИПН ВОСМС Прочие удержения                      | СО СН ОППВ ОПВР ООСМС Отражение зарти                     | таты в реглучете Итоти                                                                              |                   |
| • Банк и касса                       | Фто всем сотрудника.                               | 4 4 B                                                          |                                                           | Davids (Col+P)                                                                                      | × Eue +           |
| 🧮 Покупка                            | Адарова Алия Талгатовна<br>Асманска Аналлана Викло | Сотрудник                                                      |                                                           | Месяц налогового периода СН                                                                         |                   |
| 🛱 Послажа                            | Громова Жанна Берисов.                             | Айдарова Алия Телгатовна                                       |                                                           | 01.01.2025                                                                                          | 1 805,28          |
|                                      | Еременко Сергей Алексе                             | Асманов Анатолий Викторович                                    |                                                           | 01.01.2025                                                                                          | 1 805,28          |
| Номенклатура и склад                 | Жанурбаев Марат Асхан                              | Гремева Жанна Берисовна                                        |                                                           | 01.01.2025                                                                                          | 12 140,40         |
|                                      | Жолдыбаев Мурат Карат                              | Еременко Сергей Алексеевич                                     |                                                           | 01.01.2025                                                                                          | 2 100,08          |
| и Производство                       | Жунабаева Алия Курман                              | Жамурбаев Марат Асканович                                      |                                                           | 01.01.2025                                                                                          | 1 805.28          |
|                                      | Ибрагимов Абдула Саидо                             | Холдыбаев Мурат Каратович                                      |                                                           | 01.01.2025                                                                                          | 2 100,08          |
| 66 OC # HMA                          | Иваноза Татьяна Романо                             | Жумабаева Алия Курмановна                                      |                                                           | 01.01.2025                                                                                          | 4 655,60          |
|                                      | Калибаева Сауле Данитр                             | Ибратинов Абдула Сандовин                                      |                                                           | 01.01.2025                                                                                          | 1 805,28          |
| in Jopanara                          | Кашкаров Алексей Никол                             | Изанова татъяна Романовна                                      |                                                           | 01.01.2025                                                                                          | 20 962,72         |
| Кадровый учет                        | Кличенко Татыяна Ивано                             | NorMorebe Caylie Loninpobna                                    |                                                           | 01.01.2020                                                                                          | 1 805.28          |
| -                                    | Козалева Ирина Викторо                             | Кашкаров Алексея Пиколаевич                                    |                                                           | 01.01.2025                                                                                          | 2 100:08          |
| <b>М.</b> Отчеты                     | Кожибаев Эльдар Ракато                             | Konservo Tarsana vizanzena                                     |                                                           | 01.01.2025                                                                                          | 20.000,20         |
|                                      | Крылов Андрей Петович                              | Kosancea vipera electropoena                                   |                                                           | 01.01.2025                                                                                          | 23 000,00         |
| 🖽 Предприятие                        | Кидайбергенов Кайрат Ти                            | Kowasa Anapat Paratosi 4                                       |                                                           | 01.01.2025                                                                                          | 2.051,35          |
|                                      | Куликова Светлана Егоро                            | Residence References                                           |                                                           | 01.01.2020                                                                                          | 2 001.30          |
| Q: Администриревание                 | Куприянов Василий Серге                            | Кудановретнов наират нимуровин                                 |                                                           | 01.01.2025                                                                                          | 1.005.20          |
| 2 Панани                             | Павлов Андрей Викторов                             | Victoria de Calendaria Calendaria                              |                                                           | 01.01.2025                                                                                          | 35,000,36         |
| 2 Howoule                            | Потапов Георгий Никола.                            | Dances Autoral Barthodau                                       |                                                           | 01.01.2025                                                                                          | 4 907 73          |
| <ul> <li>Расширенный учет</li> </ul> | Семенов Алексей Сергее                             | Потапля Геолгий Никовения                                      |                                                           | 01 01 2025                                                                                          | 1 805 28          |
| рабочего времени                     | Сидоров Андрей Викторо                             | Cervenins Admired Cerrenter                                    |                                                           | 01 01 2025                                                                                          | 2 051 36          |
|                                      | Current Centres Bactoroma                          | Сидоров Андрей Бикторович                                      |                                                           | 01.01.2025                                                                                          | 4 462.00          |
|                                      | дважды шелкните по его                             | Силов Сергей Викторовик                                        |                                                           | 01.01.2025                                                                                          | 9 594,20          |
|                                      | PACING.                                            | Сорокина Анна Степановна                                       |                                                           | 01.01.2025                                                                                          | 1 805,28          |
|                                      | шелючите «По всеги<br>сотрудникам»                 | Шкляров Андрей Пукич                                           |                                                           | 01.01.2025                                                                                          | 4 413,60          |
|                                      | Внамание!!! Заполнение табелл учет                 | га отработанного времени производится отдельно. До расчета зас | аплаты необходимо убедиться, что табель, при необходимост | <ol> <li>заполняя Таболь, учота рабочего водночне организация<br/>от 31.01.2025 16.16.16</li> </ol> | 4.5KT/1/1000001   |

На закладке «ОППВ» выводится вся информация по обязательным профессиональным пенсионным взносам.

| 11 🖳 🗏 Булгалтерия для Каз | акотана, редакция 3.0 (10:Предлонятие                                   | 9                                                   | Q Farec Citedhilet                                      | 😗 😗 🏠 Павлов А.В. (Адиинистратор)                                        | ⇒ _ o ×              |
|----------------------------|-------------------------------------------------------------------------|-----------------------------------------------------|---------------------------------------------------------|--------------------------------------------------------------------------|----------------------|
| 🗏 Главное                  | ♠ ← → ☆ Pa                                                              | счет зарплаты, удержаний, налогов, взн              | осов и отчислений                                       |                                                                          | 69 ! ×               |
| Руководителю               | Расснитать всех - Переснитать                                           | сотрудника • Проведение • Настройки.                |                                                         |                                                                          | Еще - ?              |
| 4. Onepaum                 | Месяц: Внеарь 2025                                                      | <ul> <li>Структурная единица: ТД Пакомка</li> </ul> | 🖉 Подраздаления                                         | <ul> <li>× Ø □ R</li> </ul>                                              | рескитывать налоги ? |
| G Банк и касса             | Сотрудники                                                              | Начисления ОПВ ИПН ВОСМС Прочие удержания (         | со СН ОППВ ОЛВР ООСМС Отражение зарпл                   | аты в реглучете Итоги                                                    |                      |
| Courses                    | Клю всем сотрудника Алароса Алия Талгатовна III                         | 生ま 再                                                |                                                         |                                                                          | × Ewe •              |
| w manyina                  | Асманов Анатолий Викто                                                  | Сотрудник                                           |                                                         | Mecky Haterosons heple                                                   | Jaa OIIIIB           |
| 🛍 Продажа                  | Громова Жанна Бериссе.                                                  | Асманов Анатолий Викторович                         |                                                         | 01.01.2025                                                               | 2 750.00             |
| Номенклатура и склад       | Жануобаев Марат Аскан.                                                  | Еременко Сергей Алексеезин                          |                                                         | 01.01.2025                                                               |                      |
|                            | Жолдыбаев Мурет Карат                                                   | Холдыбана Мурат Каратович                           |                                                         | 01.01.2025                                                               | 2 70 00              |
| Преизводство               | Жунабаева Агия Курман.                                                  | Кашкаров Алексей Наколаевии                         |                                                         | 01.01.2025                                                               | 2 /303/0             |
| 1999 OC # HMA              | Иванова Татына Романо                                                   | Кудайбергенов Кайрат Тинурович                      |                                                         | 01.01.2025                                                               | 1 000,00             |
| - 31000110                 | Канчбеева Сауле Данизр                                                  | Куликова Светлана Егоровна                          |                                                         | 01.01.2025                                                               | 2 750,00             |
| Me Japinara                | Кашкаров Алексей Никол                                                  | Ceneral Anerod Reconstant                           |                                                         | 01.01.2025                                                               | 3 260,00             |
| 🎎 Кадровый учет            | Клиненко Татьяна Изано                                                  | Сорокина Анна Степановна                            |                                                         | 01.01.2025                                                               | 3 115,00             |
| <b>ы</b> . Отчеты          | Кожибаев Эльдар Ракато                                                  |                                                     |                                                         |                                                                          |                      |
|                            | Крылов Андрей Петозич                                                   |                                                     |                                                         |                                                                          |                      |
| Предприятие                | Кудайбергенов Кайрат Ти                                                 |                                                     |                                                         |                                                                          |                      |
| Ф Администрерование        | Куприянов Василий Серге                                                 |                                                     |                                                         |                                                                          |                      |
| 2 Помошь                   | Павтов Андрей Викторов.                                                 |                                                     |                                                         |                                                                          |                      |
|                            | Потапов Георгий Никола.                                                 |                                                     |                                                         |                                                                          |                      |
| Расширенный учет           | Сидоров Андрей Викторо                                                  |                                                     |                                                         |                                                                          |                      |
| pasover o operatione       | Curren Concrel Ractoriceus                                              |                                                     |                                                         |                                                                          |                      |
|                            | Пля выбера сотрудника<br>дважды щелкните по его                         |                                                     |                                                         |                                                                          |                      |
|                            | имени.<br>Для отманы выбора дважды<br>целоните «По всем<br>сотрудникам» |                                                     |                                                         |                                                                          |                      |
|                            | Внамание!!! Заполнение табеля учета                                     | <ul> <li></li></ul>                                 | аты необходино убедиться, что табель, при необходиности | затолнан Табель уната рабочего времени организ<br>рт 31.01.2025 16.16.16 | BLAN BETTEROOOT      |

На закладке «ОПВР» выводится вся информация по обязательным пенсионным взносам работодателя.

| 10 🚊 Бухгалтерия для Каз                            | акстана, редакция 3.0 (1С.Предприя                                                                   | see)                                                          | Q Toxos Qin-Briter                                                | 🖇 🕤 🏠 Павлов А.В. (Администри                                      | nop) 💳 🗆             |
|-----------------------------------------------------|----------------------------------------------------------------------------------------------------|---------------------------------------------------------------|-------------------------------------------------------------------|--------------------------------------------------------------------|----------------------|
| 🗮 Главное                                           | ▲ ← → ☆ F                                                                                            | асчет зарплаты, удержаний, налогов, в                         | зносов и отчислений                                               |                                                                    | e <sup>27</sup> 1    |
| Руководителю                                        | Рассчитать всех - Переснита                                                                          | пь сотрудняка + Проведения - НастройкаС                       |                                                                   |                                                                    | Eure -               |
| 4. Олерации                                         | Месяц: Риварь 2025                                                                                   | • 🕂 Структурная единица: ТД Пакомка                           |                                                                   | • × Ø                                                              | Пересчитывать налоги |
|                                                     | Сотрудники                                                                                           | Herenziterente OFIB VITIH BOCMC Thoose vancaneer              | CO CH DITIB OTBP DOCMC Orpaneters approaches a                    | ега мете Итоги                                                     |                      |
| 6 Банк и касса                                      | что всем сотрудника                                                                                  | • • II                                                        | <u> </u>                                                          |                                                                    | я Ещо -              |
| 👿 Покупка                                           | Алдарова Алия Талгатовна                                                                             | N Company                                                     |                                                                   | Merca Leanstrong netwo                                             | IAN OTHP             |
|                                                     | Асманов Анатолия Викто                                                                               | 1 Alexandra Arus Tagratopus                                   |                                                                   | 01.01.2025                                                         | 2 125 00             |
| 🗰 Продажа                                           | Громова Жанна Бориссе.                                                                               | 2 Annual Automa Supervision                                   |                                                                   | 01.01.2025                                                         | 2 125 00             |
|                                                     | Еременко Сергей Алекое                                                                               | 3 Foreinte Xarea Foreintea                                    |                                                                   | 01.01.2025                                                         | 5,859.34             |
| не номенклатура и склад                             | Жанурбаев Марат Асхан                                                                                | 4. Бормания Сертей Алексерии                                  |                                                                   | 01.01.2025                                                         | 2 125 00             |
|                                                     | Жолдыбаев Мурат Карат                                                                                | 5 Xawunfaren Manar Acxanonieu                                 |                                                                   | 01.01.2025                                                         | 2 125 00             |
| and reportantificano                                | Жумабаева Алия Курман                                                                                | 6 Konsufara Minat Kapathaw                                    |                                                                   | 01.01.2025                                                         | 2 125 00             |
| B OC # HMA                                          | Ибратиянов Абдула Секдо                                                                              | <ol> <li>Жимабаева Алия Кирмановна</li> </ol>                 |                                                                   | 01.01.2025                                                         | 2 300 00             |
|                                                     | Изанова Татыяна Романо                                                                               | 8 Millioaruevon Adavita Cavaonus                              |                                                                   | 01.01.2025                                                         | 2 125 00             |
| a 3aprinara                                         | Каимбаева Сауле Данияр                                                                               | 9. Ипанера Татьяна Реманерна                                  |                                                                   | 01.01.2025                                                         | 10 117 19            |
|                                                     | Kaukapos Arekosh Hukon                                                                               | 10 Каимбаева Санте Даниязовна                                 |                                                                   | 01 01 2025                                                         | 2 125.00             |
| 👪 Кадровый учет                                     | Клименко Татыяна Ивано                                                                               | 11 Kaukappe Apekceä Hekopaesen                                |                                                                   | 01.01.2025                                                         | 2 125 00             |
|                                                     | Козалева Ирина Бикторо                                                                               | 12. Клименко Татына Изангана                                  |                                                                   | 01.01.2025                                                         | 2 125 00             |
| <b>л</b> Отчеты                                     | Кожибаев Эльдар Ракато                                                                               | 13 Konamea Morea Bectoporea                                   |                                                                   | 01 01 2025                                                         | 14 000.00            |
|                                                     | Крылов Андрей Петовин                                                                                | 14 Koxofiaee 3n-pag Parameter                                 |                                                                   | 01.01.2025                                                         | 2 125 0              |
| 11 гредприятие                                      | Кудайбергенов Кайрат Ги.                                                                             | 15. Kyneitiennens Kainar Tawnneus                             |                                                                   | 01.01.2025                                                         |                      |
|                                                     | Куликова Светлана Егоро                                                                              | 16 Куликова Светлана Егоровна                                 |                                                                   | 01.01.2025                                                         | 2 125.00             |
| <ul> <li>Administration (historianistic)</li> </ul> | Куприянов василии Серге                                                                              | 17 Flastice Arapent Bactoposer                                |                                                                   | 01.01.2025                                                         | 2 368 98             |
| ? Помощь                                            | Tissnos Angest slaktopos.                                                                            | 18 Потатов Георгий Николеевич                                 |                                                                   | 01.01.2025                                                         | 2 125.00             |
|                                                     | Потапов Георгии Никола.                                                                              | 19. Семенов Алексей Сергеевич                                 |                                                                   | 01.01.2025                                                         | 2 125.00             |
| Расширенный учет                                    | Lewenos Anekcea Lepree.                                                                              | 20. Сидоров Андрей Висторович                                 |                                                                   | 01.01.2025                                                         | 2 250.00             |
| Б рабочего времени                                  | Сидоров Андреа викторо                                                                               | 21 Сорокина Лена Степановна                                   |                                                                   | 01.01.2025                                                         | 2 125.00             |
|                                                     | Dec ou donce on the monthly                                                                          | 22. Шкляров Андрей Пикич                                      |                                                                   | 01.01.2025                                                         | 2 237.50             |
|                                                     | для воеды шелкните по его<br>имени.<br>Для отмены выбора дважды<br>щелоните «По осем<br>сотрудникам» |                                                               |                                                                   |                                                                    |                      |
|                                                     | Внимание!!! Заполнение табеля уч                                                                     | ета отреботанного времени производится отдельно. До расчета з | арплаты необходино убедиться, что табель, при необходиности, запо | HEH Tablens viena palo sero apenesis opr<br>or 31.01.2025 16:16:16 | анизжан БКТДП00001   |

На закладке «ООСМС» выводится вся информация по отчислениям на обязательное медицинское страхование.

| 10 📃 Букгалтерио для Каз | акотана, редакцана 3.0. (10.Предприяти                                                                                                    | w)                                                            | Q Deeps CateShibeP                                    | 🕼 😗 🏠 Resnoe A.B. (Azwawarotpetop)                                             | ⇒ _ □ ×             |
|--------------------------|----------------------------------------------------------------------------------------------------|---------------------------------------------------------------|-------------------------------------------------------|--------------------------------------------------------------------------------|---------------------|
| 🔳 Главное                |                                                                                                    | счет зарплаты, удержаний, налогов, в                          | зносов и отчислений                                   |                                                                                | ∂ I ×               |
| Руководителю             | Рассчитать всек - Переонитат                                                                                                    | ь сотрудника • Проведение • Настройки С                       |                                                       |                                                                                | Eue - ?             |
| A 00000000               | Месяц: Январь 2025                                                                                                    | <ul> <li>Структурная единица: ТД Пакомка</li> </ul>           | Ø Подразделение:                                      | - х ₫ Пере                                                                     | асчитывать налоги ? |
| \$2 Oriebathin           | Сотрудчики                                                                                                    | Начисления ОПВ ИПН ВОСМС Прочие завожения                     | CO CH OTTE OTEP COCMC OTEXCHAR SE                     | платы в регл. учете Итоги                                                      |                     |
| • Банк и касса           | ON BOOM COTIVANNA                                                                                                    |                                                               |                                                       | (Dears #36.4)                                                                  | X Free *            |
| 🗑 Покитка                | Айдарова Алия Талгатовна                                                                                                    |                                                               |                                                       |                                                                                | 0.000               |
|                          | Асманов Анатолия Викто.                                                                                                    | Сотрудник.                                                    |                                                       | A DI DI DIS                                                                    | s coz co            |
| 🛍 Продажа                | Громова Жанна Беризов                                                                                                    | Avidadoba Ariva Tantatteka                                    |                                                       | 01.01.2025                                                                     | 1607.00             |
|                          | Ерененко Сергей Алекое                                                                                                    | Ганариа Уника Балания с                                       |                                                       | 01.01.2020                                                                     | 7.021.00            |
| Номенклатура и склад     | Жанурбаза Марат Аскан                                                                                                    | Energies Carriel Anergania                                    |                                                       | 01.01.2025                                                                     | 1968.00             |
| P. 0                     | Жолдыбаев Мурат Карат                                                                                                    | Youndan Marat Kanatan                                         |                                                       | 01.01.2025                                                                     | 1 960.00            |
| ны производство          | Жумабаева Алия Курман                                                                                                    | Хулабава Алек Кулеалена                                       |                                                       | 01.01.2025                                                                     | 2 750 00            |
| Wa OC # HMA              | Ибратимов Абдула Сандо                                                                                                    | Ибрасанов Аблита Саморван                                     |                                                       | 01 01 2025                                                                     | 1 350 00            |
|                          | Изанова Татьяна Романо.                                                                                                    | Иванова Татьяна Романовна                                     |                                                       | 01.01.2025                                                                     | 12 141.00           |
| 🗰 Зарллата               | Калновеза Сауле Данияр                                                                                                    | Камефараа Сауле Данияровна                                    |                                                       | 01.01.2025                                                                     | 1 650 00            |
|                          | Kaukapos Anekcek Hikon.                                                                                                    | Кашкаров Алексей Николаевин                                   |                                                       | 01.01.2025                                                                     | 1 968.00            |
| 🎎 Кадровый учет          | K/WHENKO Tatsima Pisano                                                                                                    | Клименко Татьяка Изаковна                                     |                                                       | 01.01.2025                                                                     | 1 650,00            |
|                          | Козатева Ирина Викторо                                                                                                    | Коралера Ирина Викторорна                                     |                                                       | 01.01.2025                                                                     | 16 800,00           |
| M OTHETH                 | Kowald for the former of the second second s | Кокиваев Эвидар Ракатович                                     |                                                       | 01.01.2025                                                                     | 1 956,00            |
| B. Community             | Rpsillos regpen lierosiei                                                                                                    | Крылов Андрей Петович                                         |                                                       | 01.01.2025                                                                     | 1 956,00            |
| WR Libethibusine         | Kyzsicep elce kaupar tu.                                                                                                    | Куликова Светлана Егоровна                                    |                                                       | 01.01.2025                                                                     | 1 650,00            |
| С Алменистрирование      | Kunnaba Caemana Coopa.                                                                                                    | Куприянов Василий Сергеевич                                   |                                                       | 01.01.2025                                                                     | 20 119,00           |
|                          | Danzas Aurosi Rectront                                                                                                    | Павлов Андрей Викторович                                      |                                                       | 01.01.2025                                                                     | 2 843,00            |
| ? Помощь                 | Demons Francis Hurses                                                                                                    | Потапов Георгий Николаевич                                    |                                                       | 01.01.2025                                                                     | 1 650.00            |
|                          | Countries Americal Conces                                                                                                    | Семенов Алексей Сергеевии                                     |                                                       | 01.01.2025                                                                     | 1 956.00            |
| В Расширенный учет       | Cuannos Araneis Burgano                                                                                                    | Сидоров Андрей Викторович                                     |                                                       | 01.01.2025                                                                     | 2 700.00            |
| рабочего времени         | Curren Centrel Burthonson                                                                                                    | Силов Сергей Викторович                                       |                                                       | 01.01.2025                                                                     | 2 670.00            |
|                          | Для выбора сотрудника                                                                                                    | Сорокина Анна Степановна                                      |                                                       | 01.01.2025                                                                     | 1 869.00            |
|                          | дважды щелкі wite no erki                                                                                                    | Шкляров Андрей Пукач                                          |                                                       | 01.01.2025                                                                     | 2 685.00            |
|                          | лична.<br>Для отмены выбора дважды<br>шепоните «По всем<br>сотрудникам»                                                                                                    |                                                               |                                                       |                                                                                |                     |
|                          | Внимание!!! Заполнение табеля учет                                                                                                    | га отработанного времени троизводится отдельно. До раснета за | ртаты необюдино убедиться, что табель, при необходино | сти, заполном Табель мета рабонего времени организац<br>от 31.01.2025.16.16.16 | 264 EKT2F000001     |

На закладке «Отражение зарплаты в регл.учете» отражается информация по всем сотрудникам и их распределение заработной платы по счетам бухгалтерского учета.

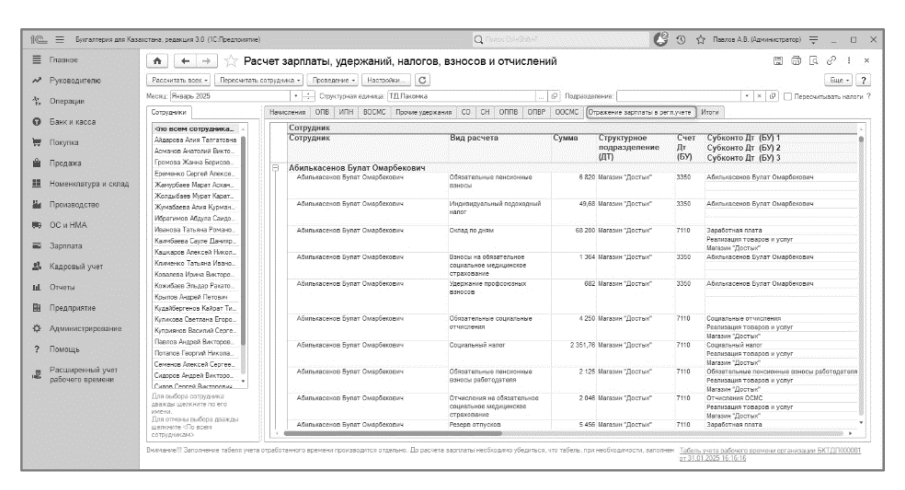

На закладке «Итоги» выводится вся сводная информация по начислениям, удержаниям, налогам и взносам сотрудников.

| 1 🖾 😑 Булгаллерия для Каза        | истана, редакция 3.0. (10:Предприятие               | e) (1    |                            |                                                           |                  |             | <b>)</b> Nores Circl | £\+'         |          |              |                 | 6 0 1         | 👌 Павлов А      | .В. (Админик | тратор) 🚎                   | _ 0           |  |  |
|-----------------------------------|-----------------------------------------------------|----------|----------------------------|-----------------------------------------------------------|------------------|-------------|----------------------|--------------|----------|--------------|-----------------|---------------|-----------------|--------------|-----------------------------|---------------|--|--|
| 🗮 Главное                         | 🔶 🔶 🔶 Pa                                            | счет за  | арпл                       | аты, удержаний                                            | , налогов,       | взносо      | в и отчи             | слени        | й        |              |                 |               |                 | 6            | 1 6 6                       | 01            |  |  |
| ✓ Руководителю                    | Рассчитать всех + Пересчитать                       | сотрудна | (a +                       | Проведение + Настоо                                       | C.               |             |                      |              |          |              |                 |               | Eue - ?         |              |                             |               |  |  |
| 4. Операции                       | Месяц: Январь 2025                                  |          | • ÷                        | Структурная единяца:                                      | П. Паконяка      |             |                      |              | 6 Nov    | араздалени   | 8               |               |                 | * × B        | Переся                      | пывать налоги |  |  |
|                                   | Сотрудники                                          | Начиса   | ления                      | ОЛВ ИЛН ВОСМС                                             | Прочие удержа-   | ия СО       | CH ONNB              | OUBb         | 00CM     | С Отражи     | ение зарплаты   | s permyvere   | Итоги           |              |                             |               |  |  |
| • Банк и касса                    | что всем сотрудника.                                |          | Corp                       | удник                                                     | Начиспено        | Сумма       | ИПН                  | OUB          |          | BOCMC        | Удержано        | К выплате     | СН              | CO           | OOCMC                       | ONNB          |  |  |
| 📅 Покупка                         | Адарова Алия Талгатовна                             |          | Дола                       | кность<br>расчета                                         | 1.               | вычета      |                      |              |          |              |                 |               |                 |              |                             | 1             |  |  |
| 🛍 Продажа                         | Громова Жанна Борисов.                              | 8        | Абил<br>Омар               | вкасенов Булат<br>Бекович                                 |                  |             |                      |              |          |              |                 |               |                 |              |                             |               |  |  |
| Номенклатура и склад              | Еременко Сергей Алексе                              | F        | Ка                         | ссир<br>Доплата за праздничные                            | 68 200,0         | 0           |                      |              |          |              |                 | 68.20         | 10              |              |                             |               |  |  |
| La Constantino                    | Жолдыбаев Мурат Карат                               |          |                            | выходные<br>Доплата за сверхурочны                        |                  |             |                      |              |          |              |                 |               |                 |              |                             |               |  |  |
|                                   | Жунабаева Алия Курман<br>Ибрагинов Абдула Саидо     |          | Уд                         | Оклад по дням<br>ержания, налоги, взносы і                | 66 200,0         | 55 04       | 3 49,6               | 8            | 6 820    | 1.384        | 683             | 68 200,0      | 2 351,7         | 8 4 250      | 2 0 4 6                     |               |  |  |
| (KI) OC II HMA                    | Иваноза Татьяна Романо.                             |          | 01                         | числения<br>Удержание професиозных                        |                  |             |                      |              |          |              | 683             |               |                 |              |                             |               |  |  |
| 📾 Зарплата                        | Кашкаров Алексей Никол                              |          |                            | вонесов<br>Налоги, воносы,                                |                  |             | 49,6                 | 8            | 6 820    | 1 364        |                 |               | 2 351,7         | 6 4 250      | 2 046                       |               |  |  |
| 🎎 Кадровый учет                   | Кличенко Татыяна Ивано<br>Козалода Изина Викторо    |          |                            | отчасления<br>Напопи, воносы,                             |                  |             |                      |              |          |              |                 |               |                 |              |                             |               |  |  |
| <u>ыі.</u> Отчеты                 | Кожибане Эльдар Ракато                              |          |                            | Buver BOCIIC                                              |                  |             |                      |              |          |              |                 |               |                 |              |                             |               |  |  |
| 🗎 Предприятие                     | Крыпов Андрей Петович<br>Кудайбергенов Кайрат Ти    |          |                            | бычет опо<br>Стендартный 14 МРП (1<br>маль                |                  | 55.04       | в                    |              |          |              |                 |               |                 |              |                             |               |  |  |
|                                   | Куликова Светлана Егоро                             |          | Айда                       | рова Алия Талгатовна                                      |                  |             |                      |              |          |              |                 |               |                 |              |                             |               |  |  |
| Q: Администрирование              | Купривнов Василий Серге<br>Павлов Андрей Викторов   | F        | Дистетчер<br>Оклад по дням | 250 825,0<br>50 000,0                                     | 0                |             |                      |              |          |              | 250 60          | 15            |                 |              |                             |               |  |  |
| ? Помощь                          | Потапов Георгий Никопа.                             |          |                            | оплата за праздничные и<br>выходные                       | 312,5            |             |                      |              |          |              |                 | 312,5         |                 |              |                             |               |  |  |
| Расширенный учет рабочего времени | Сидоров Андрей Викторо.                             |          |                            | Оплата за сверкурочные<br>Премия фикс. сумма              | 200 000,0        | 0           | 10 550 5             |              | 6 040 F  | 6.049        |                 | 200 000,0     | 50<br>10        |              | 1.007                       | 1.000.01      |  |  |
|                                   | Силов Селосей Вастослани .<br>Для выбора сотрудника | l F      | OT                         | ериканти, наколи, взяосы н<br>числения<br>Народи, вочоски |                  | 55.04       | 10 550,1             | . 2          | 0 V02,5  | 5 013        | 500             | -47 125,5     | 1 805,2         | 0 4 200      | 1 697                       | 2 620,1.      |  |  |
|                                   | дважды шелкните по его<br>висни.                    |          |                            | налоги, воносы,<br>отчисления                             |                  |             | 16 330,1             |              | 5 V0X,5  | 5 0 13       |                 |               | 1.605,4         |              | 100/                        | 2 B20, 12     |  |  |
|                                   | целоните «По всем<br>сотполнесна»                   |          |                            | отчисления                                                |                  |             |                      |              | ,        |              |                 |               |                 |              |                             |               |  |  |
|                                   | Вналание!!? Заполнение табеля учета                 | отработа | нного ве                   | семени производится отди                                  | пьно. До расчета | заргилаты н | есбадено уб          | dente cir. 4 | го табал | пь. при необ | бираличости, за | non-ren Tañon | учата рабоча    | TO EDGM0144  | организации                 | 5KT/2/10/0001 |  |  |
|                                   |                                                     |          |                            |                                                           |                  |             |                      |              |          |              |                 | pr 31.0       | 11.2025 16:16:1 | 6            | and an and the state of the | 10.000 000001 |  |  |

Таким образом, использование рабочего стола «Расчет зарплаты, удержаний, налогов, взносов и отчислений» позволяет быстро и удобно провести все необходимые операции по расчету заработной платы в одном окне.

Команды «Проведение/Отмена проведения», для массового проведения/ отмены проведения всех документов.

| -                                                   |                                                                          |                        |                               |                        |                                  |                                        |             |                |                   |          |          |          |        | -           |          |
|-----------------------------------------------------|--------------------------------------------------------------------------|------------------------|-------------------------------|------------------------|----------------------------------|----------------------------------------|-------------|----------------|-------------------|----------|----------|----------|--------|-------------|----------|
| ≡ Главное                                           | A ← → ☆ Pa                                                               | асчет зар              | платы, уд                     | эржаний, на            | погов, взнос                     | ов и отчис.                            | пений       |                |                   |          |          |          |        | 67          |          |
| Руководителю                                        | Рассчитать всех • Переснитат                                             | ь сотрудника •         | Проседения                    | - Настройки            | C                                |                                        |             |                |                   |          |          |          |        | Eu          | 10 - ?   |
| A. Onepaum                                          | Месяц: (Январь 2025                                                      | •                      | Rooper                        | ти                     | мка                              |                                        | 19 Noz      | passene-are: [ |                   |          |          | • ×      | e 🗆    | ересчитыват | ь налоги |
|                                                     | Сотрудники                                                               | Начислени              | а Отмена                      | проведения             | удержания СО                     | СН ОППВ                                | OUBB OOCW   | С Отражени     | е зарплаты в регл | учете Ил | N10      |          |        |             |          |
| Банк и касса                                        | что всем сотрудника.                                                     | Добавит                | . Добавить                    | расчет по среднани     | -                                |                                        |             |                |                   |          | Hourse ( |          |        | x           | Еце +    |
| 👿 Покупка                                           | Айдарова Алия Талгатовна<br>Асманов Анатолий Викто                       | Corp                   | y D-WK                        | Подрезделение          | Должность                        | Нечисление                             | Размер      | Результат      | График работы     | Норме    |          | Отработа | но     | Месяц начис | пения -  |
| 🛍 Продажа                                           | Громова Жанна Бориссе                                                    |                        |                               | ).                     |                                  |                                        |             |                |                   | Дней     | Часов    | Дней     | Чассв  | C           | no       |
| III Management a surger                             | Ереманко Сергей Алаксе                                                   | Terr                   | рова Алия<br>атоена (эсн.)    | Автотранопортны<br>цек | Диспатчар                        | Оклад по дчям                          | 50 000,000  | 50 000,00      | пятирнівка        | 20.00    | 160,00   | 20,00    | 160,00 | 01 01 2025  | 31.01    |
| Производство                                        | Жамуровев Марат Асхан<br>Жолдыбаев Мурат Керат<br>Жимабаева Алля Киллан. | Alas<br>Tan            | роза Алия<br>атоена (рсн.)    | Автотранспортны<br>цех | Диспеткер                        | Оплата за<br>прездничные и<br>выходные | 312.500     | 312.50         | пятидневка        | 20,00    | 160.00   | 20.00    | 8.00   | 01.01.2025  | 31.01    |
| BOC # HMA                                           | Ибратинов Абдита Сандо                                                   | C Akar<br>Tan          | рова Алия<br>атоена (рон.)    | Автотранспортны<br>цех | Диспетчер                        | Оплата за<br>сверхурочные              | 312,500     | 312,50         | пятидневка        | 20,00    | 160,00   | 20,00    | 6,00   | 01.01.2025  | 31.01    |
| -                                                   | Каимбаева Сауле Данияр                                                   | Altai<br>Terr          | рова Алия<br>втоена (рон.)    | Аатотранспортны<br>цех | Диспеткер                        | Премия<br>Фикс.сумма                   | 200 000.000 | 200 000.00     | DRTAD-R04ATRD     |          |          |          |        | 01.01.2025  | 31.01    |
| <ul> <li>Зартнага</li> <li>Кадровый учет</li> </ul> | Кашкаров Алексей Никол<br>Клименко Татылна Ивано                         | Дариана Адина<br>Винст | нов Анатолий<br>орович (эсн.) | Кондитерский цек       | Рабочић<br>кондитерского<br>цеха | Оклад по дням                          | 55 000.000  | 55 000.00      | пятидневка        | 20,00    | 160,00   | 20,00    | 160.00 | 01.01.2025  | 31.01    |
| и. Отчеты                                           | Ковалева Ирина Викторо<br>Кожибаев Эльдар Ракато                         | E Fper                 | гова Жанна<br>совна (осн.)    | Администрация          | Букталтер-расчетч                | Оклад по дням                          | 350 000,000 | 122 500,00     | смонная (1)       | 31,00    | 248,00   | 7,00     | 56,00  | 01.01.2025  | 31.01    |
| В Предприятие                                       | Kouros Argeel Terosin<br>Kurstformung Kabur Tu                           | E fpos                 | гоза Жанна<br>созна (ссн.)    | Администрация          | Бухгалтер-раснетч                | Даплата за<br>ночные                   | 2 734,375   | 2 734,38       | сменный (7)       |          |          |          | 16.00  | 01.01.2025  | 31.01    |
| -                                                   | Куликова Светлана Егоро                                                  | Гром<br>Бори           | оза Жанна<br>Солиа (оси )     | Администрация          | Булгалтер-расчетч                | Оплата отпуска                         | 1,000       |                | сменный (1)       |          |          | 9,00     | 72.00  | 15.01.2025  | 31.01    |
| О Политичестрирование                               | Куприянов Василий Серге<br>Павлов Андрей Викторов                        | I Fpos<br>Boox         | оза Жанна<br>созна (осн.)     | Администрация          | Булгалтер-расчетч                | Оплата отпуска                         | 1,000       |                | сненый (1)        |          |          | 5,00     | 40,00  | 01.02.2025  | 10.02    |
| 7 Howoule                                           | Поталов Георгий Никола<br>Семенов Авексей Сергее                         | Epos<br>Aner           | енка Сергей<br>сеевич (осн.)  | Аатотранспортны<br>цек | Водитель                         | Оплата по<br>часовону тарифу           | 410,000     | 65 600,00      | CARDING MATERIA   | 20,00    | 160,00   | 20,00    | 160,00 | 01.01.2025  | 31.01    |
| рабочего времени                                    | Сидоов Андрей Висторо.                                                   | Apra                   | урбаев Марат<br>нович (рон.)  | Мясной цех             | Рабонай мясного<br>цека          | Оклад по дням                          | 55 000.000  | 52 250.00      | пятирневка        | 20.00    | 160.00   | 19.00    | 152.00 | 01.01.2025  | 31.01    |
|                                                     | Для выбора сотрудника<br>дважды целкните по его                          | C Xon<br>Kapa          | дыбаев Мурат<br>пович (рон.)  | Автотранспортны<br>цех | Водитель                         | Оплата по<br>часовону тарифу           | 410,000     | 65 600,00      | пятидневка        | 20,00    | 160,00   | 20,00    | 160,00 | 01.01.2025  | 31.01    |
|                                                     | итени.<br>Для отмены выбера дважды                                       | Kipe                   | абаева Алия<br>кансена (ссн.) | Администрация          | Eperamep                         | Оклад по дням                          | 92 000,000  | 92 000,00      | DRTAD/CDKD        | 20,00    | 160,00   | 20,00    | 160,00 | 01.01.2025  | 31.01    |
|                                                     | щеткінте «По воем.<br>сотрудникам>                                       | 7                      |                               |                        | -                                |                                        |             |                |                   |          |          |          |        |             | 10. F    |

### Обработка «Журнал произведенных расчетов зарплаты, налогов, взносов и отчислений»

Обработка «Журнал произведенных расчетов зарплаты, налогов, взносов и отчислений» (раздел «Расширенный учет рабочего времени»-«Журнал произведенных расчетов зарплаты, налогов, взносов и отчислений»).

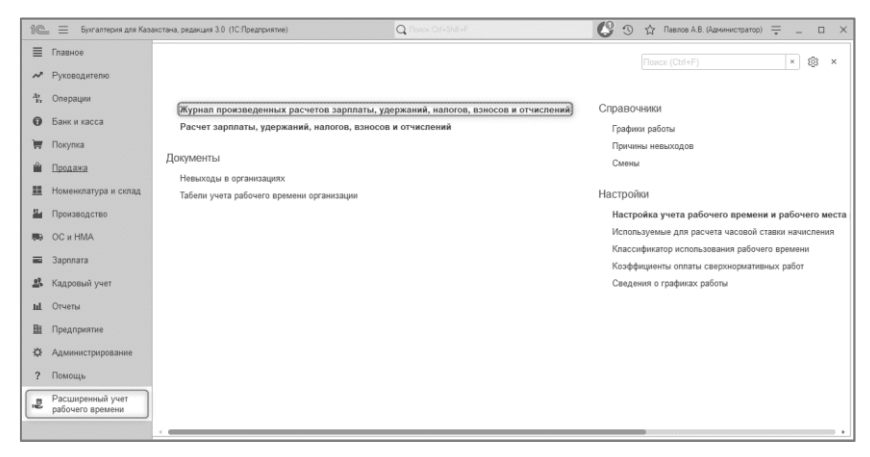

Журнал используется для просмотра рассчитанных периодов и открытия данных расчета при помощи обработки «Расчет зарплаты, удержаний, налогов, взносов и отчислений».

| 10  | ала 🚊 Булгалтерия для Каз | акстана, реданция 3.0 (                       | 1С:Предприятие) |                           | Q                         |                     |                   | 🕼 😗 🏠 Reence A.B.                  | (Администратор) 👳      | _ = ×          |
|-----|---------------------------|-----------------------------------------------|-----------------|---------------------------|---------------------------|---------------------|-------------------|------------------------------------|------------------------|----------------|
| =   | Главное                   | ♠ ← →                                         | 🛛 ☆ Журнал      | произведенных расч        | етов зарплаты, нало       | гов, взносов        |                   |                                    |                        | ∂ i ×          |
| ~   | Руководителю              | Организация: ТД Па                            | крика           | + P                       |                           |                     |                   |                                    |                        |                |
| 4   | Операции                  | Haith Omenumi noico. OHosuit packet Oropumi C |                 |                           |                           |                     |                   |                                    |                        | Eure +         |
|     |                           | Месяцианистен.                                | Организация     | Струклурное подразделение | Подразделение соганизации | Начисление засплаты | Packet yoroxakirk | Раснят налогов, воносов и отчислен | ий. Отражение зарплаты | a perin, yvere |
| 0   | Банк и касса              | Январь 2018                                   | ТД Пакочка      | Магазин "Достык"          | Магазан "Постык"          | 1                   | 1                 | 1                                  | 1                      |                |
|     | -                         | Февраль 2018                                  | ТД Пакочка      |                           | Администрация             | 1                   | 1                 | 1                                  | 1                      |                |
| =   | Покупка                   | Февраль 2018                                  | ТД Пакомка      |                           | Кондитерский цех          | 1                   | 1                 | 1                                  | 1                      |                |
| -   | Descent                   | Февраль 2018                                  | Т.Д. Пакочка    |                           | Масной цех                | 1                   | 1                 | 1                                  | ~                      |                |
| -   | тродажа                   | Февсаль 2018                                  | ТД Паконка      |                           | Автотранспортный цех      | 1                   | ~                 | 1                                  | 1                      |                |
| -   | Номенклатура и склад      | Pescans 2018                                  | ТД Пакочна      |                           | Цех фасовки               | ~                   | 1                 | 1                                  | 1                      |                |
| -   |                           | Pescano 2018                                  | Т.Д. Пакомка    | Marazani "Alirecumi"      | Магарин "Айгерим"         | 1                   | ~                 | 1                                  | ~                      |                |
| 24  | Производство              | Percans 2018                                  | ТД Пакомка      | Магазин "Достык"          | Магазин "Достык"          | ~                   | 1                 | 1                                  | 1                      |                |
|     |                           | Яневор 2024                                   | ТД Пакочка      |                           |                           | 1                   | 1                 | 1                                  | 1                      |                |
| 100 | OC # HMA                  | Percents 2024                                 | ТД Пакочна      |                           |                           | 1                   | 1                 | 1                                  | 1                      |                |
|     |                           | Март 2024                                     | ТД Пакочка      |                           |                           | ~                   | 1                 | 1                                  | 1                      |                |
| -   | Зарплата                  | Anpena 2024                                   | Т.Д. Пакомка    |                           |                           | ~                   | ~                 | 1                                  | 1                      |                |
|     |                           | Mail 2024                                     | ТД Пакомка      |                           |                           | 1                   | 1                 | 1                                  | 1                      |                |
| 25  | Кадровый учет             | Views 2024                                    | ТД Пакочка      |                           |                           | 1                   | ~                 | 1                                  | 1                      |                |
|     | 1 March 1997              | Vien- 2024                                    | Т.П. Пакочна    |                           |                           | 1                   | 1                 | 1                                  | 1                      |                |
| h   | Отчеты                    | Aervor 2024                                   | ТД Паконка      |                           |                           | 1                   | 1                 | 1                                  | 1                      |                |
| -   |                           | Centratice 2024                               | ТЛ Паконка      |                           |                           | ~                   | 1                 | 1                                  | 1                      |                |
| -   | (abelf obustone           | <b>Дитибов</b> 2024                           | Т.П. Паконнка   |                           |                           | 1                   | 1                 | 1                                  | 1                      |                |
| 'n  | Annuarrancement           | Haston 2024                                   | ТЛ Пакомка      |                           |                           | 1                   | ~                 | 1                                  | 1                      |                |
| *   | - Strongore - Parkonsenna | Decation 2024                                 | ТД Пакомка      |                           |                           | 1                   | 1                 | 1                                  | 1                      |                |
| 2   | Помощь                    | Reparts 2025                                  | ТД Паконна      |                           |                           | 1                   | 1                 | 1                                  | 1                      |                |
|     |                           | Bearon 2025                                   | ТЛ Паконка      | Macazar "Alcenas"         |                           | 1                   | ~                 | 1                                  | 1                      |                |
|     | Расширенный учет          | Внакон 2025                                   | ТД Пакочна      | Магазин "Достык"          |                           | ~                   | 1                 | 1                                  | ~                      |                |
| -   | рабочего времени          | Февсаль 2025                                  | ТД Пакомка      |                           |                           | 1                   | ~                 | 1                                  | ~                      |                |
|     |                           | @eecans 2025                                  | Т.П. Пактонка   | Macaques "Advenues"       |                           | 1                   | 1                 | 1                                  | 1                      |                |
|     |                           | Pescare 2025                                  | ТД Пакомка      | Магазан "Достья"          |                           | 1                   | 1                 | 1                                  | 1                      |                |
|     |                           | Mart 2025                                     | Т.П. Пакселка   |                           |                           | ~                   | ~                 | 1                                  | 1                      |                |
|     |                           | Mapy 2025                                     | ТД Пакочка      | Marazan "Altrepant"       |                           | 1                   | 1                 | 1                                  | 1                      |                |
|     |                           | Mapr 2025                                     | ТД Пакомка      | Магазин "Достык"          |                           | ~                   | ~                 | 1                                  | ~                      |                |
|     |                           |                                               |                 |                           |                           |                     |                   |                                    | *                      | • * *          |

«Найти» - команда быстрого поиска данных по журналу.

«Новый расчет» - команда для открытия рабочего окна «Расчет зарплаты, удержаний, налогов, взносов и отчислений».

«Открыть» - команда для открытия имеющихся данных в журнале, из рабочего окна.

«Обновить» - команда для обновления данных журнала.